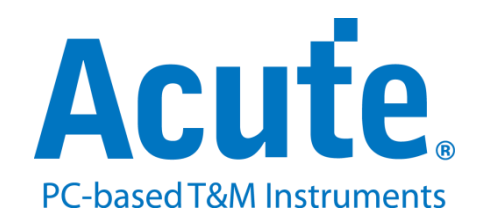

# 電氣特性驗證說明

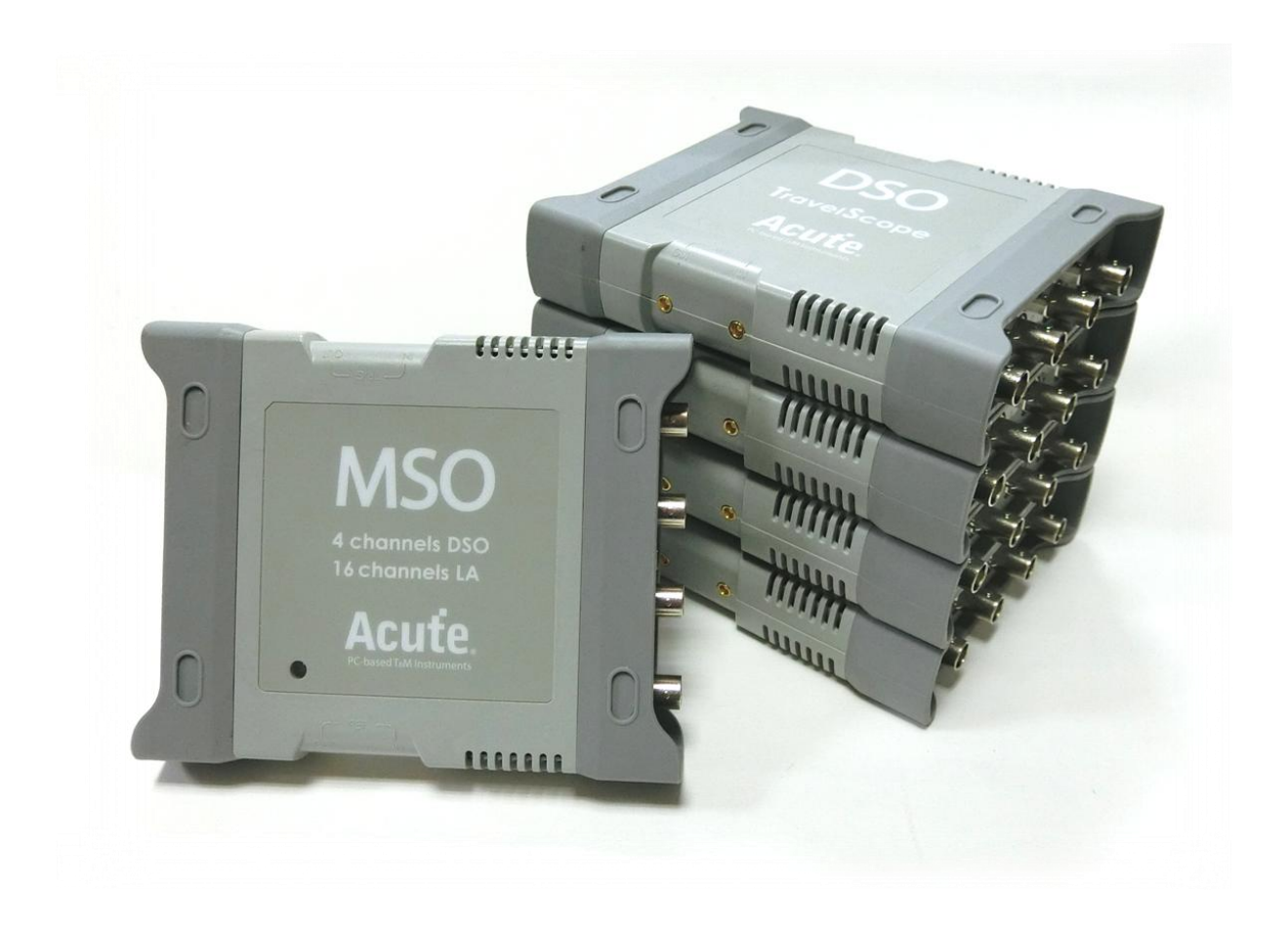

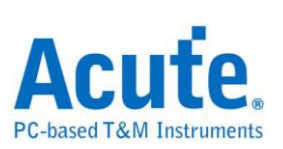

# 目錄

#### Protocols

### 其他設定

| HTML 報告匯出         | 66   |
|-------------------|------|
| 進階設定              | 68   |
| MSO/TS3000 系列多機堆疊 | . 69 |

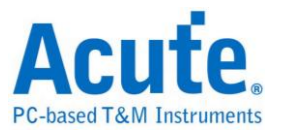

# I<sup>2</sup>C 電氣特性驗證解決方案

# ■ 簡介:

| File / Settings                | Display         | Measurement & Analysis | Electrical Validation | Cursor | Acquire | Utility |  |
|--------------------------------|-----------------|------------------------|-----------------------|--------|---------|---------|--|
| EV<br>Electrical<br>Validation | Open<br>EV File |                        |                       |        |         |         |  |

使用示波器進行 I<sup>2</sup>C 電氣特性驗證,以確保 I<sup>2</sup>C 符合定義的規範。在經過長時間的燒機 測試後,可以確認所測試的訊號電氣特性符合規範。

1<sup>2</sup>C 協定的電氣特性檢測通常分為兩種類型:垂直(電壓)與水平(時間/相位)。

因此,在使用此功能時,必須先設定所選的協定與規格,然後重複測試以取得電氣特性測 試報告。測試項目會依據 I<sup>2</sup>C 的速度而有所不同。

常見 I<sup>2</sup>C 規格中的部分電氣特性規格:

| Symbol              | Parameter                                                                              | Conditions | C <sub>b</sub> = 100 | pF (max) | C <sub>b</sub> = 4 | 00 pF <sup>[2]</sup> | Unit |
|---------------------|----------------------------------------------------------------------------------------|------------|----------------------|----------|--------------------|----------------------|------|
|                     |                                                                                        |            | Min                  | Max      | Min                | Max                  |      |
| f <sub>SCLH</sub>   | SCLH clock frequency                                                                   |            | 0                    | 3.4      | 0                  | 1.7                  | MHz  |
| t <sub>SU;STA</sub> | set-up time for a repeated START condition                                             |            | 160                  | -        | 160                | *                    | ns   |
| t <sub>HD;STA</sub> | hold time (repeated) START condition                                                   |            | 160                  |          | 160                |                      | ns   |
| tLOW                | LOW period of the SCL clock                                                            |            | 160                  |          | 320                | 1                    | ns   |
| t <sub>HIGH</sub>   | HIGH period of the SCL clock                                                           |            | 60                   | -        | 120                | -                    | ns   |
| t <sub>SU;DAT</sub> | data set-up time                                                                       |            | 10                   |          | 10                 | 8                    | ns   |
| t <sub>HD;DAT</sub> | data hold time                                                                         |            | 0 <sup>[3]</sup>     | 70       | 0 <sup>[3]</sup>   | 150                  | ns   |
| t <sub>rCL</sub>    | rise time of SCLH signal                                                               |            | 10                   | 40       | 20                 | 80                   | ns   |
| t <sub>rCL1</sub>   | rise time of SCLH signal after a repeated START condition and after an acknowledge bit |            | 10                   | 80       | 20                 | 160                  | ns   |
| tfCL                | fall time of SCLH signal                                                               |            | 10                   | 40       | 20                 | 80                   | ns   |

Table 13. Characteristics of the SDAH, SCLH, SDA and SCL bus lines for Hs-mode I<sup>2</sup>C-bus devices<sup>[1]</sup>

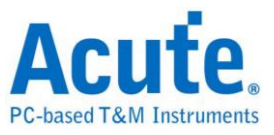

#### I<sup>2</sup>C 電氣特性驗證 報告內容:

| C  | verview De    | etail I2C                                        |            |             |             |             |             |       |        |
|----|---------------|--------------------------------------------------|------------|-------------|-------------|-------------|-------------|-------|--------|
|    | Name          | Description                                      | Limit Min  | Limit Max   | Min         | Mean        | Max         | Count | Result |
| 1  | fact          | SCL clock frequencey                             | 0.000 Hz   | 400.000 KHz | 387.596 KHz | 387.683 KHz | 387.897 KHz | 34200 | Pass   |
| 2  | 1HDUST A      | Hold time(repeated) START condition              | 600.000 ns | -           | 1.536 us    | 1.537 us    | 1.540 us    | 200   | Pass   |
| 3  | ISU,STA       | Set-up time for a repeated START condition       | 600.000 ns | -           | 2.010 us    | 2.012 us    | 2.014 us    | 100   | Pass   |
| 4  | 1HDLDAT       | Data hold time                                   | -          | -           | 94.000 ns   | 274.110 ns  | 1.028 us    | 17250 | Pass   |
| 5  | loudat.       | Data Set-up time                                 | 100.000 ns | -           | 472.000 ns  | 1.066 us    | 1.444 us    | 25100 | Pass   |
| 6  | leusto        | Set-up time for STOP condition                   | -          | -           | -           | -           | -           | 0     | -      |
| 7  | tLow          | Low Period of the SCL Clock                      | 1.300 us   | -           | 1.538 us    | 1.542 us    | 1.544 us    | 34100 | Pass   |
| 8  | <b>U</b> HIOH | High Period of the SCL Clock                     | 600.000 ns | -           | 974.000 ns  | 982.475 ns  | 3.560 us    | 41800 | Pass   |
| 9  | łec.          | Rise time of SCL signal                          | 20.000 ns  | 300.000 ns  | 45.999 ns   | 50.304 ns   | 51.999 ns   | 41800 | Pass   |
| 10 | tres.         | Fall time of SCL signal                          | 20.000 ns  | 300.000 ns  | 10.000 ns   | 10.528 ns   | 11.999 ns   | 41800 | Fail   |
| 11 | \$DA          | Rise time of SDA signal                          | 20.000 ns  | 300.000 ns  | 37.999 ns   | 39.210 ns   | 41.999 ns   | 9300  | Pass   |
| 12 | 10A           | Fall time of SDA signal                          | 20.000 ns  | 300.000 ns  | 4.000 ns    | 6.714 ns    | 10.000 ns   | 9900  | Fail   |
| 13 | teur          | Bus free time between a STOP and START condition | -          | -           | -           | -           | -           | 0     | -      |
| 14 | IVD,DAT       | Data valid time                                  | -          | 900.000 ns  | 98.000 ns   | 267.062 ns  | 1.068 us    | 15750 | Fail   |
| 15 | TVDLACK       | Data valid acknowledge time                      | -          | 900.000 ns  | 98.000 ns   | 623.009 ns  | 1.068 us    | 1500  | Fail   |

#### 電氣特性驗證 軟體畫面:

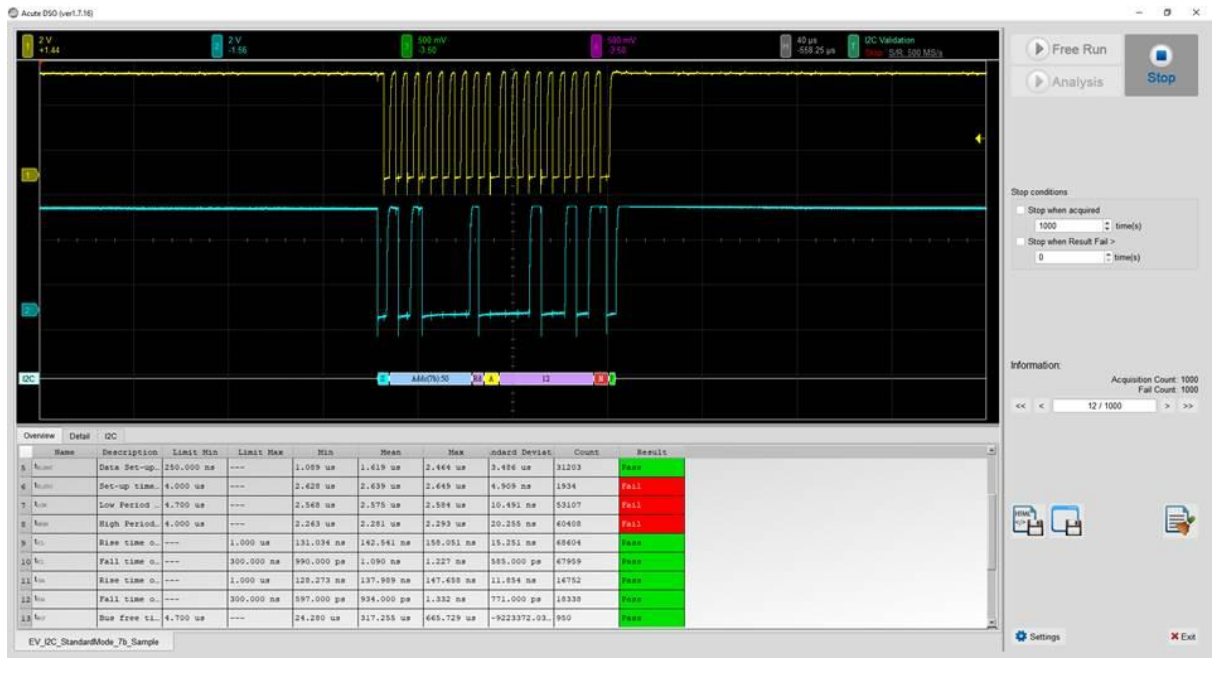

- 不同的速度模式,包含標準模式(Standard Speed Mode,約 100kHz)/快速模式 (Fast Mode,約 400kHz)/快速模式+(Fast Mode+,約 1MHz)/高速模式(HS Mode,約 3.4MHz)
- 2. 頻率:時鐘頻率(Clock Speed)
- 3. 時序參數:Set-up Time / Hold Time / Rise Time / Fall Time & Clock Stretching Timing limitation
- 4. 電壓參數:V\_IL (輸入低電位)、V\_IH (輸入高電位)等

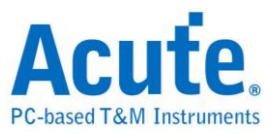

# ■ I<sup>2</sup>C 電氣特性驗證設定

#### 1. 一般設定:通道來源、工作電壓與速度

| Settings                                     |                                                                                                    | Import | Export |
|----------------------------------------------|----------------------------------------------------------------------------------------------------|--------|--------|
| General                                      | Channel Settings                                                                                                    |        |        |
| <ul><li>Trigger</li><li>Validation</li></ul> | SCL:       □ DSO Channel 1 ▼       Probe Settings:       x10 ▼       x10 →         SDA:       □ DSO Channel 2 ▼       Probe Settings:       x10 ▼       x10 → |        |        |
|                                              | Working Voltage(V <sub>DD</sub> ): 3.30 V ♀<br>Speed Mode                                                                                                    |        |        |
|                                              | <ul> <li>Standard Mode (Max: 100Kbit/s)</li> <li>Fast Mode (Max: 400Kbit/s)</li> </ul>                                                                        |        |        |
|                                              | <ul> <li>○ Fast Mode + ( Max: 1Mbit/s )</li> <li>○ High Speed Mode ( Max: 3.4Mbit/s ) Cb Value= 100pf (Max.) ▼</li> </ul>                                     |        |        |
|                                              | Customized Speed 100 Kbit/s                                                                                                    |        |        |
|                                              |                                                                                                    |        |        |
|                                              |                                                                                                    |        |        |
|                                              |                                                                                                    |        |        |
| Default                                      |                                                                                                    | [      | Next   |

### 2. 解碼設定: I<sup>2</sup>C 解碼設定

| Settings                                        |                                                                                                    | Import   | Export |
|-------------------------------------------------|----------------------------------------------------------------------------------------------------|----------|--------|
| <ul> <li>✓General</li> <li>→Decode</li> </ul>   | Address Mode                                                                                                    |          |        |
| <ul> <li>Trigger</li> <li>Validation</li> </ul> | <ul> <li>7-bit Addressing</li> <li>8-bit Addressing (Including R/W in Address)</li> <li>10-bit Addressing</li> </ul> |          |        |
|                                                 |                                                                                                    |          |        |
|                                                 |                                                                                                    |          |        |
|                                                 |                                                                                                    |          |        |
|                                                 |                                                                                                    |          |        |
|                                                 |                                                                                                    |          |        |
| Default                                         |                                                                                                    | Previous | Next   |

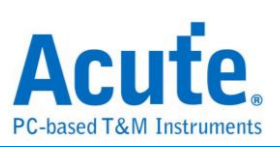

### **3. 觸發設定**:I<sup>2</sup>C Address、Data 觸發條件

| Settings                                                        |                                                          |               |
|-----------------------------------------------------------------|----------------------------------------------------------|---------------|
| ✓General                                                        | Trigger Settings                                         |               |
| <ul> <li>Decode</li> <li>Trigger</li> <li>Validation</li> </ul> | 7-bit Address:     XXh       Write/Read:        ACK/NACK |               |
|                                                                 | Data                                                     |               |
|                                                                 | Any Offset     Fixed Offset                              |               |
|                                                                 | 0 Bytes                                                  |               |
|                                                                 | Value                                                    |               |
|                                                                 | XXh 💌                                                    |               |
|                                                                 | XXh 👻                                                    |               |
|                                                                 | XXh                                                      |               |
|                                                                 | XXh •                                                    |               |
|                                                                 |                                                          |               |
|                                                                 |                                                          |               |
|                                                                 |                                                          |               |
|                                                                 |                                                          |               |
|                                                                 |                                                          |               |
| Default                                                         |                                                          | Previous Next |

### 4. 驗證參數設定:頻率、時序與電壓限制

|    | requenc                   | 2V                                         |        |         |
|----|---------------------------|--------------------------------------------|--------|---------|
| -  | Name                      | Description                                | Min    | Max     |
| 1  | ✓ f <sub>SCL</sub> SCL cl | ock frequency                              | 0 kHz  | 100 kHz |
|    | Time                      |                                            |        |         |
|    | Name                      | Description                                | Min    | Max     |
| 1  | ✓ t <sub>HD,STA</sub>     | Hold time(repeated) START condition        | 4 us   | X       |
| 2  | ✓ t <sub>SU,STA</sub>     | Set-up time for a repeated START condition | 4.7 us | x       |
| 3  | ✓ t <sub>HD,DAT</sub>     | Data hold time                             | 5 us   | X       |
| 4  | ✓ t <sub>SU,DAT</sub>     | Data Set-up time                           | 250 ns | X       |
| 5  | ✓ t <sub>SU,STO</sub>     | Set-up time for STOP condition             | 4 us   | х       |
| 6  | ✓ t <sub>LOW</sub>        | Low Period of the SCL Clock                | 4.7 us | x       |
| 7  | ✓ t <sub>HIGH</sub>       | High Period of the SCL Clock               | 4 us   | X       |
| 8  | ✓ t <sub>rCL</sub>        | Rise time of SCL signal                    | х      | 1 us    |
| 9  | ✓ t <sub>fCL</sub>        | Fall time of SCL signal                    | х      | 300 ns  |
| 10 | ) ✓ t <sub>rDA</sub>      | Rise time of SDA signal                    | X      | 1 us    |
| 11 | ✓ t <sub>fDA</sub>        | Fall time of SDA signal                    | x      | 300 ns  |

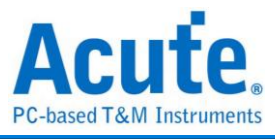

| Electrical Validation                            | n<br>O uri                      |                           |                                                                 |        | Import Export  |
|--------------------------------------------------|---------------------------------|---------------------------|-----------------------------------------------------------------|--------|----------------|
| I2C<br>I2S<br>MIPI I3C<br>MIPI RFFE<br>MIPI SPMI | ✓General<br>✓Decode<br>✓Trigger | Customized EV             | Parameter:                                                      |        | <u>40</u> 42 ▲ |
| PDM<br>SMBus                                     | Validation                      | <b>⊿</b> Time             |                                                                 |        |                |
| SPI                                              |                                 | Name                      | Description                                                     | Min    | Max            |
| ART(RS232)                                       |                                 | 1 🗹 t <sub>HD,STA</sub>   | Hold time(repeated) START condition                             | 160 ns | ×              |
|                                                  |                                 | 2 🗹 t <sub>SU,STA</sub>   | Set-up time for a repeated START condition                      | 160 ns | X              |
|                                                  |                                 | 3 🗹 t <sub>HD,DAT</sub>   | Data hold time                                                  | 0 ns   | ×              |
|                                                  |                                 | 4 ✓ t <sub>SU,DAT</sub>   | Data Set-up time                                                | 10 ns  | ×              |
|                                                  |                                 | 5 🗹 t <sub>su,sto</sub>   | Set-up time for STOP condition                                  | 160 ns | 70 ns          |
|                                                  |                                 | 6 ✔ t <sub>LOW</sub>      | Low Period of the SCL Clock                                     | 160 ns | ×              |
|                                                  |                                 | 7 🗹 t <sub>HIGH</sub>     | High Period of the SCL Clock                                    | 60 ns  | 40 ns          |
|                                                  |                                 | 8 🗹 t <sub>rCLH</sub>     | Rise time of SCLH signal                                        | 10 ns  | 40 ns          |
|                                                  |                                 | 9 V ticch                 | Fall time of SCLH signal                                        | 10 ns  | 80 ns          |
|                                                  |                                 | 10 I t <sub>rDAH</sub>    | Rise time of SDAH signal                                        | 10 ns  | 80 ns          |
|                                                  |                                 | 11 🗹 t <sub>IDAH</sub>    | Fall time of SDAH signal                                        | 10 ns  | ×              |
|                                                  |                                 | 12 ✓ t <sub>BUF</sub>     | Bus free time between a STOP and START condition                | x      | X              |
|                                                  |                                 | 13 🗹 t <sub>VD,DAT</sub>  | Data valid time                                                 | ×      | ×              |
|                                                  |                                 | 14 VD,ACK                 | Data valid acknowledge time                                     | ×      | ×              |
|                                                  |                                 | 15 t <sub>CLK_STRET</sub> | CHClock extend time                                             | ×      | 25 ms          |
|                                                  |                                 | 16 🗸 t <sub>rCL1</sub>    | First rising edge time of SCL signal after Sr and after ACK bit | 10 ns  | 80 ns          |
|                                                  |                                 | ► Voltage                 |                                                                 |        |                |
|                                                  | Default                         | Advance                   |                                                                 |        | Previous Apply |

#### 第 16 項選項僅在 I<sup>2</sup>C 速度模式設定為高速模式 (High Speed Mode) 時可見

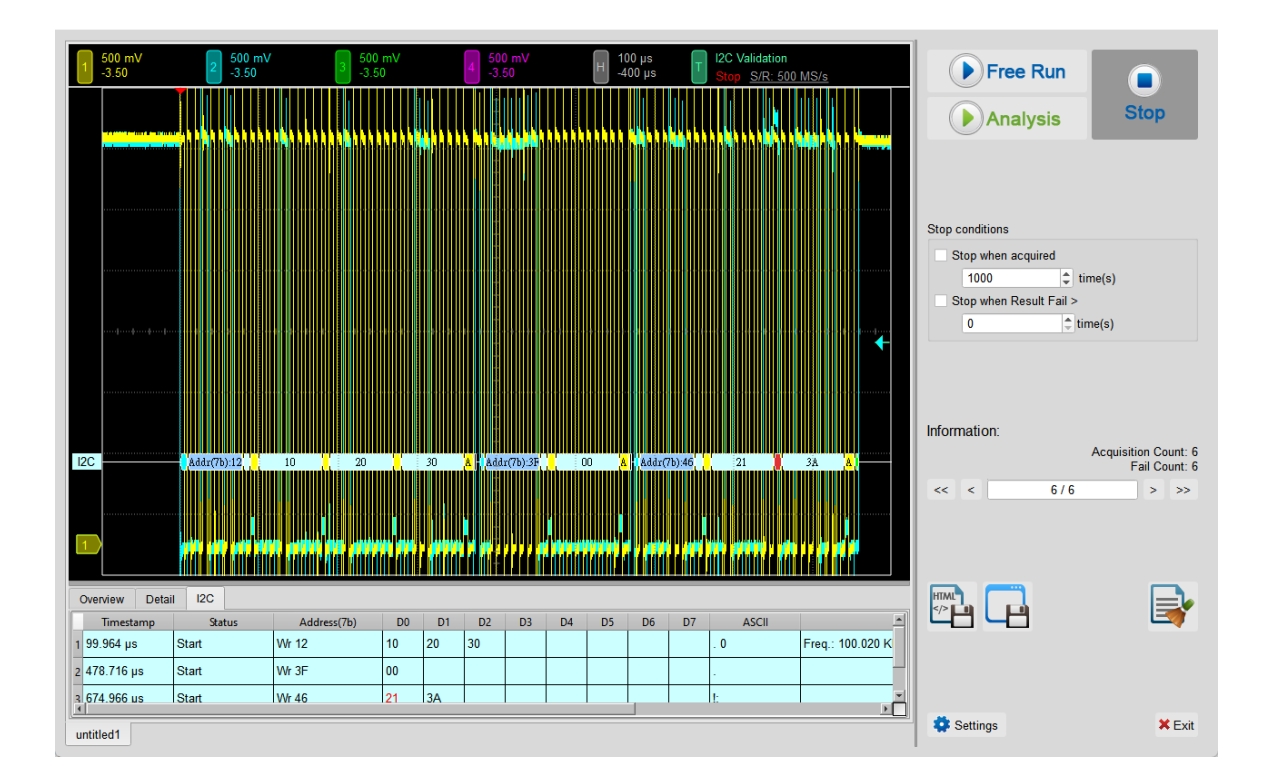

### 5. 電氣特性驗證 軟體畫面

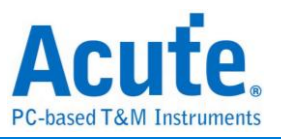

#### 6. 控制面板

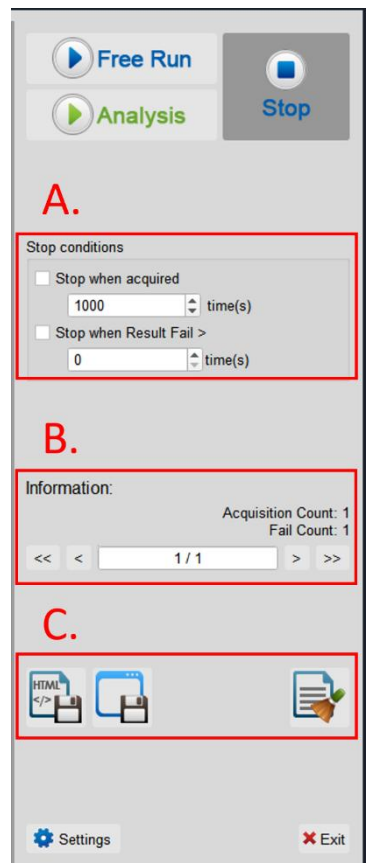

A. 停止條件: 當擷取達到 X 次時停止 當測試結果失敗超過 X 次時停止

B. 資訊:選擇查看波形

C. 储存檔案: 储存為 HTML 格式 储存為 .MOW (Acute軟體專用格式)

#### 7. 概覽報告

| 1  | 500 mV<br>-3.50                                                                                                 | 2 500 mV<br>-3.50 3                        | 500 mV<br>-3.50 |             | 4 500 mV<br>-3.50              |                       | Н 100 µs<br>-400 µs | T I2C<br>Trig   | Validation<br>d <u>S/R: 500 N</u> | <u>1S/s</u>   |
|----|----------------------------------------------------------------------------------------------------|--------------------------------------------|-----------------|-------------|--------------------------------|-----------------------|---------------------|-----------------|-----------------------------------|---------------|
|    | ու ու ու երել                                                                                                   |                                            |                 |             | 1.1.1.1.1.1                    |                       |                     |                 |                                   | u . Materia   |
|    | a na pana ana amin'ny fanita amin'ny fanita amin'ny fanita amin'ny fanita amin'ny fanita amin'ny fanita amin'ny |                                            |                 |             | <mark>n su to n</mark> it i ki |                       | adoly a birny y     |                 |                                   | t t in monore |
|    |                                                                                                    |                                            |                 |             |                                |                       |                     |                 |                                   |               |
|    |                                                                                                    |                                            |                 |             |                                |                       |                     |                 |                                   |               |
|    |                                                                                                    |                                            |                 |             |                                |                       |                     |                 |                                   |               |
|    |                                                                                                    |                                            |                 |             |                                |                       |                     |                 |                                   |               |
|    |                                                                                                    |                                            |                 |             |                                |                       |                     |                 |                                   |               |
| 12 | c                                                                                                    | (, Addr(7b):12), (2) 10 (2) 20             | 30              | A, Ad       | lr(7b):3F                      | . 00 <mark>. A</mark> | Addr(7b):46         | 21              | 3A                                |               |
|    |                                                                                                    |                                            |                 |             |                                |                       |                     |                 |                                   |               |
|    |                                                                                                    | and de la data data a data data data data  |                 |             |                                |                       |                     |                 |                                   |               |
| 0  | verview Det                                                                                                    | ail I2C                                    |                 |             |                                |                       |                     |                 |                                   |               |
|    | Name                                                                                                    | Description                                | Limit Min       | Limit Max   | Min                            | Mean                  | Max                 | andard Deviatio | Count                             | Result 🔺      |
| 1  | f <sub>SCL</sub>                                                                                                | SCL clock frequencey                       | 0.000 Hz        | 100.000 KHz | 99.994 KHz                     | 99.998 KHz            | 100.004 KHz         | 11.000 Hz       | 480                               | Fail          |
| 2  | t <sub>HD,STA</sub>                                                                                             | Hold time(repeated) START condition        | 4.000 us        |             | 2.499 us                       | 3.094 us              | 4.999 us            | 1.817 us        | 21                                | Fail          |
| 3  | t <sub>SU,STA</sub>                                                                                             | Set-up time for a repeated START condition |                 |             |                                |                       |                     |                 | 0                                 |               |
| 4  | t <sub>HD,DAT</sub>                                                                                             | Data hold time                             | 5.000 us        |             | 2.497 us                       | 2.498 us              | 2.498 us            | 1.118 ns        | 146                               | Fail          |
| 5  | t <sub>SU,DAT</sub>                                                                                             | Data Set-up time                           | 250.000 ns      |             | 2.499 us                       | 2.499 us              | 2.499 us            | 722.000 ps      | 154                               | Pass          |
| 6  | tsu,sto                                                                                                    | Set-up time for STOP condition             | 4.000 us        |             | 2.498 us                       | 3.450 us              | 4.998 us            | 1.987 us        | 21                                | Fail          |
| 7  | tLow                                                                                                    | Low Period of the SCL Clock                | 4.700 us        |             | 4.998 us                       | 4.998 us              | 4.999 us            | 1.947 ns        | 480                               | Pass          |
| 8  | t <sub>HIGH</sub>                                                                                               | High Period of the SCL Clock               | 4.000 us        |             | 4.998 us                       | 4.999 us              | 4.999 us            | 1.862 ns        | 480                               | Pass          |
| 9  | t <sub>ICL</sub>                                                                                                | Rise time of SCL signal                    |                 | 1.000 us    | 1.223 ns                       | 1.587 ns              | 2.065 ns            | 2.050 ns        | 561                               | Pass          |
| 4. | tion                                                                                                    |                                            |                 | 200 000     | 4 040                          | 4 500                 | 4 047               | 4 707           | 400                               | D             |
| un | titled1                                                                                                    |                                            |                 |             |                                |                       |                     |                 |                                   |               |

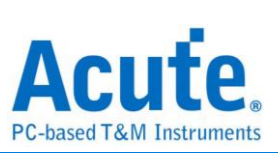

### 8. 詳細報告

| 1 500 mV<br>-3.50                                                                                                    | 2 500 mV<br>-3.50                                                                                                    | 3 500 m<br>-3.50                                                                                                    |                                                                                                    | 4 500 mV<br>-3.50                                                                                                    | H 100                                                                                                    | ) µs<br>0 µs T                                                                                                    | I2C Validation Stop S/R: 500 MS/s                                                                                                    |     |
|----------------------------------------------------------------------------------------------------|----------------------------------------------------------------------------------------------------|----------------------------------------------------------------------------------------------------|----------------------------------------------------------------------------------------------------|----------------------------------------------------------------------------------------------------|----------------------------------------------------------------------------------------------------|----------------------------------------------------------------------------------------------------|----------------------------------------------------------------------------------------------------|-----|
|                                                                                                    | Addx(7b):12.                                                                                                    |                                                                                                    |                                                                                                    |                                                                                                    | <b></b>                                                                                                    |                                                                                                    |                                                                                                    |     |
|                                                                                                    |                                                                                                    |                                                                                                    |                                                                                                    |                                                                                                    |                                                                                                    |                                                                                                    |                                                                                                    |     |
| Overview Detail 12                                                                                                    |                                                                                                    | I YAN MANYA MANANANA MANANANA MANANA<br>Mananana mananana mananana mananana mananana manana manana manana manana manana manana manana manana manana man<br>Manana manana manana manana manana manana manana manana manana manana manana manana manana manana manana manana                                                                                                    |                                                                                                    |                                                                                                    |                                                                                                    |                                                                                                    |                                                                                                    |     |
| Overview Detail 12<br>f <sub>SCL</sub> t <sub>HD,STA</sub> t <sub>SU,STA</sub>                                                                                                    | DAU INTERNI INA DA HERARA MARA<br>INTERNI INTERNI INTERNI INTERNI<br>C<br>tholoar tsuloar                                                                                                    | tsu,sto t <sub>LOW</sub> t <sub>HIG</sub>                                                                                                    | nings frankrigen frankrigen<br>ning and and an an<br>shi t <sub>rol</sub> t <sub>rol</sub>                                                                                                    | t <sub>rDA</sub> t <sub>rDA</sub>                                                                                                    | teur t <sub>vo.ox</sub> r t <sub>vo.</sub>                                                                                                    |                                                                                                    |                                                                                                    |     |
| Overview Detail 12<br>f <sub>SCL</sub> t <sub>HD,STA</sub> t <sub>SU,STA</sub><br>Waveform No. TimeS                                                                                                    | DAU HYTEYL MAUDA HYTEYL YN HYTEY<br>HANN AN L CHWYDD AL MYLL MAU<br>C<br>L tholoar tsulaar<br>tamp Status                                                                                                    | tsusto tLow tino<br>Address D0-D7                                                                                                    | allig providence of the second second | t <sub>rDA</sub> t <sub>DA</sub>                                                                                                    | t <sub>aur</sub> t <sub>vo.ov</sub> t <sub>vo.</sub>                                                                                                    |                                                                                                    | V <sub>H</sub><br>Count Resul                                                                                                    |     |
| Overview         Detail         12           fsc.t         t <sub>HD,STA</sub> t <sub>SU,STA</sub> Waveform No.         TimeS           1         1         49.982                                                                                                    | RUL TIT I INNE KENT I IN<br>RUL IN AUTO ALI INI INI INI<br>C<br>titodar tsudar tsudar<br>tamp Status<br>ns START 12                                                                                                    | tsusto t <sub>Low</sub> t <sub>HC</sub><br>Address D0-D7<br>10.20.30                                                                                                    | se troc to the test of the test of the test of the test of the test of the test of the test of the test of the test of the test of the test of the test of the test of the test of the test of the test of the test of the test of the test of the test of the test of the test of the test of the test of test of test of tes | t <sub>-DA</sub> t <sub>DA</sub><br>Limit Max N<br>00.000 KHz 99.996                                                                                                    | t <sub>BUF</sub> t <sub>VD.DAT</sub> t <sub>VD.</sub><br>t <sub>BUF</sub> t <sub>VD.DAT</sub> t <sub>VD.</sub><br>tin Mean<br>5 KHz 99.998 KHz                                                                                                    | Max<br>100.000 KHz 3                                                                                                    | Vin<br>Count Result<br>2 Pass                                                                                                    | t A |
| Overview         Detail         12           fscL         tit0.sth         tsu.sth           Waveform No.         TimeS           1         1         49.982           2         1         239.35                                                                                                    | AULINITE INALA STATU AN<br>AULINI STATUS<br>LINDAT LUDAT<br>tamp Status<br>ns START 12<br>9 ns START 3F                                                                                                    | tousto t <sub>Low</sub> t <sub>HC</sub><br>Address D0-D7<br>10.20.30<br>00                                                                                                    | Limit Hildshers All U           Hall Strandstate           Limit Min           0.000 Hz           0.000 Hz                                                                                                    | t <sub>DA</sub> t <sub>DA</sub><br>Limit Max N<br>00.000 KHz 99.996<br>00.000 KHz 99.997                                                                                                    | t <sub>виг</sub> t <sub>vo.ov</sub> t <sub>vo.</sub><br>t <sub>виг</sub> t <sub>vo.ov</sub> t <sub>vo.</sub><br>tin <u>Mean</u><br>5 KHz 99.998 KHz<br>7 KHz 99.998 KHz                                                                               | AGK V <sub>E</sub> V<br>Max<br>100.000 KHz 3<br>100.001 KHz 1                                                           | Ver<br>Count Result<br>12 Pass<br>16 Fail                                                                                                    | t   |
| Overview         Detail         12           fsci.         t <sub>H0.57A</sub> t <sub>50.57A</sub> t <sub>50.57A</sub> Waveform No.         TimeS         1         49.962           2         1         239.35         3         1         337.48                                                                                                    | anu 1977 / Manta 1979 (J. 400)<br>name of a cost of All Advanced<br>C<br>temp Status<br>ns START 12<br>9 ns START 3F<br>4 ns START 46                                                                                                    | tou.sro t <sub>LOW</sub> t <sub>HO</sub><br>Address D0-D7<br>10 20 30<br>00<br>21 3A                                                                                                    | Limit Min         1           0.000 Hz         11           0.000 Hz         11           0.000 Hz         11           0.000 Hz         11                                                                                                    | t <sub>DA</sub> t <sub>DA</sub><br>Limit Max N<br>00.000 KHz 99.990<br>00.000 KHz 99.997<br>00.000 KHz 99.997                                                                                                    | t <sub>aur</sub> t <sub>vo.ov</sub> t <sub>vo.</sub><br>iin Mean<br>6 KHz 99.998 KHz<br>7 KHz 99.998 KHz<br>7 KHz 99.998 KHz                                                                                                    | ACK VL V<br>Max<br>100.000 KHz 1<br>100.000 KHz 1<br>100.000 KHz 2                                                      | V <sub>at</sub><br>Count Result<br>12 Pass<br>16 Fail<br>14 Pass                                                                                                    |     |
| Overview         Detail         12           fscL         t <sub>H0.57A</sub> t <sub>50.57A</sub> t <sub>50.57A</sub> Waveform No.         Times         1         1         49.982           2         1         239.35         3         1         337.48           4         2         49.982         4         9.982                                                                                                    | AULINITY I IAADA (1997) AN<br>IIII IIIII IIIIIIIIIIIIIIIIIIIIIIIIII                                                                                                    | tsu.sto t <sub>LOW</sub> t <sub>HO</sub><br>Address D0-D7<br>10 20 30<br>21 3A<br>00                                                                                                    | Limit Min         Limit Min           0.000 Hz         11           0.000 Hz         11           0.000 Hz         11           0.000 Hz         11           0.000 Hz         11           0.000 Hz         11           0.000 Hz         11                                                                                                    | Limit Max N<br>00.000 KHz 99.997<br>00.000 KHz 99.997<br>00.000 KHz 99.997<br>00.000 KHz 99.997                                                                                                    | t <sub>BUF</sub> t <sub>VD_DAT</sub> t <sub>VD</sub><br>t <sub>BUF</sub> t <sub>VD_DAT</sub> t <sub>VD</sub><br>iin Mean<br>5 KHz 99.998 KHz<br>7 KHz 99.998 KHz<br>7 KHz 99.998 KHz<br>1 KHz 99.998 KHz                                              | ACK VL V<br>Max<br>100.000 KHz 1<br>100.001 KHz 1<br>100.000 KHz 1<br>100.000 KHz 1<br>100.002 KHz 1                    | Vin Count Result<br>22 Pass<br>16 Fail<br>12 Pass<br>16 Fail                                                                                                    | t f |
| Overview         Detail         12           fscL         t <sub>HD.STA</sub> t <sub>SU.STA</sub> t <sub>SU.STA</sub> Waveform No.         TimeS         1         49.982         2         1         239.35         3         1         337.48         4         2         49.982         5         2         148.10                                                                                                    | Number of the second of the second of           | tsu.sto tuow two<br>Address D0-D7<br>10 20 30<br>21 3A<br>00<br>21 3A                                                                                                    | Limit Min         Limit Min           0.000 Hz         11           0.000 Hz         11           0.000 Hz         11           0.000 Hz         11           0.000 Hz         11           0.000 Hz         11           0.000 Hz         11           0.000 Hz         11           0.000 Hz         11           0.000 Hz         11           0.000 Hz         11                                                                                                    | Limit Max N<br>00.000 KHz 99.997<br>00.000 KHz 99.997<br>00.000 KHz 99.997<br>00.000 KHz 99.997<br>00.000 KHz 99.994                                                                                                    | t <sub>BUF</sub> t <sub>VD.DAT</sub> t <sub>VD</sub><br>t <sub>BUF</sub> t <sub>VD.DAT</sub> t <sub>VD</sub><br>tin Mean<br>5 KHz 99.998 KHz<br>7 KHz 99.998 KHz<br>7 KHz 99.998 KHz<br>8 KHz 99.998 KHz<br>8 KHz 99.998 KHz                          | Max VE VE VE VE VE VE VE VE VE VE VE VE VE                                                                              | Ven<br>Count Result<br>22 Pass<br>66 Fail<br>24 Pass<br>66 Fail<br>24 Pass                                                                                                    | t   |
| Image: Constraint of the sector of the sector of                                                                                                    | Automatical and automatical and automatical automatical automate automate automatical automatical automatical automatical aut | tsu.sto         t_Low         t_mc           Address         D0-D7         10 20 30           00         21 3A         00           21 3A         10 20 30         10 20 30                                                                                                    | Limit Min         Limit Min           0.000 Hz         11           0.000 Hz         11           0.000 Hz         11           0.000 Hz         11           0.000 Hz         11           0.000 Hz         11           0.000 Hz         11           0.000 Hz         11           0.000 Hz         11           0.000 Hz         11           0.000 Hz         11           0.000 Hz         11           0.000 Hz         11           0.000 Hz         11                                                                                                    | t <sub>DA</sub> t <sub>DA</sub> M<br>Limit Max M<br>00.000 KHz 99.997<br>00.000 KHz 99.997<br>00.000 KHz 99.992<br>00.000 KHz 99.992<br>00.000 KHz 99.992<br>00.000 KHz 99.992                                                                                                    | t <sub>aur</sub> t <sub>vo.Dvr</sub> t <sub>vo.</sub><br>t <sub>aur</sub> t <sub>vo.Dvr</sub> t <sub>vo.</sub><br>tim Mean<br>5 KHz 99.998 KHz<br>7 KHz 99.998 KHz<br>1 KHz 99.998 KHz<br>1 KHz 99.998 KHz<br>5 KHz 99.998 KHz<br>5 KHz 99.998 KHz    | ACK VE 1<br>Max 1<br>100.000 KHz 3<br>100.000 KHz 1<br>100.000 KHz 1<br>100.000 KHz 2<br>100.000 KHz 2<br>100.000 KHz 2 | Venter production of a production<br>(AULT de matter)<br>Count Result<br>Count Result<br>Count |     |
| Image: Detail         Iz           Fsc.         t <sub>H0,570</sub> t <sub>B0,570</sub> Waveform No.         TimeS           1         49,982           2         1         239,35           3         1         337,48           4         2         49,982           5         2         148,10           6         3         49,982           7         3         239,35                                                                                                    | Automatical and automatical and automatical automatical automate automate automatical automatical automatical automatical aut | test.store         test.store         test.store <thtest.store< th="">         test.store         test.sto</thtest.store<>                                                                                                    | Limit Min         Limit Min           0.000 Hz         11           0.000 Hz         11                                                                                                    | t <sub>DA</sub> t <sub>DA</sub> Limit Max         M           00.000 KHz         99.994           00.000 KHz         99.994           00.000 KHz         99.994           00.000 KHz         99.994           00.000 KHz         99.994           00.000 KHz         99.994           00.000 KHz         99.994           00.000 KHz         99.994           00.000 KHz         99.994           00.000 KHz         99.994           00.000 KHz         99.994           00.000 KHz         99.994                                                                                                    | taur tyopar typ<br>taur tyopar typ<br>tim Mean<br>5 KHz 99.998 KHz<br>7 KHz 99.998 KHz<br>7 KHz 99.998 KHz<br>6 KHz 99.998 KHz<br>5 KHz 99.998 KHz<br>5 KHz 99.998 KHz<br>5 KHz 99.998 KHz                                                            | Max Max Max Max Max Max Max Max Max Max                                                                                 | Ver Count Result<br>22 Pass<br>16 Fail<br>24 Pass<br>16 Fail<br>24 Pass<br>16 Fail<br>24 Pass<br>16 Fail<br>24 Pass<br>16 Fail<br>25 Fail                                                                                                    |     |
| Image: Detail         Image: Detail         Image: D                                                                                                    | Automatical Particulation         Automatical Particulation           C                                                                                                    | tousno tuonen tuonen t | Limit Min         Lic         Lic           0.000 Hz         11           0.000 Hz         11                                                                                                    | Limit Max         N           00.000 KHz         99.994           00.000 KHz         99.997           00.000 KHz         99.997           00.000 KHz         99.997           00.000 KHz         99.997           00.000 KHz         99.997           00.000 KHz         99.997           00.000 KHz         99.996           00.000 KHz         99.996           00.000 KHz         99.996           00.000 KHz         99.996           00.000 KHz         99.996           00.000 KHz         99.996           00.000 KHz         99.996           00.000 KHz         99.996           00.000 KHz         99.996           00.000 KHz         99.996                                                                                                    | t <sub>sur</sub> t <sub>vo.Dvr</sub> t <sub>vo.</sub><br>tin Mean<br>5 KHz 99.998 KHz<br>7 KHz 99.998 KHz<br>7 KHz 99.998 KHz<br>6 KHz 99.998 KHz<br>6 KHz 99.998 KHz<br>6 KHz 99.998 KHz<br>6 KHz 99.998 KHz<br>6 KHz 99.998 KHz                     | ACK VE VE VE VE VE VE VE VE VE VE VE VE VE                                                                              | Ven<br>Count Result<br>22 Pass<br>16 Fail<br>24 Pass<br>16 Fail<br>24 Pass<br>16 Fail<br>24 Pass<br>16 Fail<br>24 Pass<br>16 Fail<br>24 Pass<br>16 Fail<br>26 Fail                                                                                                    |     |
| Image: Detail         Image: Detail         Image: Detail <thimage: de<="" td=""><td>Automatical part of the second second se</td><td>tousto tuon tuon tuon tuon tuon tuon tuon tu</td><td>Limit Min         Lic         Lic           0.000 Hz         11           0.000 Hz         11</td><td>Limit Max         N           00.000 KHz         99.994           00.000 KHz         99.997           00.000 KHz         99.997           00.000 KHz         99.997           00.000 KHz         99.997           00.000 KHz         99.997           00.000 KHz         99.997           00.000 KHz         99.997           00.000 KHz         99.996           00.000 KHz         99.996           00.000 KHz         99.996           00.000 KHz         99.996           00.000 KHz         99.996           00.000 KHz         99.996           00.000 KHz         99.996           00.000 KHz         99.996           00.000 KHz         99.996           00.000 KHz         99.996           00.000 KHz         99.996           00.000 KHz         99.996           00.000 KHz         99.997           00.000 KHz         99.996           00.000 KHz         99.997           00.000 KHz         90.0000 KHz</td><td>t<sub>sur</sub> t<sub>vo.Dar</sub> t<sub>vo.</sub><br/>tin Mean<br/>5 KHz 99.998 KHz<br/>7 KHz 99.998 KHz<br/>7 KHz 99.998 KHz<br/>8 KHz 99.998 KHz<br/>8 KHz 99.998 KHz<br/>8 KHz 99.998 KHz<br/>8 KHz 99.998 KHz<br/>8 KHz 99.998 KHz<br/>8 KHz 99.998 KHz</td><td>ACK VE VE VE VE VE VE VE VE VE VE VE VE VE</td><td>Ven<br/>Count Result<br/>22 Pass<br/>16 Fail<br/>24 Pass<br/>16 Fail<br/>24 Pass<br/>16 Fail<br/>24 Pass<br/>16 Fail<br/>24 Pass<br/>16 Fail<br/>26 Fail<br/>26 Fail</td><td></td></thimage:> | Automatical part of the second second se | tousto tuon tuon tuon tuon tuon tuon tuon tu                                                                                                    | Limit Min         Lic         Lic           0.000 Hz         11           0.000 Hz         11                                                                                                    | Limit Max         N           00.000 KHz         99.994           00.000 KHz         99.997           00.000 KHz         99.997           00.000 KHz         99.997           00.000 KHz         99.997           00.000 KHz         99.997           00.000 KHz         99.997           00.000 KHz         99.997           00.000 KHz         99.996           00.000 KHz         99.996           00.000 KHz         99.996           00.000 KHz         99.996           00.000 KHz         99.996           00.000 KHz         99.996           00.000 KHz         99.996           00.000 KHz         99.996           00.000 KHz         99.996           00.000 KHz         99.996           00.000 KHz         99.996           00.000 KHz         99.996           00.000 KHz         99.997           00.000 KHz         99.996           00.000 KHz         99.997           00.000 KHz         90.0000 KHz | t <sub>sur</sub> t <sub>vo.Dar</sub> t <sub>vo.</sub><br>tin Mean<br>5 KHz 99.998 KHz<br>7 KHz 99.998 KHz<br>7 KHz 99.998 KHz<br>8 KHz 99.998 KHz<br>8 KHz 99.998 KHz<br>8 KHz 99.998 KHz<br>8 KHz 99.998 KHz<br>8 KHz 99.998 KHz<br>8 KHz 99.998 KHz | ACK VE VE VE VE VE VE VE VE VE VE VE VE VE                                                                              | Ven<br>Count Result<br>22 Pass<br>16 Fail<br>24 Pass<br>16 Fail<br>24 Pass<br>16 Fail<br>24 Pass<br>16 Fail<br>24 Pass<br>16 Fail<br>26 Fail<br>26 Fail                                                                                                    |     |

## 9. 波形和參考點

| 1 -3.50 mV                                                                                                    |                                                                                                    | 2 500 mV<br>-3.50                                                                               |                                                                                                    | 3 500 m <sup>v</sup><br>-3.50                                                                                                    |                                                                                                    | 4 50<br>-3.                                                                                                    | 0 m<br>50                            | V F                                                                                                    | 2 µs<br>-394                                                 | з<br>1.966 µs Т                                                                                                    | I2C Validation<br>Stop S/R: 500 MS/s                                                                                                    |                                                                                                    |                                                                                        | Free Run                                                     | ſ            |
|----------------------------------------------------------------------------------------------------|----------------------------------------------------------------------------------------------------|-------------------------------------------------------------------------------------------------|----------------------------------------------------------------------------------------------------|----------------------------------------------------------------------------------------------------|----------------------------------------------------------------------------------------------------|----------------------------------------------------------------------------------------------------|--------------------------------------|----------------------------------------------------------------------------------------------------|--------------------------------------------------------------|----------------------------------------------------------------------------------------------------|----------------------------------------------------------------------------------------------------|----------------------------------------------------------------------------------------------------|----------------------------------------------------------------------------------------|--------------------------------------------------------------|--------------|
|                                                                                                    | -                                                                                                    |                                                                                                 |                                                                                                    |                                                                                                    |                                                                                                    |                                                                                                    |                                      |                                                                                                    |                                                              |                                                                                                    |                                                                                                    |                                                                                                    |                                                                                        | Analysis                                                     | St           |
|                                                                                                    | • • • • • • • • • • • • • • • • • • •                                                                                                    |                                                                                                 |                                                                                                    |                                                                                                    |                                                                                                    | Addr(7b):3F                                                                                                    |                                      |                                                                                                    |                                                              | ÷<br>2                                                                                                    |                                                                                                    | ······································                                                                                                    | Stop conditi<br>Stop w<br>1000<br>Stop w<br>0                                          | ons<br>hen acquired<br>) ↓ tim<br>hen Result Fail ><br>¢ tim | e(s)<br>e(s) |
|                                                                                                    |                                                                                                    |                                                                                                 |                                                                                                    |                                                                                                    |                                                                                                    |                                                                                                    | 6                                    | Detail                                                                                                    |                                                              |                                                                                                    |                                                                                                    |                                                                                                    |                                                                                        |                                                              | ×            |
|                                                                                                    |                                                                                                    |                                                                                                 |                                                                                                    | ە, انكىنىدىنىمە                                                                                                    |                                                                                                    |                                                                                                    | fs                                   | CL                                                                                                    |                                                              |                                                                                                    |                                                                                                    |                                                                                                    |                                                                                        |                                                              |              |
| Overview De                                                                                                    | etali i2C                                                                                                    |                                                                                                 |                                                                                                    |                                                                                                    |                                                                                                    |                                                                                                    |                                      |                                                                                                    |                                                              |                                                                                                    |                                                                                                    |                                                                                                    |                                                                                        |                                                              |              |
| for two                                                                                                    | 1                                                                                                    |                                                                                                 | - t                                                                                                    | t                                                                                                    |                                                                                                    |                                                                                                    | F                                    | Waveform No.                                                                                                    |                                                              | Time Stamp                                                                                                    | Status                                                                                                    | Ad                                                                                                    | ddress                                                                                 | D0-D7                                                        | tio          |
| f <sub>SCL</sub> t <sub>HD,STA</sub>                                                                                                    | t <sub>SU,STA</sub> t                                                                                                    | HD,DAT t <sub>SU,D</sub> /                                                                      | r t <sub>su,sto</sub>                                                                                                    | t <sub>LOW</sub> t <sub>HIG</sub>                                                                                                    | H t <sub>rCL</sub> t <sub>r</sub>                                                                                                    | ICL t <sub>rDA</sub>                                                                                                    | E                                    | Waveform No.<br>1<br>Time                                                                                                    | 1                                                            | Time Stamp<br>239.359 ns                                                                                                    | Status<br>START                                                                                                    | A                                                                                                    | ddress<br>3F<br>Result                                                                 | D0-D7<br>00                                                  | tio<br>Fa    |
| f <sub>SCL</sub> t <sub>HD,STA</sub><br>Waveform Ne<br>1 1                                                                                                    | t <sub>SU,STA</sub> t<br>o. TimeStamp<br>49.982 ns                                                                                                    | HD,DAT t <sub>SU,DA</sub><br>Status<br>START                                                    | r t <sub>su,sto</sub><br>Address                                                                                                    | t <sub>LOW</sub> t <sub>HIG</sub><br>D0-D7<br>10 20 30                                                                                                    | H t <sub>rCL</sub> tr<br>Limit Min<br>0.000 Hz                                                                                                    | ICL LIMIT MAX                                                                                                    |                                      | Waveform No.<br>1<br>[489.967 µs, 499.967                                                                                                    | us)                                                          | Time Stamp<br>239.359 ns<br>∆ Time<br>10.000 µs                                                                                                    | Status           START           Volt           (990 mV, 990 mV)                                                                                                    | ∆ Volt                                                                                                    | ddress<br>3F<br>Result<br>Fail                                                         | D0-D7                                                        | tio<br>Fa    |
| f <sub>SCL</sub> t <sub>HD,STA</sub><br>Waveform No.<br>1 1<br>2 1                                                                                                    | t <sub>SU,STA</sub> t<br><b>TimeStamp</b><br>49.982 ns<br>239.359 ns                                                                                                    | HD.DAT tSU.DA<br>Status<br>START<br>START                                                       | r t <sub>SU,STO</sub><br>Address<br>12<br>3F                                                                                                    | tLow tHIG<br>D0-D7<br>10 20 30<br>00                                                                                                    | H t <sub>rCL</sub> t <sub>f</sub><br>Limit Min<br>0.000 Hz<br>0.000 Hz                                                                                                    | ICL t <sub>-DA</sub>                                                                                                    | 1                                    | Time           (489.967 μs, 499.967           (499.967 μs, 509.968                                                                                                    | hs)                                                          | Time Stamp<br>239.359 ns<br>Δ Time<br>10.000 μs<br>10.000 μs                                                                                                    | Status           START           Voit           (990 mV, 990 mV)           (990 mV, 990 mV)                                                                                                    | △ Volt 0 V 0 V                                                                                                    | ddress<br>3F<br>Result<br>Fail<br>Pass                                                 | 00-D7                                                        | tio<br>Fa    |
| fscL         t <sub>HD,STA</sub> Waveform No         1           1         1           2         1           3         1                                                                                       | t <sub>SU,STA</sub> t<br>t <u>SU,STA</u> t<br>49.982 ns<br>239.359 ns<br>337.484 ns                                                                                                    | START<br>START                                                                                  | r t <sub>su,sto</sub><br>Address<br>12<br>3F<br>46                                                                                                    | t <sub>LOW</sub> t <sub>HIG</sub><br>D0-D7<br>10 20 30<br>00<br>21 3A                                                                                                    | H t <sub>rcL</sub> t <sub>r</sub><br>Limit Min<br>0.000 Hz<br>0.000 Hz<br>0.000 Hz                                                                                                    | CL t <sub>rDA</sub><br>Limit Max<br>100.000 KH<br>100.000 KH<br>100.000 KH                                                                                    | 1                                    | Waveform No.           1           Time           (489.967 μs, 499.967           (499.967 μs, 509.968           (509.968 μs, 519.967                                                                                                    | hs)<br>hs)                                                   | Time Stamp<br>239.359 ns<br>∆ Time<br>10.000 µs<br>10.000 µs<br>10.000 µs                                                                                                    | Status           START           Voit           (990 mV, 990 mV)           (990 mV, 990 mV)           (990 mV, 990 mV)                                                                                                    | △ Volt<br>0 V<br>0 V<br>0 V<br>0 V                                                                                                    | ddress<br>3F<br>Result<br>Fail<br>Pass<br>Fail                                         | 00-D7                                                        | tic<br>Fa    |
| fscl         t <sub>HD.STA</sub> Waveform Nr           1         1           2         1           3         1           4         2                                                                           | t <sub>SU,STA</sub> t<br><b>5.</b> TimeStamp<br>49.982 ns<br>239.359 ns<br>337.484 ns<br>49.982 ns                                                                                                    | START<br>START<br>START                                                                         | т t <sub>SU,STO</sub><br>Address<br>12<br>3F<br>46<br>3F                                                                                                    | t <sub>LOW</sub> t <sub>HIG</sub><br>D0-D7<br>10 20 30<br>00<br>21 3A<br>00                                                                                                    | H t <sub>rcL</sub> t <sub>4</sub><br>Limit Min<br>0.000 Hz<br>0.000 Hz<br>0.000 Hz<br>0.000 Hz                                                                                                    | Limit Max<br>100.000 KF<br>100.000 KF<br>100.000 KF<br>100.000 KF                                                                                             | 1                                    | Waveform No.         1           1         Time           (489.967 µs, 499.967         (499.967 µs, 509.968           (509.968 µs, 519.967         (519.967 µs, 529.968                                                                                                    | hs)<br>hs)                                                   | Time Stamp           239.359 ns           Δ Time           10.000 μs           10.000 μs           10.000 μs           10.000 μs           10.000 μs                                                                                                    | Status           START           Volt           (990 mV, 990 mV)           (990 mV, 990 mV)           (990 mV, 990 mV)           (990 mV, 990 mV)                                                                                                    | △ Volt<br>0 V<br>0 V<br>0 V<br>0 V                                                                                                    | ddress<br>3F<br>Result<br>Fail<br>Pass<br>Fail<br>Pass                                 | 00<br>00                                                     | tic<br>Fa    |
| fscl         t <sub>HD.STA</sub> Waveform Net         1           1         1           2         1           3         1           4         2           5         2                                          | tsu.sta t<br>tsu.sta t<br>49.982 ns<br>239.359 ns<br>337.484 ns<br>49.982 ns<br>148.108 ns                                                                                                    | ND.DAT LSU.DAT<br>Status<br>START<br>START<br>START<br>START<br>START                           | r t <sub>SU,STO</sub><br>Address<br>12<br>3F<br>46<br>3F<br>46                                                                                                    | tLow tHis<br>D0-D7<br>10 20 30<br>00<br>21 3A<br>00<br>21 3A                                                                                                    | H t <sub>CL</sub> t <sub>4</sub><br>Limit Min<br>0.000 Hz<br>0.000 Hz<br>0.000 Hz<br>0.000 Hz<br>0.000 Hz                                                                                                    | Limit Max<br>Limit Max<br>100.000 KH<br>100.000 KH<br>100.000 KH<br>100.000 KH                                                                                |                                      | Waveform No.           1           Time           (489.967 μs, 499.967           (499.967 μs, 509.968           (509.968 μs, 519.967           (519.967 μs, 529.968           (529.968 μs, 539.968                                                                                                    | hs)<br>hs)                                                   | Time Stamp           239.359 ns           Δ Time           10.000 μs           10.000 μs           10.000 μs           10.000 μs           10.000 μs           10.000 μs                                                                                                    | Status           START           Yolt           (990 mV, 990 mV)           (990 mV, 990 mV)           (990 mV, 990 mV)           (990 mV, 990 mV)           (990 mV, 990 mV)                                                                                                    | △ Volt<br>0 V<br>0 V<br>0 V<br>0 V<br>0 V                                                                                                    | ddress<br>3F<br>Result<br>Fail<br>Pass<br>Fail<br>Pass<br>Pass                         | D0-D7<br>00                                                  | tio<br>Fa    |
| fscl.         t <sub>HD,STA</sub> Waveform Nr         1           1         1           2         1           3         1           4         2           5         2           6         3                    | tsu.srx         t           0.         TimeStamp           49.982 ns         239.359 ns           337.484 ns         49.982 ns           49.982 ns         148.108 ns           49.982 ns         148.208 ns                                    | START<br>START<br>START<br>START<br>START<br>START<br>START<br>START                            | r t <sub>SU,STO</sub><br>Address<br>12<br>3F<br>46<br>3F<br>46<br>12                                                                                                    | tLow tring<br>D0-D7<br>10 20 30<br>00<br>21 3A<br>10 20 30                                                                                                    | H t <sub>rCL</sub> t <sub>d</sub><br>Limit Min<br>0.000 Hz<br>0.000 Hz<br>0.000 Hz<br>0.000 Hz<br>0.000 Hz<br>0.000 Hz                                                                                                    | Limit Max<br>100.000 KH<br>100.000 KH<br>100.000 KH<br>100.000 KH<br>100.000 KH<br>100.000 KH<br>100.000 KH                                                   | 1 2 3 4 5 6                          | Waveform No.         1           Time         (489.967 μs. 499.967           (499.967 μs. 509.968         (509.968 μs. 519.967           (519.967 μs. 529.968         (529.968 μs. 539.968           (529.968 μs. 539.968         (539.968 μs. 549.968                                                                                                    | µs)<br>µs)<br>µs)<br>µs)                                     | Time Stamp           239.359 ns           Δ Time           10.000 μs           10.000 μs           10.000 μs           10.000 μs           10.000 μs           10.000 μs           10.000 μs           10.000 μs           10.000 μs                                                                                                    | Status           START           Yoli           (990 mV, 990 mV)           (990 mV, 990 mV)           (990 mV, 990 mV)           (990 mV, 990 mV)           (990 mV, 990 mV)           (990 mV, 990 mV)                                                                                                    | Ac           △ Volt           0 ∨           0 ∨           0 ∨           0 ∨           0 ∨           0 ∨           0 ∨           0 ∨           0 ∨           0 ∨           0 ∨           0 ∨                                                                                                    | ddress<br>3F<br>Result<br>Fail<br>Pass<br>Pass<br>Pass<br>Pass                         | 00-D7<br>00                                                  | tio          |
| Fact.         LUD.STA           Waveform N         1           1         1           2         1           3         1           4         2           5         2           6         3           7         3 | tsu.sta         t           o.         TimeStamp           49.982 ns         239.359 ns           337.484 ns         49.982 ns           148.108 ns         49.982 ns           239.359 ns         337.484 ns                                   | START<br>START<br>START<br>START<br>START<br>START<br>START<br>START<br>START                   | r t <sub>SU,STO</sub><br>Address<br>12<br>3F<br>46<br>3F<br>46<br>12<br>3F<br>46<br>3F<br>3F                                                                                                    | tLOW tHIG<br>D0-D7<br>10 20 30<br>00<br>21 3A<br>00<br>21 3A<br>10 20 30<br>00<br>00                                                                                                    | trcL         tr           Limit Min         0.000 Hz           0.000 Hz         0.000 Hz           0.000 Hz         0.000 Hz           0.000 Hz         0.000 Hz           0.000 Hz         0.000 Hz           0.000 Hz         0.000 Hz           0.000 Hz         0.000 Hz           0.000 Hz         0.000 Hz                                     | Limit Mas<br>Limit Mas<br>100.000 KH<br>100.000 KH<br>100.000 KH<br>100.000 KH<br>100.000 KH<br>100.000 KH<br>100.000 KH                                      | 1<br>1<br>2<br>3<br>4<br>5<br>6      | Waveform No.         1           1         1           (489.967 μs. 499.967         (499.967 μs. 509.968           (509.968 μs. 519.967         (519.967 μs. 529.968           (529.968 μs. 539.968         (539.968 μs. 549.968           (539.968 μs. 549.968         (549.968 μs. 559.968                                                                                                    | µs)<br>µs)<br>µs)<br>µs)<br>µs)                              | Time Stamp           239.359 ns           Δ Time           10.000 μs           10.000 μs                                                                      | Status           START           Yoli           (990 mV, 990 mV)           (990 mV, 990 mV)           (990 mV, 990 mV)           (990 mV, 990 mV)           (990 mV, 990 mV)           (990 mV, 990 mV)           (990 mV, 990 mV)                                                                                                    | △ ¥olt<br>0 V<br>0 V<br>0 V<br>0 V<br>0 V<br>0 V<br>0 V<br>0 V                                                                                                    | ddress<br>3F<br>Result<br>Fail<br>Pass<br>Fail<br>Pass<br>Pass<br>Pass<br>Fail         | 00-D7<br>00                                                  | Fa           |
| Fact         Usperiod           Waveform N           1           2           3           4           5           6           3           7           3           8                                             | tsusta         t           49.982 ns         239.359 ns           337.484 ns         49.982 ns           148.108 ns         49.982 ns           148.108 ns         49.982 ns           337.484 ns         337.484 ns                            | NDDAT LSUDA<br>Status<br>START<br>START<br>START<br>START<br>START<br>START<br>START<br>START   | r t <sub>su.sto</sub><br>Address<br>12<br>3F<br>46<br>3F<br>46<br>12<br>3F<br>46<br>12<br>3F<br>46<br>46<br>46<br>46<br>46<br>46<br>46<br>46<br>46<br>46                                                                     | tLOW         tHER           D0-D7         10 20 30           00         21 3A           00         21 3A           10 20 30         00           21 3A         00           21 3A         00           21 3A         00           21 3A         00           21 3A         00           21 3A         10 20 30           00         21 3A | t,cc. t,<br>Limit Min<br>0.000 Hz<br>0.000 Hz<br>0.000 Hz<br>0.000 Hz<br>0.000 Hz<br>0.000 Hz<br>0.000 Hz<br>0.000 Hz<br>0.000 Hz                                                                                                    | CL LOA<br>Limit Maa<br>100.000 KH<br>100.000 KH<br>100.000 KH<br>100.000 KH<br>100.000 KH<br>100.000 KH<br>100.000 KH<br>100.000 KH                           | 1<br>1<br>2<br>3<br>4<br>5<br>7<br>8 | Waveform No.         1           1         1           (489 967 μs. 499 967         (499 967 μs. 509 968           (509 968 μs. 519 967         (519 967 μs. 529 968           (529 968 μs. 539 968         (539 968 μs. 549 968           (549 962 μs. 559 968         (549 968 μs. 569 968                                                                                                    | нs)<br>(нs)<br>(нs)<br>(нs)<br>(нs)<br>(нs)<br>(нs)<br>(нs)  | Time Stamp           239.359 ns           Δ Time           10.000 μs           10.000 μs                                                  | Status           START           Yoli           (990 mV, 990 mV)           (990 mV, 990 mV)           (990 mV, 990 mV)           (990 mV, 990 mV)           (990 mV, 990 mV)           (990 mV, 990 mV)           (990 mV, 990 mV)           (990 mV, 990 mV)           (990 mV, 990 mV)                                                       | Act     Act     Act | ddress<br>3F<br>Result<br>Fail<br>Pass<br>Pass<br>Pass<br>Pass<br>Fail<br>Fail<br>Pass | D0-D7<br>00                                                  | tio          |
| Fact         Uspace           Waveform N           1           2           3           4           2           5           2           6           3           7           8           3                       | tsusta         t           tsusta         t           d9.982 ns         239.359 ns           337.484 ns         49.982 ns           148.108 ns         49.982 ns           148.108 ns         49.982 ns           337.484 ns         337.484 ns | START<br>START<br>START<br>START<br>START<br>START<br>START<br>START<br>START<br>START<br>START | tau.sto           Address           12           3F           46           3F           46           12           3F           46           12           3F           46           12           3F           46           12 | t.cow tenso<br>D0-D7<br>10 20 30<br>00<br>21 3A<br>10 20 30<br>00<br>21 3A<br>10 20 30<br>00<br>21 3A<br>10 20 30<br>00                                                                                                    | trol         tr           Limit Min         0.000 Hz           0.000 Hz         0.000 Hz           0.000 Hz         0.000 Hz           0.000 Hz         0.000 Hz           0.000 Hz         0.000 Hz           0.000 Hz         0.000 Hz           0.000 Hz         0.000 Hz           0.000 Hz         0.000 Hz           0.000 Hz         0.000 Hz | CL L <sub>0A</sub><br>Limit Max<br>100.000 Kł<br>100.000 Kł<br>100.000 Kł<br>100.000 Kł<br>100.000 Kł<br>100.000 Kł<br>100.000 Kł<br>100.000 Kł<br>100.000 Kł |                                      | Waveform No.           1           1           (489 967 μs. 499 967           (499 967 μs. 509 968           (509 968 μs. 519 967           (519 967 μs. 529 968           (529 968 μs. 539 968           (539 968 μs. 549 968           (549 967 μs. 569 968           (559 968 μs. 569 968           (559 968 μs. 569 968           (579 968 μs. 569 968           (579 968 μs. 569 968           (579 968 μs. 569 968           (579 968 μs. 569 968 | 445)<br>445)<br>445)<br>445)<br>445)<br>445)<br>445)<br>445) | Time Stamp           239.359 ns                Δ Time                 10.000 μs                 10.000 μs                 10.000 μs                 10.000 μs                 10.000 μs                 10.000 μs                 10.000 μs                 10.000 μs                 10.000 μs                 10.000 μs                 10.000 μs                 10.000 μs                 10.000 μs                 10.000 μs | Status           START           Yoli           (990 mV, 990 mV)           (990 mV, 990 mV)           (990 mV, 990 mV)           (990 mV, 990 mV)           (990 mV, 990 mV)           (990 mV, 990 mV)           (990 mV, 990 mV)           (990 mV, 990 mV)           (990 mV, 990 mV)           (990 mV, 990 mV)           (990 mV, 990 mV) | Ad           △ Yoit           0 V           0 V           0 V           0 V           0 V           0 V           0 V           0 V           0 V           0 V           0 V           0 V           0 V           0 V           0 V           0 V           0 V           0 V                                                                                                    | ddress<br>3F<br>Result<br>Fail<br>Pass<br>Fail<br>Pass<br>Pass<br>Fail<br>Pass<br>Fail | D0-D7<br>00                                                  | tio          |

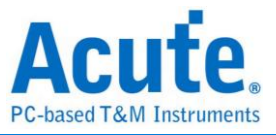

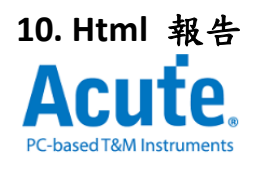

#### **Electrical Validation Report**

| Test Instrument Model                  | MSO3124V                               |  |  |
|----------------------------------------|----------------------------------------|--|--|
| Test Instruments Serial Number         | 24554                                  |  |  |
| Test Date                              | 04-17-2023 14:46:14                    |  |  |
| S/W Version                            | 1.0.25                                 |  |  |
| Protocol                               | 12C                                    |  |  |
| /************************************* | ······································ |  |  |

#### Overview Results:

Total: 17 Pass: 9 Fail: 6

| Index | Name                | Description                                      | Limit Min   | Limit Max   | Min         | Mean        | Max         | Standard Deviation | Count | Margin Min | Margin Max | Result |
|-------|---------------------|--------------------------------------------------|-------------|-------------|-------------|-------------|-------------|--------------------|-------|------------|------------|--------|
| 1     | f <sub>SCL</sub>    | SCL clock frequency                              | 0.000 Hz    | 100.000 KHz | 387.586 KHz | 387.683 KHz | 387.769 KHz | 437.000 Hz         | 2670  | 387.6%     | 387.8%     | ×Fail  |
| 2     | t <sub>HD,STA</sub> | Hold time(repeated) START condition              | 4.000 us    |             | 1.538 us    | 1.538 us    | 1.539 us    | 427.000 ps         | 20    | -61.6%     |            | ×Fail  |
| 3     | t <sub>su,sta</sub> | Set-up time for a repeated START condition       | 4.700 us    |             | 2.013 us    | 2.014 us    | 2.015 us    | 579.000 ps         | 10    | -57.2%     |            | ×Fail  |
| 4     | t <sub>HD,DAT</sub> | Data hold time                                   | 5.000 us    |             | 94.249 ns   | 247.342 ns  | 1.026 us    | 4.244 us           | 1575  | -98.1%     |            | ×Fail  |
| 5     | t <sub>SU,DAT</sub> | Data Set-up time                                 | 250.000 ns  |             | 472.837 ns  | 1.187 us    | 1.443 us    | 5.255 us           | 1767  | 18.7%      |            | ✓Pass  |
| 6     | t <sub>SU,STO</sub> | Set-up time for STOP condition                   |             |             |             |             |             |                    | 0     |            |            |        |
| 7     | t <sub>LOW</sub>    | Low Period of the SCL Clock                      | 4.700 us    |             | 1.539 us    | 1.541 us    | 1.543 us    | 9.208 ns           | 2670  | -67.3%     |            | ×Fail  |
| 8     | t <sub>HIGH</sub>   | High Period of the SCL Clock                     | 4.000 us    |             | 977.699 ns  | 979.666 ns  | 984.826 ns  | 20.914 ns          | 3040  | -75.6%     |            | ×Fail  |
| 9     | t <sub>rCL</sub>    | Rise time of SCL signal                          |             | 1.000 us    | 45.022 ns   | 48.118 ns   | 49.835 ns   | 14.531 ns          | 3430  |            | 0.5%       | ✓Pass  |
| 10    | t <sub>fCL</sub>    | Fall time of SCL signal                          |             | 300.000 ns  | 9.888 ns    | 10.237 ns   | 10.583 ns   | 1.448 ns           | 3430  |            | 0.2%       | ✓Pass  |
| 11    | t <sub>rDA</sub>    | Rise time of SDA signal                          |             | 1.000 us    | 37.719 ns   | 39.529 ns   | 41.848 ns   | 5.148 ns           | 927   |            | 0.4%       | ✓Pass  |
| 12    | t <sub>fDA</sub>    | Fall time of SDA signal                          |             | 300.000 ns  | 4.616 ns    | 6.893 ns    | 9.828 ns    | 24.035 ns          | 947   |            | 1.8%       | ✓Pass  |
| 13    | t <sub>BUF</sub>    | Bus free time between a STOP and START condition |             |             |             |             |             |                    | 0     |            |            |        |
| 14    | t <sub>VD,DAT</sub> | <u>Data valid time</u>                           |             | 3.450 us    | 98.898 ns   | 270.164 ns  | 1.067 us    | 4.200 us           | 1585  |            | 28.9%      | ✓Pass  |
| 15    | t <sub>VD,ACK</sub> | Data valid acknowledge time                      |             | 3.450 us    | 141.017 ns  | 730.257 ns  | 1.067 us    | 1.344 us           | 91    |            | 28.0%      | ✓Pass  |
| 16    | VIL                 | Low-level input voltage                          | -500.000 mV | 990.000 mV  | -105.670 mV | 27.063 mV   | 104.081 mV  | 760.863 mV         | 4367  | 26.5%      | 40.5%      | ✓Pass  |
| 17    | VIH                 | <u>High-level input voltage</u>                  | 2.310 V     | 3.800 V     | 3.225 V     | 3.267 V     | 3.417 V     | 1.250 V            | 4367  | 61.4%      | 74.3%      | ✓Pass  |

#### f<sub>SCL</sub> - Test Result: Fail Description: SCL clock frequency

| Limit Min          | Limit Max             | Min               | Mean              | Max                   | Standard Deviation                | n Count | t Margin Mi     | n Margin Max              | 1           |                   |                 |                       |                                     |              |
|--------------------|-----------------------|-------------------|-------------------|-----------------------|-----------------------------------|---------|-----------------|---------------------------|-------------|-------------------|-----------------|-----------------------|-------------------------------------|--------------|
| 0.000 Hz           | 100.000 KHz 38        | 87.586 KHz        | 387.683 KHz       | 387.769 KHz           | 437.000 Hz                        | 2670    | 387.6%          | 387.8%                    |             |                   |                 |                       |                                     |              |
|                    |                       |                   |                   | Histogr               | am                                |         |                 |                           |             |                   |                 |                       |                                     |              |
| Occi               | urance (%), Total 267 |                   |                   |                       |                                   | V       | alue Range      | Occurance C               | ount        |                   |                 |                       |                                     |              |
| 100                |                       |                   |                   |                       |                                   | 387.586 | kHz ~ 387.604   | dHz 9                     |             |                   |                 |                       |                                     |              |
| 90 -               |                       |                   |                   |                       |                                   | 387.604 | kHz ~ 387.623   | tHz 23                    |             |                   |                 |                       |                                     |              |
| 80 -<br>70 -       |                       |                   |                   |                       |                                   | 387.623 | kHz ~ 387.641   | tHz 84                    |             |                   |                 |                       |                                     |              |
| 60 -<br>50 -       |                       |                   |                   |                       |                                   | 387.641 | kHz ~ 387.659   | Hz 395                    |             |                   |                 |                       |                                     |              |
| 40 -               |                       |                   |                   |                       |                                   | 387.659 | kHz ~ 387.677   | Hz 539                    |             |                   |                 |                       |                                     |              |
| 30 -<br>20 -       |                       | 14.8              | 23.7 24.8         |                       |                                   | 387.677 | kHz ~ 387.696   | Hz 632                    |             |                   |                 |                       |                                     |              |
| 10 - <sub>0.</sub> | 3 0.9 3.1             |                   |                   | 8.0                   | 0.7 Test Value                    | 387.696 | kHz ~ 387.714   | (Hz 663                   |             |                   |                 |                       |                                     |              |
| 387.586 Ki         | Hz                    |                   |                   |                       | 387.769 KHz                       | 387.714 | kHz ~ 387.732   | Hz 213                    |             |                   |                 |                       |                                     |              |
| Test Value         |                       |                   | 387.586 KHz       | (387.6%) 387          | 7.769 KHz (387.8%)                | 387.732 | kHz ~ 387.751   | dHz 94                    |             |                   |                 |                       |                                     |              |
| Limit              | 0.000 Hz              |                   |                   |                       | 100.000 KHz                       | 387.751 | kHz ~ 387.769   | tHz 18                    |             |                   |                 |                       |                                     |              |
| Min                |                       |                   |                   | Detail Re             | port Row: 12, Test                | t Index | : 197 <b>Ma</b> | x                         |             |                   |                 | Detail Rep            | ort Row: 10, Te                     | st Index: 82 |
| 1 500 m<br>-3.50   | V 2 500 mV<br>-3.50   | 3 500 mV<br>-3.50 | 4 500 mV<br>-3.50 | H 400 ns<br>-730.2 µs | I2C Validation<br>Stop S/R: 500 N | IS/s    | 1               | 500 mV 2 50<br>-3.50 2 -3 | 0 mV<br>.50 | 3 500 mV<br>-3.50 | 500 mV<br>-3.50 | 400 ns<br>-345.866 µs | T I2C Validation<br>Stop S/R: 500 N | 1S/s         |
|                    |                       |                   |                   |                       |                                   |         |                 |                           |             |                   |                 |                       |                                     |              |
|                    |                       |                   |                   |                       |                                   | -       |                 |                           |             |                   |                 |                       |                                     |              |
|                    |                       |                   |                   |                       |                                   |         |                 |                           |             |                   |                 |                       |                                     |              |
|                    |                       |                   |                   | 1                     |                                   |         |                 |                           |             |                   |                 | 1                     |                                     |              |
|                    |                       |                   |                   |                       |                                   |         |                 |                           |             |                   |                 |                       |                                     |              |
|                    |                       |                   |                   |                       |                                   |         |                 |                           |             |                   |                 |                       |                                     |              |
|                    |                       |                   |                   |                       |                                   |         | •               |                           |             |                   |                 |                       |                                     | ÷            |
|                    |                       |                   |                   |                       |                                   |         |                 |                           |             |                   |                 |                       |                                     |              |
|                    | 197                   |                   |                   |                       | 197                               |         |                 |                           | 82          |                   | 1-1-1-          |                       |                                     |              |
| 120                |                       |                   | 62                |                       |                                   |         | 120             |                           |             |                   | 7E              |                       |                                     |              |
|                    |                       |                   |                   |                       |                                   |         |                 |                           |             |                   |                 |                       |                                     |              |
|                    |                       |                   |                   |                       |                                   |         |                 |                           |             |                   | 1               |                       |                                     |              |

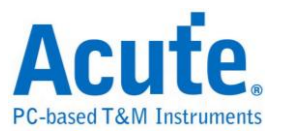

# 12S 電氣特性驗證解決方案

# ■ 簡介:

| File / Settings                | Display         | Measurement & Analysis | Electrical Validation | Cursor | Acquire | Utility |  |
|--------------------------------|-----------------|------------------------|-----------------------|--------|---------|---------|--|
| EV<br>Electrical<br>Validation | Open<br>EV File |                        |                       |        |         |         |  |

使用示波器執行 I2S 電氣特性驗證,以確保 I2S 符合既定規格。在經過長時間燒機測試後,可以確認所測試的訊號電氣特性符合規範。

I<sup>2</sup>S(Inter-IC Sound)是一種標準的序列匯流排介面,用於連接數位音訊裝置,例如音訊編碼器、數位類比轉換器(DAC)與類比數位轉換器(ADC)。它常見於嵌入式系統、音訊處理器與高品質音訊設備中。

1<sup>2</sup>S 是一種結構簡單但功能強大的介面,可在裝置之間以高精度、低延遲地傳送數位音訊 資料。

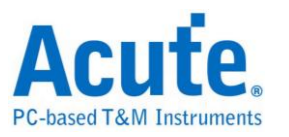

# ■ 12S 電氣特性驗證設定

1. 一般設定:設定匯流排配置,包括 I2S 模式類型(I2S、Left Justified、

PCM、TDM)、通道設定、工作電壓與資料速率。

| Settings                                       |                             |                                                        |                                                       |                         |     |          | Import | Export |
|------------------------------------------------|-----------------------------|--------------------------------------------------------|-------------------------------------------------------|-------------------------|-----|----------|--------|--------|
| General     Control                            | Channel                     | Settings                                               |                                                       |                         |     |          |        |        |
| <ul><li>★Trigger</li><li>★Validation</li></ul> | Mode:<br>SCK:<br>WS:<br>SD: | I2S<br>DSO Channel 1<br>DSO Channel 2<br>DSO Channel 3 | Probe Settings:<br>Probe Settings:<br>Probe Settings: | x10 •<br>x10 •<br>x10 • | x10 | 3-<br>3- |        |        |
|                                                | Working<br>Data Ri          | g Voltage(V <sub>DD</sub> ): 3.30 V<br>ate 2.50 MHz    | •                                                     |                         |     |          |        |        |
|                                                |                             |                                                        |                                                       |                         |     |          |        |        |
|                                                |                             |                                                        |                                                       |                         |     |          |        |        |

#### 2. 解碼設定:設定 I2S 資料格式。位元順序可選擇 MSB First 或 LSB First。

#### 資料位元數可設定為 1 到 32 位元之間。

| Settings                                        |                        |           |  |  | Import   | Export |
|-------------------------------------------------|------------------------|-----------|--|--|----------|--------|
| ✓General →Decode                                | Data Format            |           |  |  |          |        |
| <ul> <li>Trigger</li> <li>Validation</li> </ul> | Bit Order<br>Data Bits | MSB First |  |  |          |        |
|                                                 |                        |           |  |  |          |        |
|                                                 |                        |           |  |  |          |        |
|                                                 |                        |           |  |  |          |        |
|                                                 |                        |           |  |  |          |        |
|                                                 |                        |           |  |  |          |        |
|                                                 |                        |           |  |  |          |        |
|                                                 |                        |           |  |  |          |        |
| Default                                         |                        |           |  |  | Previous | Next   |

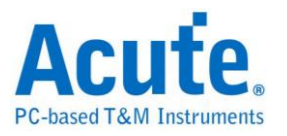

# **獨發設定:**設定使用者需要觸發的資料模式。資料格式已在前一頁的解碼 設定中設定完成,其餘設定僅與資料樣式相關。此處共提供 6 種觸發方

式:Data Match, Rising, Falling, Glitch, Mute, and Clip。

| Settinas                                        |                              |            |  |  |  | Import | Export |
|-------------------------------------------------|------------------------------|------------|--|--|--|--------|--------|
| <ul> <li>✓General</li> <li>✓Decode</li> </ul>   | Data                         |            |  |  |  |        |        |
| <ul> <li>Trigger</li> <li>Validation</li> </ul> | Method<br>Channel<br>Pattern | Data Match |  |  |  |        |        |
|                                                 | Duration                     | 1 frame(s) |  |  |  |        |        |
|                                                 |                              |            |  |  |  |        |        |
|                                                 |                              |            |  |  |  |        |        |
|                                                 |                              |            |  |  |  |        |        |

### 4. 驗證參數設定

| ode           | <ul> <li>Customized EV Para</li> </ul> | meter:           |          |          |
|---------------|----------------------------------------|------------------|----------|----------|
| ger<br>dation | Frequency                              |                  |          |          |
|               | Name                                   | Description      | Min      | Max      |
|               | 1 ✓ f <sub>SCK</sub> SCK Free          | juency           | 2.25 MHz | 2.75 MHz |
|               | Time                                   |                  |          |          |
|               | Name                                   | Description      | Min      | Max      |
|               | 1 🗸 t <sub>HC</sub> SCK                | High Period      | 140 ns   | x        |
|               | 2 🗸 t <sub>LC</sub> SCK                | High Period      | 140 ns   | x        |
|               | 3 🗸 t <sub>R</sub> SCK                 | Rise Time        | X        | 60 ns    |
|               | 4 ✔ t <sub>F</sub> SCK                 | Fall Time        | X        | 60 ns    |
|               | 5 V t <sub>d,SCKWS</sub> SCK           | -WS Delay Time   | x        | 320 ns   |
|               | 6 V t <sub>d,SCKSD</sub> SCK           | -Data Delay Time | x        | 320 ns   |
|               | 7 V tdutySCK SCK                       | Duty Cycle       | x        | х        |
|               | 8 🗸 t <sub>s,WS</sub> WS               | Setup Time       | x        | 80 ns    |
|               | 9 ✔ t <sub>h,WS</sub> WS               | Hold Time        | 0 ns     | x        |
|               | 10 ✓ t <sub>dutyWS</sub> WS            | Duty Cycle       | X        | x        |
|               | 11 ✔ t <sub>ssp</sub> Data             | Setup Time       | X        | 80 ns    |

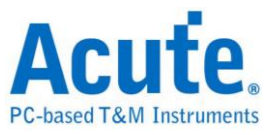

此部分提供三張特性參數表,包含:

- 頻率
- 時序參數
- 電壓要求

預設值參考自 12S 規範 Rev3.0。下方列出所有支援的驗證參數符號與說明:

#### • I2S Frequency Requirements

| Symbol           | Electrical Parameter |
|------------------|----------------------|
| f <sub>SCK</sub> | SCK Clock Frequency  |

#### • I2S Timing Requirements

| Symbol                | Electrical Parameter |
|-----------------------|----------------------|
| t <sub>HC</sub>       | SCK High Period      |
| t <sub>LC</sub>       | SCK Low Period       |
| t <sub>R</sub>        | SCK Rise Time        |
| t <sub>F</sub>        | SCK Fall Time        |
| t <sub>d,SCKWS</sub>  | SCK-WS Delay Time    |
| t <sub>duty,SCK</sub> | SCK Duty Cycle       |
| t <sub>s,WS</sub>     | WS Setup Time        |
| t <sub>h,WS</sub>     | WS Hold Time         |
| t <sub>duty,WS</sub>  | WS Duty Cycle        |
| t <sub>s,SD</sub>     | Data Setup Time      |
| t <sub>h,SD</sub>     | Data Hold Time       |

#### • I2S Voltage Requirements

| Symbol         | Electrical Parameter |
|----------------|----------------------|
| VL             | Low-Level Voltage    |
| V <sub>H</sub> | High-level Voltage   |

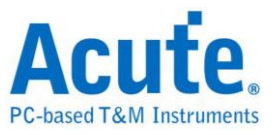

#### 5. 電氣特性驗證 軟體畫面

| 1 2 V<br>+1.53                                                                                                    |                                                                                        |                                                                                                   | 2                                                                                       | 2 V<br>-0.97                                                                                 |                                                                          |                                                                                    |                                                                          | 3 2 V<br>-3.50                                                                     |                                                                                                    |                                                          | H 20 µs<br>-80 µs | T I2S Validation<br>Stop S/R: 250 MS/s |   |
|----------------------------------------------------------------------------------------------------|----------------------------------------------------------------------------------------|---------------------------------------------------------------------------------------------------|-----------------------------------------------------------------------------------------|----------------------------------------------------------------------------------------------|--------------------------------------------------------------------------|------------------------------------------------------------------------------------|--------------------------------------------------------------------------|------------------------------------------------------------------------------------|----------------------------------------------------------------------------------------------------|----------------------------------------------------------|-------------------|----------------------------------------|---|
|                                                                                                    |                                                                                        |                                                                                                   |                                                                                         |                                                                                              |                                                                          |                                                                                    |                                                                          |                                                                                    |                                                                                                    |                                                          |                   |                                        |   |
|                                                                                                    |                                                                                        |                                                                                                   |                                                                                         | n hh hh<br>Liùi                                                                              | hin i h                                                                  | 1 ) ) ) () ()<br>() () () () () () () () () () () () () (                          |                                                                          |                                                                                    | 11-1433 (m. 1. 16-14) (m. 1. 16-14)<br>11-143 (m. 17-14) (m. 17-14)<br>11-144 (m. 17-14) (m. 17-14) | n popular popular popular<br>kao popular popular popular |                   |                                        |   |
|                                                                                                    |                                                                                        |                                                                                                   |                                                                                         |                                                                                              |                                                                          |                                                                                    |                                                                          |                                                                                    |                                                                                                    |                                                          |                   |                                        |   |
| Overview 12S<br>Timestamp                                                                                                    |                                                                                        |                                                                                                   |                                                                                         |                                                                                              |                                                                          |                                                                                    |                                                                          |                                                                                    |                                                                                                    |                                                          |                   |                                        |   |
|                                                                                                    | DO                                                                                     | D1                                                                                                | D2                                                                                      | D3                                                                                           | D4                                                                       | D5                                                                                 | D6                                                                       | D7                                                                                 | Information                                                                                         |                                                          |                   |                                        | 1 |
| 1 0 s                                                                                                    | D0                                                                                     | D1                                                                                                | D2                                                                                      | D3                                                                                           | D4                                                                       | D5                                                                                 | D6                                                                       | D7                                                                                 | Information<br>Sample Rate: 1.25 MHz - 16 bit                                                       |                                                          |                   |                                        |   |
| 1 0 s<br>2 0 s                                                                                                    | D0                                                                                     | D1                                                                                                | D2                                                                                      | D3                                                                                           | D4                                                                       | D5                                                                                 | D6                                                                       | D7                                                                                 | Information<br>Sample Rate: 1.25 MHz - 16 bit<br>IDLE                                               |                                                          |                   |                                        |   |
| 1 0 s<br>2 0 s<br>3 3.6 µs                                                                                                    | D0 00 00 00 00 00 00 00 00 00 00 00 00 0                                               | D1                                                                                                | D2                                                                                      | D3                                                                                           | D4                                                                       | D5<br>R:E000                                                                       | D6                                                                       | D7<br>R:0000                                                                       | Information<br>Sample Rate: 1.25 MHz - 16 bit<br>IDLE                                               |                                                          |                   |                                        | * |
| 1 0 s<br>2 0 s<br>3 3.6 μs<br>4 8.6 μs                                                                                                    | D0 10 10 10 10 10 10 10 10 10 10 10 10 10                                              | D1                                                                                                | D2<br>E000 F                                                                            | D3<br>R:8000<br>R:8000                                                                       | D4<br>L:8000<br>L:C000                                                   | D5<br>R:E000<br>R:8000                                                             | D6<br>L:0000<br>L:8000                                                   | D7<br>R:0000<br>R:E000                                                             | Information<br>Sample Rate: 1.25 MHz - 16 bit<br>IDLE                                               |                                                          |                   |                                        |   |
| 1 0 s<br>2 0 s<br>3 3.6 μs<br>4 8.6 μs<br>5 14.2 μs                                                                                                    | D0 E E E E E E E E E E E E E E E E E E E                                               | D1                                                                                                | D2<br>E000 F<br>0000 F                                                                  | D3<br>R:8000<br>R:8000<br>R:0000                                                             | D4<br>L:8000<br>L:C000<br>L:1C00                                         | D5<br>R:E000<br>R:8000<br>R:C000                                                   | D6<br>L:0000<br>L:8000<br>L:E000                                         | D7<br>R:0000<br>R:E000<br>R:0000                                                   | Information<br>Sample Rate: 1.25 MHz - 16 bit<br>IDLE                                               |                                                          |                   |                                        | • |
| 1 0 s<br>2 0 s<br>3 3.6 μs<br>4 8.6 μs<br>5 14.2 μs<br>6 21.4 μs                                                                                                    | D0 D0 D0 D0 D0 D0 D0 D0 D0 D0 D0 D0 D0 D                                               | D1 22<br>20000 L:0<br>2:0000 L:0<br>2:0000 L:0<br>2:0000 L:0                                      | D2 E000 F<br>0000 F<br>0000 F<br>0000 F                                                 | D3<br>R:8000<br>R:8000<br>R:0000<br>R:C000                                                   | D4<br>L:8000<br>L:C000<br>L:1C00<br>L:E000                               | D5<br>R:E000<br>R:8000<br>R:C000<br>R:0000                                         | D6<br>L:0000<br>L:8000<br>L:E000<br>L:0000                               | D7<br>R:0000<br>R:E000<br>R:0000<br>R:0000                                         | Information<br>Sample Rate. 1.25 MHz - 16 bit<br>IDLE                                               |                                                          |                   |                                        |   |
| 1 0 s<br>2 0 s<br>3 3.6 µs<br>4 8.6 µs<br>5 14.2 µs<br>6 21.4 µs<br>7 27.8 µs                                                                                                    | D0<br>L:0000 R<br>L:0000 R<br>L:0000 R<br>L:0000 R<br>L:0000 R                         | D1 20000 L:0<br>R:0000 L:0<br>R:0000 L:0<br>R:0000 L:0<br>R:1000 L:0<br>R:0000 L:0                | D2<br>E000 F<br>00000 F<br>00000 F<br>C0000 F<br>E000 F                                 | D3<br>R:8000<br>R:0000<br>R:0000<br>R:C000                                                   | D4<br>L:8000<br>L:C000<br>L:1C00<br>L:E000<br>L:C000                     | D5<br>R:E000<br>R:8000<br>R:C000<br>R:0000<br>R:8000                               | D6<br>L:0000<br>L:8000<br>L:E000<br>L:0000<br>L:0000                     | D7<br>R:0000<br>R:E000<br>R:0000<br>R:0000<br>R:0000                               | Information<br>Sample Rate: 1.25 MHz - 16 bit<br>IDLE                                               |                                                          |                   |                                        | * |
| 1 0 s<br>2 0 s<br>3 3.6 µs<br>4 8.6 µs<br>5 14.2 µs<br>6 21.4 µs<br>7 27.8 µs<br>8 34.2 µs<br>2 0 s                                                                                                    | D0<br>L:0000 R<br>L:0000 R<br>L:0000 R<br>L:0000 R<br>L:0000 R<br>L:0000 R             | D1 2:0000 L:0<br>2:0000 L:0<br>2:0000 L:0<br>2:1000 L:0<br>2:1000 L:0<br>2:0000 L:0<br>2:0000 L:0 | D2 F<br>E000 F<br>0000 F<br>C000 F<br>E000 F<br>E000 F<br>E000 F                        | D3<br>R:8000<br>R:8000<br>R:0000<br>R:C000<br>R:C000<br>R:C000<br>R:8000                     | D4<br>L:8000<br>L:C000<br>L:1C00<br>L:E000<br>L:C000<br>L:C000           | D5<br>R:E000<br>R:8000<br>R:0000<br>R:0000<br>R:0000<br>R:0000                     | D6<br>L:0000<br>L:8000<br>L:E000<br>L:0000<br>L:0000<br>L:C000           | D7<br>R:0000<br>R:E000<br>R:0000<br>R:0000<br>R:0000<br>R:0000<br>R:8000           | Information<br>Sample Rate: 1.25 MHz - 16 bit<br>IDLE                                               |                                                          |                   |                                        |   |
| 1         0 s           2         0 s           3         3.6 μs           4         8.6 μs           5         14.2 μs           6         21.4 μs           7         27.8 μs           8         34.2 μs           9         39.8 μs           50         4.6 μs | D0<br>L:0000 R<br>L:0000 R<br>L:0000 R<br>L:0000 R<br>L:0000 R<br>L:0000 R<br>L:0000 R | D1                                                                                                | D2 50000 F<br>60000 F<br>60000 F<br>60000 F<br>60000 F<br>60000 F<br>60000 F<br>60000 F | D3<br>R:8000<br>R:0000<br>R:0000<br>R:C000<br>R:C000<br>R:0000<br>R:0000<br>R:0000<br>R:0000 | D4<br>L:8000<br>L:C000<br>L:1C00<br>L:C000<br>L:C000<br>L:C000<br>L:C000 | D5<br>R:E000<br>R:6000<br>R:0000<br>R:0000<br>R:8000<br>R:6000<br>R:6000<br>R:6000 | D6<br>L:0000<br>L:8000<br>L:0000<br>L:0000<br>L:0000<br>L:0000<br>L:0000 | D7<br>R:0000<br>R:E000<br>R:0000<br>R:0000<br>R:0000<br>R:8000<br>R:8000<br>R:8000 | Information<br>Sample Rate: 1.25 MHz - 16 bit<br>IDLE                                               |                                                          |                   |                                        |   |

#### 6. 控制面板

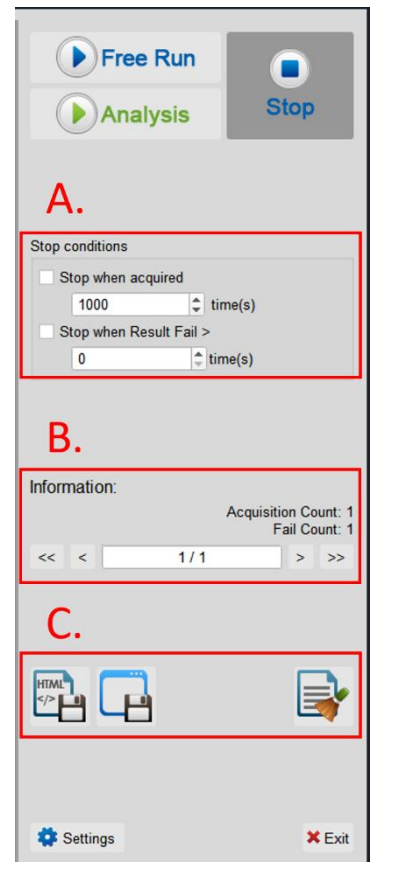

## A. 停止條件: 當擷取達到 X 次時停止 當測試結果失敗超過 X 次時停止

B. 資訊:選擇查看波形

## C. 儲存檔案:

儲存為 HTML 格式 儲存為 .MOW (Acute軟體專用格式)

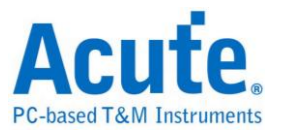

#### 7. 概覽報告

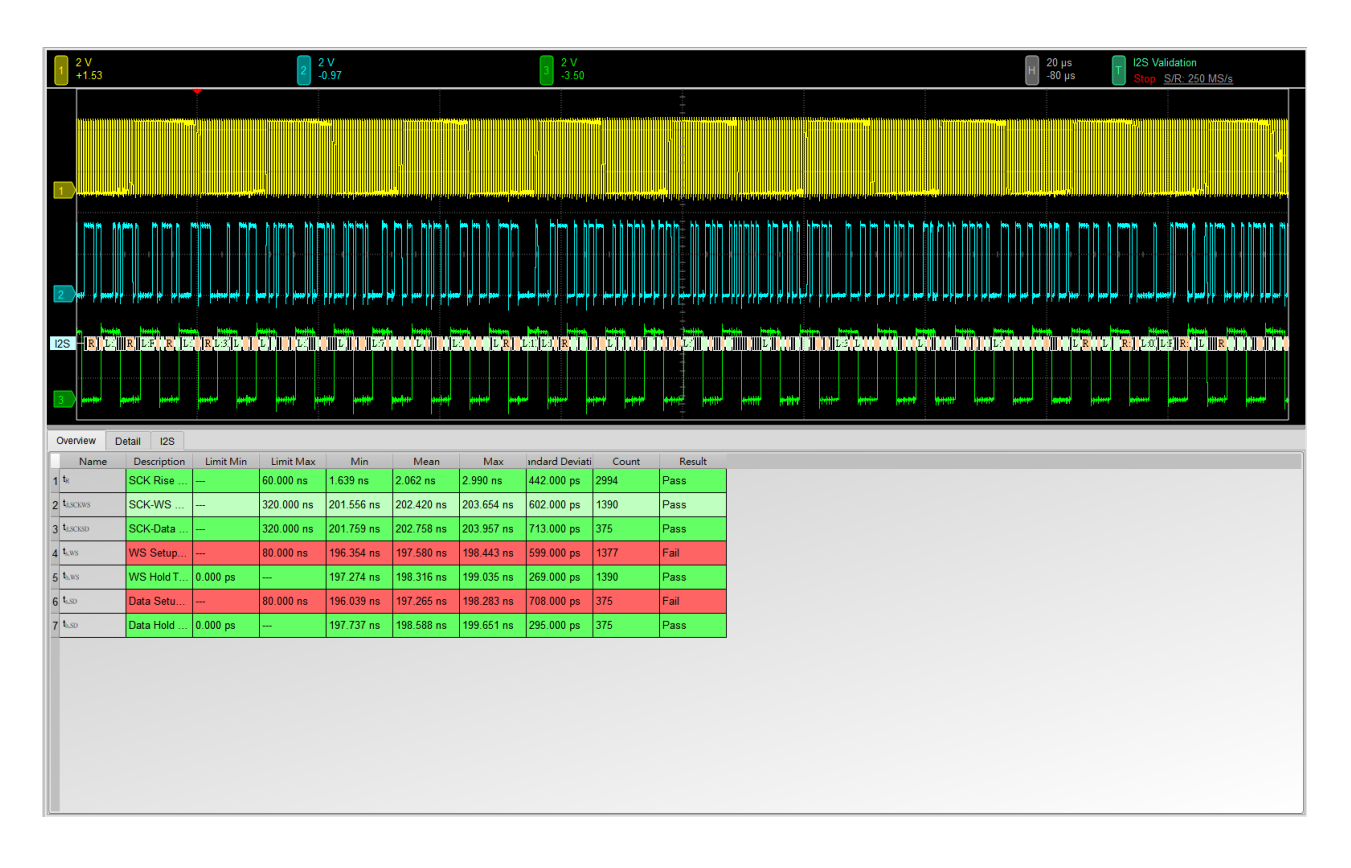

#### 8. 詳細報告

| 1              | 2 V<br>+1.53 |            |                            | 2 2 V<br>-0.97 |           |          |          | 3 2 V<br>-3.50 |                         |        |  |                       | H 2 | :0µs<br>80µs | T I2<br>S | S Validat<br>top <u>S/R</u> | ion<br>: 250 MS/s | 5 |   |
|----------------|--------------|------------|----------------------------|----------------|-----------|----------|----------|----------------|-------------------------|--------|--|-----------------------|-----|--------------|-----------|-----------------------------|-------------------|---|---|
| 1              |              |            |                            |                |           |          |          |                |                         |        |  |                       |     |              |           |                             |                   |   |   |
| 2              |              |            |                            |                |           |          |          | ╷╎╷╷╷          |                         |        |  |                       |     |              |           |                             |                   |   |   |
| 12S<br>3       | R L R        | RE R De F  |                            |                |           |          |          |                | 20140 <b>(1114)</b><br> |        |  | <br>, <sub>1111</sub> |     | L R          |           |                             |                   |   |   |
| Over           | view Detail  | 125        | 1. T                       |                |           |          |          |                |                         |        |  |                       |     |              |           |                             |                   |   |   |
| L <sub>R</sub> | Vaveform No  | TimeStamp  | s t <sub>hws</sub><br>Data | Limit Min      | Limit Max | Min      | Mean     | Max            | Count                   | Result |  |                       |     |              |           |                             |                   |   |   |
| 1              | 1-1          | 300.000 ns | R: 8000                    | -              | 60.000 ns | 1.719 ns | 1.719 ns | 1.719 ns       | 1                       | Pass   |  |                       |     |              |           |                             |                   |   | 1 |
| 2              | 1-2          | 350.000 ns | L: 8000                    |                | 60.000 ns | 1.707 ns | 1.707 ns | 1.707 ns       | 1                       | Pass   |  |                       |     |              |           |                             |                   |   |   |
| 3              | 1-3          | 450.000 ns | R: 8000                    |                | 60.000 ns | 1.707 ns | 1.707 ns | 1.707 ns       | 1                       | Pass   |  |                       |     |              |           |                             |                   |   |   |
| 4              | 1-4          | 550.000 ns | L: 8000                    |                | 60.000 ns | 1.707 ns | 1.707 ns | 1.707 ns       | 1                       | Pass   |  |                       |     |              |           |                             |                   |   |   |
| 5              | 1-5          | 650.000 ns | R: 8000                    | -              | 60.000 ns | 1.719 ns | 1.719 ns | 1.719 ns       | 1                       | Pass   |  |                       |     |              |           |                             |                   |   |   |
| 6              | 1-6          | 750.000 ns | L: 0000                    |                | 60.000 ns | 1.719 ns | 1.727 ns | 1.743 ns       | 4                       | Pass   |  |                       |     |              |           |                             |                   |   |   |
| 7              | 1-7          | 1.150 us   | R: 0000                    |                | 60.000 ns | 1.743 ns | 1.743 ns | 1.743 ns       | 1                       | Pass   |  |                       |     |              |           |                             |                   |   |   |
| 8              | 1-8          | 1.250 us   | L: 0000                    |                | 60.000 ns | 1.730 ns | 1.730 ns | 1.730 ns       | 1                       | Pass   |  |                       |     |              |           |                             |                   |   | 1 |
| 9              | 1-9          | 1.350 us   | R: 0000                    |                | 60.000 ns | 1.719 ns | 1.719 ns | 1.719 ns       | 1                       | Pass   |  |                       |     |              |           |                             |                   |   |   |
| 10             | 1-10         | 1.450 us   | L: 0000                    |                | 60.000 ns | 1.730 ns | 1.730 ns | 1.730 ns       | 1                       | Pass   |  |                       |     |              |           |                             |                   |   |   |
| 11             | 1-11         | 1.550 us   | R: 8000                    |                | 60.000 ns | 1.719 ns | 1.719 ns | 1.719 ns       | 1                       | Pass   |  |                       |     |              |           |                             |                   |   |   |
| 12             | 1-12         | 1.650 us   | L: 8000                    |                | 60.000 ns | 1.730 ns | 1.730 ns | 1.730 ns       | 1                       | Pass   |  |                       |     |              |           |                             |                   |   |   |
| 13             | 1-13         | 1.750 us   | R: C000                    |                | 60.000 ns | 1.730 ns | 1.730 ns | 1.730 ns       | 2                       | Pass   |  |                       |     |              |           |                             |                   |   |   |

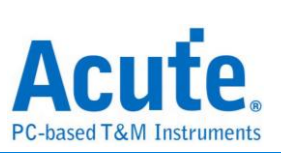

## 9. 波形和參考點

| 1              | 2 V<br>+1.53                          |            |                             | 2 2 V<br>-0.97                      |                                        |            |            | 3   | 2 V<br>3.50       |                  |                   |             |                  |       |                 | H 40 ns<br>+17.104 μs | T I2S Valio | lation<br>/R: 250 MS/s |   |
|----------------|---------------------------------------|------------|-----------------------------|-------------------------------------|----------------------------------------|------------|------------|-----|-------------------|------------------|-------------------|-------------|------------------|-------|-----------------|-----------------------|-------------|------------------------|---|
| 1              |                                       |            |                             |                                     | ſ                                      |            |            |     |                   |                  |                   |             |                  |       |                 |                       |             |                        | 4 |
| 2              |                                       |            | ·····                       |                                     | •·····•••••••••••••••••••••••••••••••• |            |            | 00  | ······            | ······•          |                   |             |                  |       |                 | •                     | ¢           |                        | e |
| 125            |                                       |            |                             |                                     |                                        |            | K.80       | 00  |                   |                  |                   |             |                  |       | 1               |                       | 1:0000      |                        |   |
| 3              |                                       |            |                             |                                     |                                        |            |            |     | 🔘 Detail          |                  |                   |             |                  |       |                 |                       | ×           |                        |   |
|                |                                       |            |                             |                                     |                                        |            |            |     | t <sub>h,SD</sub> |                  |                   |             |                  |       |                 |                       | _           |                        |   |
| Over           | view Detail                           | 128        |                             |                                     |                                        |            |            | -   | Wave              | eform No.<br>1-6 | Time St<br>750.00 | amp<br>) ns | Data<br>1 · 0000 | Lim   | it Min<br>00 ps | Limit Ma              | ×           |                        |   |
| t <sub>R</sub> | t <sub>d,SCKWS</sub> t<br>Naveform No | TimeStamp  | s t <sub>h,ws</sub><br>Data | t <sub>s,SD</sub> t <sub>h,SD</sub> | Limit Max                              | Min        | Mean       | 1   |                   | Time             | ۵Ti               | ne          | Yolt             | ∆Volt | Result          |                       |             |                        | - |
| 1              | 1-1                                   | 300.000 ns | R: 8000                     | 0.000 ps                            |                                        |            |            |     | 1 (2.799          | µs, 2.998 µs)    | 198.51            | ins (2.3    | 11 V, 2.31 V)    | 0 V   | Pass            |                       |             |                        |   |
| 2              | 1-2                                   | 350.000 ns | L: 8000                     | 0.000 ps                            |                                        |            |            |     |                   |                  |                   |             |                  |       |                 |                       |             |                        |   |
| 3              | 1-3                                   | 450.000 ns | R: 8000                     | 0.000 ps                            |                                        |            |            |     |                   |                  |                   |             |                  |       |                 |                       |             |                        |   |
| 4              | 1-4                                   | 550.000 ns | L: 8000                     | 0.000 ps                            |                                        |            |            |     |                   |                  |                   |             |                  |       |                 |                       |             |                        |   |
| 5              | 1-5                                   | 650.000 ns | R: 8000                     | 0.000 ps                            |                                        |            |            |     |                   |                  |                   |             |                  |       |                 |                       |             |                        |   |
| 6              | 1-6                                   | 750.000 ns | L: 0000                     | 0.000 ps                            |                                        | 198.516 ns | 198.516 ns | 19  |                   |                  |                   |             |                  |       |                 |                       |             |                        |   |
| 7              | 1-7                                   | 1.150 us   | R: 0000                     | 0.000 ps                            |                                        |            |            |     |                   |                  |                   |             |                  |       |                 |                       |             |                        |   |
| 8              | 1-8                                   | 1.250 us   | L: 0000                     | 0.000 ps                            |                                        |            |            |     |                   |                  |                   |             |                  |       |                 |                       |             |                        |   |
| 9              | 1-9                                   | 1.350 us   | R: 0000                     | 0.000 ps                            |                                        |            |            |     |                   |                  |                   |             |                  |       |                 |                       |             |                        |   |
| 10             | 1-10                                  | 1.450 us   | L: 0000                     | 0.000 ps                            |                                        |            |            |     |                   | _                |                   |             |                  |       |                 | ×                     | Close       |                        |   |
| 11             | 1-11                                  | 1.550 us   | R: 8000                     | 0.000 ps                            |                                        | 198.369 ns | 198.369 ns | 198 | .369 ns           | 1                | Pass              |             |                  |       |                 |                       |             |                        |   |
| 12             | 1-12                                  | 1.650 us   | L: 8000                     | 0.000 ps                            |                                        |            |            |     |                   |                  |                   |             |                  |       |                 |                       |             |                        |   |
| 13             | 1-13                                  | 1.750 us   | R: C000                     | 0.000 ps                            |                                        |            |            |     |                   |                  |                   |             |                  |       |                 |                       |             |                        | _ |

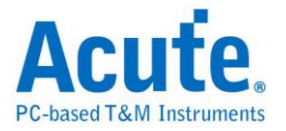

#### 10. Html 報告

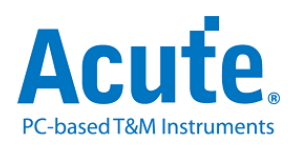

#### **Electrical Validation Report**

| Test Instrument Model          | MSO3124V            |
|--------------------------------|---------------------|
| Test Instruments Serial Number | MSV31240021         |
| Test Date                      | 12-09-2024 13:34:37 |
| S/W Version                    | 1.8.62              |
| Protocol                       | 12S                 |

#### **Overview Results:**

t<sub>R</sub> - Test Result: Pass Description: SCK Rise Time

| Total: | 7 |
|--------|---|
| Pass:  | 5 |
| Fail:  | 2 |

| Index | Name                 | Description            | Limit Min | Limit Max  | Min        | Mean       | Max        | Standard Deviation | Count | Margin Min | Margin Max | Result |
|-------|----------------------|------------------------|-----------|------------|------------|------------|------------|--------------------|-------|------------|------------|--------|
| 1     | t <sub>R</sub>       | SCK Rise Time          |           | 60.000 ns  | 1.639 ns   | 2.062 ns   | 2.990 ns   | 442.000 ps         | 2994  |            | -95.0%     | ✓Pass  |
| 2     | t <sub>d,SCKWS</sub> | SCK-WS Delay Time      |           | 320.000 ns | 201.556 ns | 202.420 ns | 203.654 ns | 602.000 ps         | 1390  |            | -36.4%     | ✓Pass  |
| 3     | t <sub>d,SCKSD</sub> | SCK-Data Delay Time    |           | 320.000 ns | 201.759 ns | 202.758 ns | 203.957 ns | 713.000 ps         | 375   |            | -36.3%     | ✓Pass  |
| 4     | t <sub>s,WS</sub>    | WS Setup Time          |           | 80.000 ns  | 196.354 ns | 197.580 ns | 198.443 ns | 599.000 ps         | 1377  |            | 148.1%     | ≍Fail  |
| 5     | t <sub>h,WS</sub>    | WS Hold Time           | 0.000 ps  |            | 197.274 ns | 198.316 ns | 199.035 ns | 269.000 ps         | 1390  |            |            | ✓Pass  |
| 6     | t <sub>s,SD</sub>    | <u>Data Setup Time</u> |           | 80.000 ns  | 196.039 ns | 197.265 ns | 198.283 ns | 708.000 ps         | 375   |            | 147.9%     | ≍Fail  |
| 7     | t <sub>h,SD</sub>    | Data Hold Time         | 0.000 ps  |            | 197.737 ns | 198.588 ns | 199.651 ns | 295.000 ps         | 375   |            |            | ✓Pass  |

Limit Min Limit Max Min Mean Max Standard Deviation Count Margin Min Margin Max 60.000 ns 1.639 ns 2.062 ns 2.990 ns 442.000 ps Histogram Value Range Oc 1.639 ns ~ 1.774 ns | 1283 100 90 80 70 60 50 40 30 1.774 ns ~ 1.909 ns 578 1.909 ns ~ 2.044 ns 439 2.044 ns ~ 2.179 ns 210 2.179 ns ~ 2.314 ns 84 2.314 ns ~ 2.450 ns 80 2.450 ns ~ 2.585 ns 112 2.585 ns ~ 2.720 ns 147 2.720 ns ~ 2.855 ns 167 60.000 ns 2.855 ns ~ 2.990 ns 393 Detail Report Row: 1337, Test Index: 1 Max Detail Report Row: 765, Test Index: 3 Min 2 V +1.53 H 1 ns -59.196 µs 1 ns -134.4 µs 2 V .0 97 1 1 3

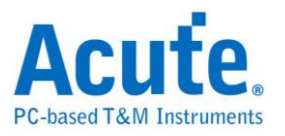

# MIPI I3C 電氣特性驗證解決方案

# ■ 簡介:

| File / Settings Di             | isplay Measurement & Analysis | Electrical Validation | Cursor | Acquire | Utility |  |
|--------------------------------|-------------------------------|-----------------------|--------|---------|---------|--|
| EV<br>Electrical<br>Validation | en<br>File                    |                       |        |         |         |  |

MIPI I3C 向下相容許多傳統 I<sup>2</sup>C 裝置,但同時 I3C 裝置還支援更高速傳輸速率(SCL 頻率 可達 12.5 MHz) 與全新的通訊模式。MIPI I3C 工作模式包含 Single Data Rate (SDR) Mode, High Data Rate (HDR) Mode. HDR Mode 進一步細分為 Dual Data Rate (HDR-DDR) Mode, Ternary Symbol Legacy Mode (HDR-TTL) Mode, Ternary Symbol Pure-bus (HDR-TSP) Mode, Bulk Transport (HDR-BT) Mode.

MIPI I3C 電氣特性驗證提供多項符合 MIPI I3C 規格的電氣測量項目(目前支援 MIPI I3C 版本 1.1.1)。

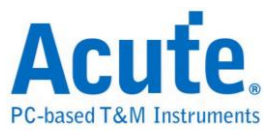

## MIPI I3C Electrical Validation Settings:

1. 一般設定:設定通道來源、工作電壓與傳輸速率。

| Sottings                                        | Imp                                                                                                    | ort | Export |
|-------------------------------------------------|----------------------------------------------------------------------------------------------------|-----|--------|
| →General                                        | Channel Settings                                                                                                    |     |        |
| <ul> <li>Trigger</li> <li>Validation</li> </ul> | SCL:       DSO Channel 1       Probe Settings:       x10       x10         SDA:       DSO Channel 2       Probe Settings:       x10       x10                |     |        |
|                                                 | Working Voltage(V <sub>DD</sub> ): 1.80 V                                                                                                    |     |        |
|                                                 | <ul> <li>SDR: Single Data Rate Mode (Max: 12.5 Mbps)</li> <li>HDR-DDR: HDR Double Data Rate Mode (Max: 25 Mbps)</li> </ul>                                   |     |        |
|                                                 | <ul> <li>HDR-TSL: Tenary Symbol Legacy-inclusive-bus Mode (Max: 27.5 Mbps)</li> <li>HDR-TSP: HDR Tenary Symbol for Pure-bus Mode (Max: 39.5 Mbps)</li> </ul> |     |        |
|                                                 | <ul> <li>HDR-BT: HDR Bulk Transport Mode</li> <li>Customized Speed 400 Kbps \$\$</li> </ul>                                                                  |     |        |
|                                                 | Bus Configuration                                                                                                    |     |        |
|                                                 | <ul> <li>Pure Bus: Only I3C devices are presented on the I3C Bus</li> <li>Mixed Bus: At least one I2C Legacy Device is presented on the I3C Bus</li> </ul>   |     |        |
|                                                 | Communicating with I2C Legacy Device                                                                                                    |     |        |
|                                                 | <ul> <li>Fast Mode (400 Kbps)</li> <li>Fast Mode+ (1 Mbps)</li> </ul>                                                                                        |     |        |
| Default                                         |                                                                                                    |     | Next   |

在此部分中,所選的速度模式會影響驗證所需的取樣率,同時也會影響後續「驗證設定」 部分中的時序規格表。例如,在 HDR-TSL 與 HDR-TSP 模式下,將額外顯示專屬的時序規 格。

| 13 ✔ t <sub>EDGE</sub>   | Edge-to-Edge Period                                        | 32 ns   | х       |
|--------------------------|------------------------------------------------------------|---------|---------|
| 14 ✔ t <sub>skew</sub>   | Allow Difference Between Signals for 'Simultaneous' Change | x       | 12.8 ns |
| 15 ✔ t <sub>EYE</sub>    | Stable Condition Between Signals                           | 12 ns   | х       |
| 16 ✓ t <sub>SYMBOL</sub> | Time Between Successive Symbols                            | 32 ns   | х       |
| 17 ✓ t <sub>сьоск</sub>  | Symbol Clock                                               | 77.5 ns | x       |

此外,在「Bus Configuration」中需指定匯流排上連接的裝置類型:

- 純 I3C 匯流排 (Pure-Bus): 不需要 I<sup>2</sup>C 時序規格。
- 混合匯流排(Mixed Bus): 需加入 I<sup>2</sup>C 相容裝置的時序規格,預設值採用 Fast
   Mode(Fm)或 Fast Mode+(Fm+)設定,與 I<sup>2</sup>C 驗證設定相同。

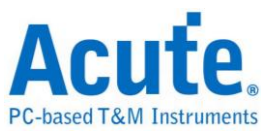

### 2. 解碼設定

| ttings                |                                                                                               | Import | Export |
|-----------------------|-----------------------------------------------------------------------------------------------|--------|--------|
| General               | Startup                                                                                       |        |        |
| Trigger<br>Validation | <ul> <li>Startup in I2C mode</li> <li>PEC Enabled</li> <li>Startup in HDR-DDR mode</li> </ul> |        |        |
|                       |                                                                                               |        |        |
|                       |                                                                                               |        |        |
|                       |                                                                                               |        |        |
|                       |                                                                                               |        |        |

#### 3. 觸發設定

| Settings                                        |                                                      | Import Export |
|-------------------------------------------------|------------------------------------------------------|---------------|
| <ul><li>✓General</li><li>✓Decode</li></ul>      | Trigger on                                           |               |
| <ul> <li>Trigger</li> <li>Xalidation</li> </ul> | Address: XXh     Common Command Code (CCC): XXh, Any | -             |
|                                                 |                                                      |               |
|                                                 |                                                      |               |
|                                                 |                                                      |               |
|                                                 |                                                      |               |
|                                                 |                                                      |               |

若需要分析特定裝置位址,可設定特定位置為觸發條件。如圖中 "XX" 表示「任意」的位元,將會觸發所有位址。此外亦支援針對常用命令碼(CCC)的觸發,可透過廣播位址 7'h7E 指定。

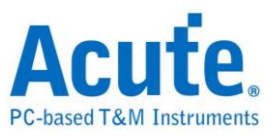

#### 4. 驗證參數設定

| eidi          |                                                                                                    |                                                                                                    |                                                                                                    |                                                     |
|---------------|----------------------------------------------------------------------------------------------------|----------------------------------------------------------------------------------------------------|----------------------------------------------------------------------------------------------------|-----------------------------------------------------|
| ode           | Customized E                                                                                                    | V Parameter:                                                                                                    |                                                                                                    |                                                     |
| ger<br>dation | Freque                                                                                                    | ncy                                                                                                    |                                                                                                    |                                                     |
| atton         | Name                                                                                                    | Description                                                                                                    | Min                                                                                                    | Max                                                 |
|               | 1 ✔ f <sub>SCL</sub> 5                                                                                                    | CL Clock Frequency when communicating with I2C Legacy Devices                                                                                                    | 0 MHz                                                                                                    | 0.4 MHz                                             |
|               | 2 ✔ f <sub>SCL_PP</sub> S                                                                                                    | CL Clock Frequency                                                                                                    | 0.01 MHz                                                                                                    | 12.9 MHz                                            |
|               |                                                                                                    |                                                                                                    |                                                                                                    |                                                     |
|               | Time (V                                                                                                    | Vhen Communicating With I2C Legacy Devices)                                                                                                    |                                                                                                    |                                                     |
|               | Name                                                                                                    | Description                                                                                                    | Min                                                                                                    | Max                                                 |
|               | 1 ✔ t <sub>su_st/</sub>                                                                                                    | Setup Time for a Repeated START                                                                                                    | 600 ns                                                                                                    | X                                                   |
|               |                                                                                                    | Used Time for a (Demonted) CTADT                                                                                                    | 600 pc                                                                                                    | x                                                   |
|               | 2 ✓ t <sub>HD_ST</sub>                                                                                                    | Inoid Time for a (Repeated) START                                                                                                    | 000 113                                                                                                    |                                                     |
|               | 2 ✓ t <sub>HD_ST/</sub><br>3 ✓ t <sub>LOW</sub>                                                                                                    | SCL Clock Low Period                                                                                                    | 1300 ns                                                                                                    | X                                                   |
|               | 2 ✓ t <sub>HD_ST/</sub><br>3 ✓ t <sub>LOW</sub><br>4 ✓ t <sub>DIG_L</sub>                                                                                                    | SCL Clock Low Period<br>SCL Clock Low Period<br>SCL Clock Low Period as seen at the receiver                                                                                                    | 1300 ns<br>1320 ns                                                                                                    | X<br>X                                              |
|               | 2 V t <sub>HD_ST</sub><br>3 V t <sub>LOW</sub><br>4 V t <sub>DIG_L</sub><br>5 V t <sub>HIGH</sub>                                                                                                    | SCL Clock Low Period<br>SCL Clock Low Period as seen at the receiver<br>SCL Clock High Period                                                                                                    | 1300 ns<br>1320 ns<br>600 ns                                                                                                 | X<br>X<br>X<br>X                                    |
|               | 2 ✓ t <sub>HD_ST/</sub><br>3 ✓ t <sub>LOW</sub><br>4 ✓ t <sub>DIG_L</sub><br>5 ✓ t <sub>HIGH</sub><br>6 ✓ t <sub>DIG_H</sub>                                                                            | SCL Clock Low Period<br>SCL Clock Low Period as seen at the receiver<br>SCL Clock High Period<br>SCL Clock High Period<br>SCL Clock High Period as seen at the receiver                                     | 1300 ns<br>1320 ns<br>600 ns<br>606.55 ns                                                                                    | x<br>x<br>x<br>x<br>x<br>x                          |
|               | 2 ✓ t <sub>H0_577</sub><br>3 ✓ t <sub>L0W</sub><br>4 ✓ t <sub>DIG_L</sub><br>5 ✓ t <sub>HIGH</sub><br>6 ✓ t <sub>DIG_H</sub><br>7 ✓ t <sub>SU_DA</sub>                                                  | SCL Clock Low Period<br>SCL Clock Low Period as seen at the receiver<br>SCL Clock High Period<br>SCL Clock High Period as seen at the receiver<br>Data Setup Time                                           | 000 hs           1300 ns           1320 ns           600 ns           606.55 ns           100 ns                             | x<br>x<br>x<br>x<br>x<br>x<br>x<br>x<br>x           |
|               | 2                                                                                                    | SCL Clock Low Period<br>SCL Clock Low Period as seen at the receiver<br>SCL Clock High Period<br>SCL Clock High Period as seen at the receiver<br>Data Setup Time                                           | 1300 ns           1320 ns           600 ns           600 ns           606.55 ns           100 ns           X                 | x<br>x<br>x<br>x<br>x<br>x<br>x<br>x<br>x<br>x<br>x |
|               | 2 ✓ t <sub>H0,577</sub><br>3 ✓ t <sub>L0W</sub><br>4 ✓ t <sub>DIG_L</sub><br>5 ✓ t <sub>HIGH</sub><br>6 ✓ t <sub>DIG_M</sub><br>7 ✓ t <sub>SU_DM</sub><br>8 ✓ t <sub>H0_DM</sub><br>9 ✓ t <sub>CL</sub> | SCL Clock Low Period<br>SCL Clock Low Period as seen at the receiver<br>SCL Clock High Period<br>SCL Clock High Period as seen at the receiver<br>Data Setup Time<br>Data Hold Time<br>SCL Signal Rise Time | 300 ns           1300 ns           1320 ns           600 ns           606.55 ns           100 ns           X           20 ns | X<br>X<br>X<br>X<br>X<br>X<br>X<br>X<br>300 ns      |

本部分共包含五種參數表:

- Frequency
- I3C timing requirements when communicating with I<sup>2</sup>C Legacy Devices
- I3C Open Drain timing parameters
- I3C Push-Pull timing parameters
- I3C I/O stage characteristics voltage requirements

若為純 I3C 匯流排,則不會顯示與 I<sup>2</sup>C 裝置相關的時序表,也不會顯示 fscl 頻率參數。

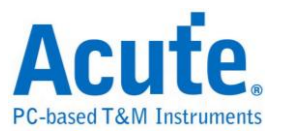

#### **MIPI I3C Frequency Requirements**

| Symbol                        | Electrical Parameter                                                                     |
|-------------------------------|------------------------------------------------------------------------------------------|
| f <sub>SCL</sub>              | SCL Clock Frequency when communicating with I <sup>2</sup> C Legacy Devices <sup>1</sup> |
| t <sub>SCL_PP</sub>           | SCL Clock Frequency                                                                      |
| $t_{\text{BT}_{\text{FREQ}}}$ | HDR-BT SCL Clock Frequency                                                               |

#### MIPI I3C Timing Requirements When Communicating With I<sup>2</sup>C Legacy Devices<sup>1</sup>

| Symbol              | Electrical Parameter                    |
|---------------------|-----------------------------------------|
| t <sub>su_sta</sub> | Setup Time for a REPEATED START         |
| t <sub>HD_STA</sub> | Hold Time for a (REPEATED) START        |
| t <sub>LOW</sub>    | SCL Clock Low Period                    |
| t <sub>DIG_L</sub>  | SCL Clock Low Period as seen at the     |
|                     | receiver                                |
| t <sub>нібн</sub>   | SCL Clock High Period                   |
| t <sub>DIG_H</sub>  | SCL Clock High Period as seen at the    |
|                     | receiver                                |
| t <sub>su_dat</sub> | Data Setup Time                         |
| t <sub>HD_DAT</sub> | Data Hold Time                          |
| t <sub>rCL</sub>    | SCL Signal Rise Time                    |
| t <sub>fCL</sub>    | SCL Signal Fall Time                    |
| t <sub>rDA</sub>    | SDA Signal Rise Time                    |
| t <sub>rDA_OD</sub> | SDA Signal Rise Time (Open Drain)       |
| t <sub>fDA</sub>    | SDA Signal Fall Time                    |
| t <sub>su_sto</sub> | Setup Time for STOP                     |
| t <sub>BUF</sub>    | Bus Free Time Between a STOP and a      |
|                     | START                                   |
| t <sub>spike</sub>  | Pulse Width of Spikes that Spike Filter |
|                     | Must Suppress                           |

<sup>&</sup>lt;sup>1</sup> Only available when the bus configuration is set to Mixed Bus (i.e. at least one I<sup>2</sup>C legacy device is presented on the I3C bus).

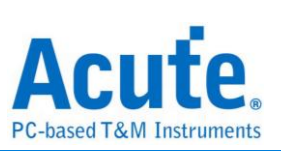

| Symbol                   | Electrical Parameter                                       |
|--------------------------|------------------------------------------------------------|
| t <sub>low_od</sub>      | SCL Clock Low Period                                       |
| t <sub>DIG_OD_L</sub>    | SCL Clock Low Period as seen at the receiver               |
| t <sub>HIGH_INIT</sub>   | High Period of SCL Clock (for First Broadcast Address)     |
| t <sub>HIGH_OD</sub>     | SCL Clock High Period                                      |
| t <sub>DIG_OD_H</sub>    | SCL Clock High Period as seen at the receiver              |
| t <sub>fDA_OD</sub>      | SDA Data Fall Time                                         |
| t <sub>su_od</sub>       | SDA Data Setup Time During Open Drain Mode                 |
| t <sub>CAS</sub>         | Clock After START (S) Condition                            |
| t <sub>CBP</sub>         | Clock Before STOP (P) Condition                            |
| t <sub>CRHPOverlap</sub> | Active Controller to Secondary Overlap time during handoff |
| taval                    | Bus Available Condition                                    |
| tidle                    | Bus Idle Condition                                         |
| t <sub>NEWCRLock</sub>   | Time Interval Where New Controller Not Driving SDA Low     |

#### **MIPI I3C Open Drain Timing Requirements**

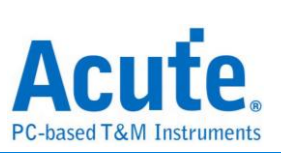

| Symbol                        | Electrical Parameter                          |
|-------------------------------|-----------------------------------------------|
| t <sub>LOW</sub>              | SCL Clock Low Period                          |
| t <sub>DIG_L</sub>            | SCL Clock Low Period as seen at the receiver  |
| t <sub>нібн</sub>             | SCL Clock High Period                         |
| t <sub>DIG_H</sub>            | SCL Clock High Period as seen at the receiver |
| t <sub>sco</sub>              | Clock in to Data Out for Target               |
| t <sub>CR_PP</sub>            | SCL Clock Rise Time                           |
| t <sub>CF_PP</sub>            | SCL Clock Fall Time                           |
| t <sub>HD_PP_Controller</sub> | SDA Signal Data Hold (Controller)             |
| t <sub>HD_PP_Target</sub>     | SDA Signal Data Hold (Target)                 |
| t <sub>su_pp</sub>            | SDA Signal Data Setup                         |
| t <sub>CASr</sub>             | Clock After Repeated START (Sr) Condition     |
| t <sub>CBSr</sub>             | Clock Before Repeated START (Sr) Condition    |
| t <sub>вт_но</sub>            | HDR-BT Master to Slave Hand Off Delay         |
| t <sub>BT_STALL</sub>         | HDR-BT Clocked Not-Ready Data-Block Headers   |

#### **MIPI I3C Push-Pull Timing Requirements**

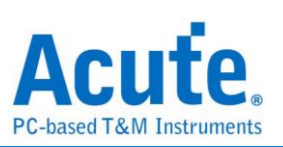

| MIPI I3C I/O Stage Characteristics Voltage Require | ements |
|----------------------------------------------------|--------|
|----------------------------------------------------|--------|

| Symbol          | Electrical Parameter      |
|-----------------|---------------------------|
| V <sub>IL</sub> | Low-Level Input Voltage   |
| VIH             | High-level Input Voltage  |
| V <sub>OL</sub> | Low-level Output Voltage  |
| V <sub>OH</sub> | High-level Output Voltage |

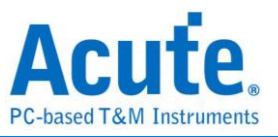

#### 5. 電氣特性驗證 軟體畫面

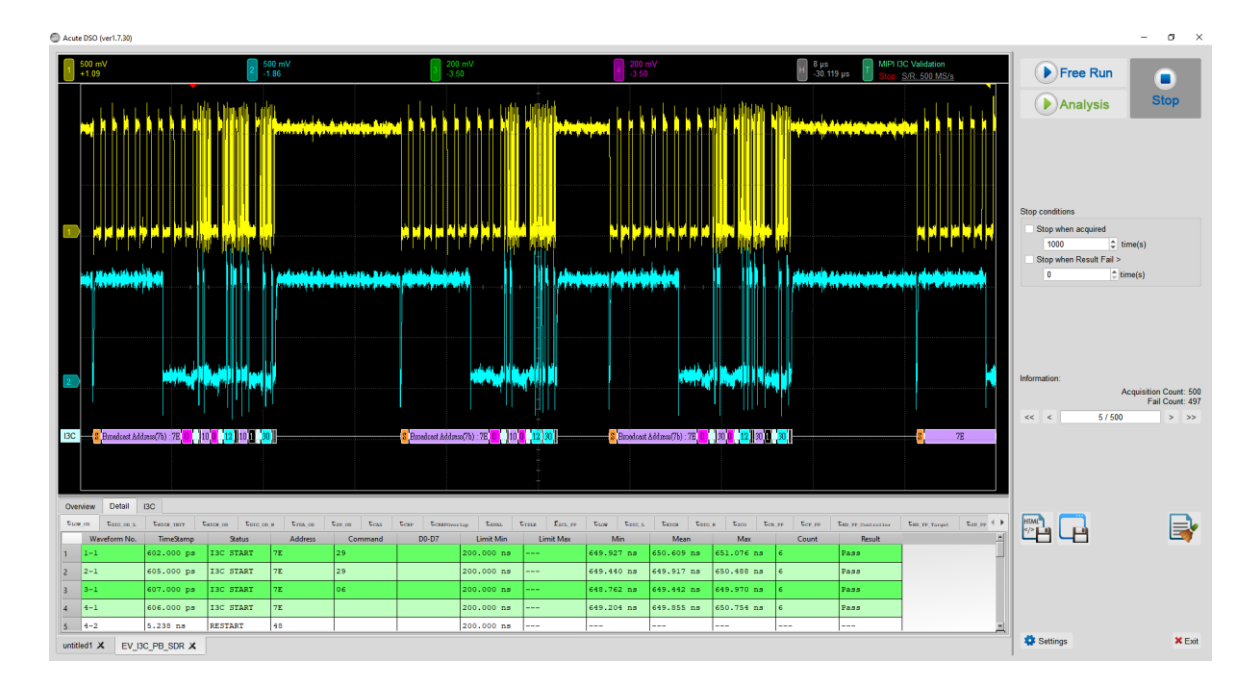

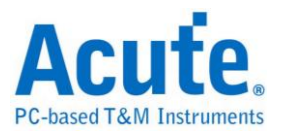

# MIPI RFFE 電氣特性驗證解決方案

# ■ 簡介:

| File / Sett                  | ngs Display       | Measurement & Analysis | Electrical Validation | Cursor | Acquire | Utility |  |
|------------------------------|-------------------|------------------------|-----------------------|--------|---------|---------|--|
| EV<br>Electrica<br>Validatio | I Open<br>EV File |                        |                       | 1      |         |         |  |
|                              |                   |                        |                       |        |         |         |  |

MIPI RFFE (Radio Frequency Front-End) 是由 MIPI 聯盟所制定的標準規範,用以定義行動裝置(如智慧型手機和平板電腦)中基頻處理器與射頻前端模組之間的通訊標準。這是 MIPI (Mobile Industry Processor Interface) 標準家族的重要部分,涵蓋多種針對行動與嵌入式設備中元件之間通訊效率所設計的標準。

MIPI RFFE 是現代無線設備的關鍵技術,提供一個標準化且高效的介面,用於控制無線通 訊系統中的射頻前端元件。

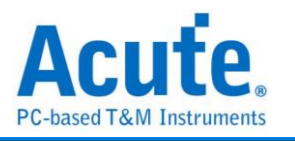

# ■ MIPI RFFE 電氣特性驗證設定:

1. 一般設定:設定通道來源、工作電壓、頻率範圍、Test Point 和 Read

#### Operation •

| EV Electrical Validatio                                                | n                          |                                                                                                    | >             |
|------------------------------------------------------------------------|----------------------------|----------------------------------------------------------------------------------------------------|---------------|
| 120                                                                    | Settings                   |                                                                                                    | Import Export |
| I2S<br>MIPI I3C<br>MIPI RFFE<br>MIPI SPMI<br>PDM<br>SPI<br>UART(RS232) | General Trigger Validation | Channel Settings<br>SCLK: DSO Channel 1 Probe Settings: x10 Probe Settings: x10 Probe Se |               |
|                                                                        |                            |                                                                                                    | INEXL         |

#### 2. 觸發設定

| EV Electrical Validation                                  | I.                                                                     |                                                                                                    | ×             |
|-----------------------------------------------------------|------------------------------------------------------------------------|----------------------------------------------------------------------------------------------------|---------------|
| 12C                                                       | Settings                                                               |                                                                                                    | Import Export |
| IZS<br>MIPI I3C<br>MIPI SPMI<br>PDM<br>SPI<br>UART(RS232) | <ul> <li>✓ General</li> <li>→ Trigger</li> <li>★ Validation</li> </ul> | Type:       Any Command         Slave Address:       Xh         Register Address (Lower):       XXh         Register Address (Upper):       XXh         Data       • Any Offset         • Fixed Offset       • Byte(s)         Data 1       XAh       Data 5         Data 2       XXh       Data 6         Data 3       XXh       Data 7         Data 4       XXh       Data 8 | Previous Next |
|                                                           |                                                                        |                                                                                                    |               |

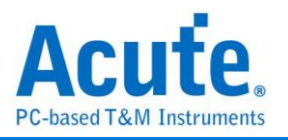

### 3. 驗證設定:包含電壓、時序與頻率的限制條件

| EV Electrical Validation | 1                                              |                                                                                                 |                                                                                                    |           | ;              |  |  |  |  |  |
|--------------------------|------------------------------------------------|-------------------------------------------------------------------------------------------------|----------------------------------------------------------------------------------------------------|-----------|----------------|--|--|--|--|--|
| 120                      | Settings                                       |                                                                                                 |                                                                                                    |           | Import Export  |  |  |  |  |  |
| I2S<br>MIPI I3C          | <ul> <li>✓General</li> <li>✓Trigger</li> </ul> | Customized EV Parameter:                                                                        |                                                                                                    |           |                |  |  |  |  |  |
| MIPI SPMI<br>PDM         | Validation                                     | Frequency                                                                                       |                                                                                                    |           |                |  |  |  |  |  |
| SPI                      |                                                | Name                                                                                            | Description                                                                                                    | Min       | Max            |  |  |  |  |  |
| UART(RS232)              |                                                | 1 ✔ f <sub>SCLK</sub> SCLK Frequency                                                            |                                                                                                    | 0.032 MHz | 26 MHz         |  |  |  |  |  |
|                          |                                                | ► Time (Full-Speed C                                                                            | Operations)                                                                                                    |           |                |  |  |  |  |  |
|                          |                                                | ▲ Time (Half-Speed I                                                                            | Data Response Operations)                                                                                                    |           |                |  |  |  |  |  |
|                          |                                                | Name                                                                                            | Description                                                                                                    | Min       | Max            |  |  |  |  |  |
|                          |                                                | 1 ✓ t <sub>SCLKOH_HSDR</sub> (HSDR) Clock                                                       | 1 ✓ t <sub>SCLKOH, HSDR</sub> (HSDR) Clock Output High Time                                                                                                    |           |                |  |  |  |  |  |
|                          |                                                | 2 ✓ t <sub>SCLKOL_HSDR</sub> (HSDR) Clock                                                       | k Output Low Time                                                                                                    | 28.1 ns   | X              |  |  |  |  |  |
|                          |                                                | 3 🗹 t <sub>SCLKOTR_HSDR</sub> (HSDR) Clock                                                      | 1 ♥ t <sub>SCLKOH, HSDR</sub> (HSDR) Clock Output High Time       28.1 ns         2 ♥ t <sub>SCLKOH, HSDR</sub> (HSDR) Clock Output Low Time       28.1 ns         3 ♥ t <sub>SCLKOTR, HSDR</sub> (HSDR) Clock Output Transition (Rise/Fall) Time       3.5 ns |           |                |  |  |  |  |  |
|                          |                                                | 4 ✔ t <sub>SU.M.Rd.HSDR</sub> (HSDR) SDATA Setup Time, with respect to SCLK Output - BOM - Read | 3.75 ns                                                                                                    | X         |                |  |  |  |  |  |
|                          |                                                | 5 v t <sub>H_M_Rd_HSDR</sub> (HSDR) SDAT                                                        | TA Hold Time, with respect to SCLK Output - BOM - Read                                                                                                    | 6.75 ns   | ×              |  |  |  |  |  |
|                          |                                                | ∠ Voltage                                                                                       |                                                                                                    |           |                |  |  |  |  |  |
|                          |                                                | Name                                                                                            | Description                                                                                                    | Min       | Max            |  |  |  |  |  |
|                          |                                                | 1 ✔ V <sub>Low</sub> Low-Level Voltage                                                          |                                                                                                    | 0 V       | 0.36 V         |  |  |  |  |  |
|                          |                                                | 2 🗸 V <sub>High</sub> High-Level Voltage                                                        |                                                                                                    | 1.44 V    | 1.8 V 💌        |  |  |  |  |  |
|                          |                                                |                                                                                                 |                                                                                                    |           |                |  |  |  |  |  |
|                          | Default                                        | Advance                                                                                         |                                                                                                    |           | Previous Apply |  |  |  |  |  |

#### 4. 電氣特性驗證 軟體畫面

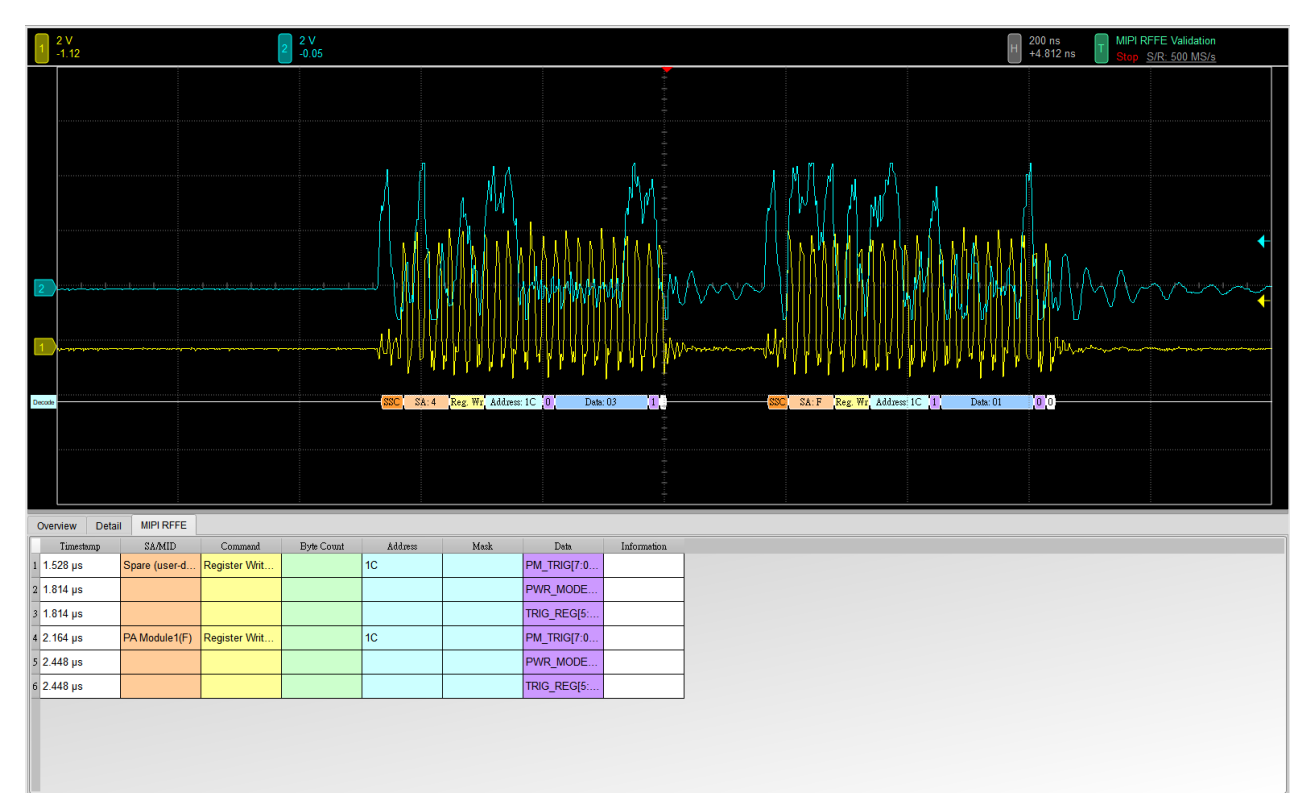

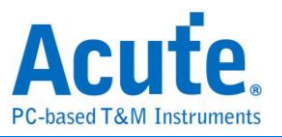

#### 5. 控制面板

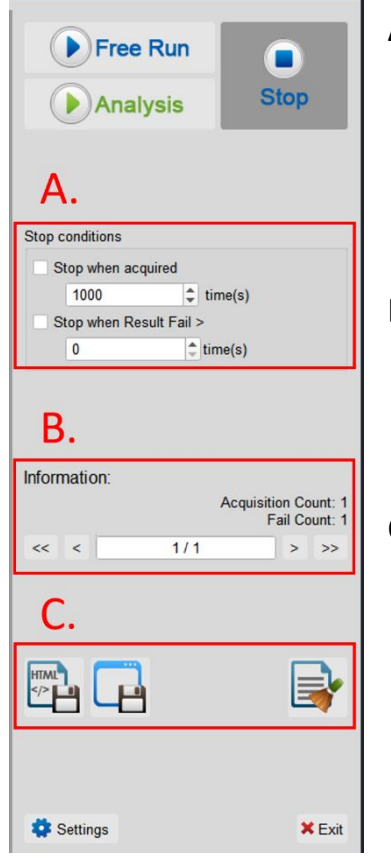

- A. 停止條件: 當擷取達到 X 次時停止 當測試結果失敗超過 X 次時停止
- B. 資訊:選擇查看波形
- C. 储存檔案: 储存為 HTML 格式 储存為 .MOW (Acute軟體專用格式)

#### 6. 概覽報告

|    | 2 V<br>-1.12        |               |            | 2 2 <u>-</u> 0 | /<br>05     |            |               |                        |          |                                                                                 | 800 ns<br>+4.812 ns III RFFE Validation<br>Stop <u>StrR: 500 MS/s</u>                                          |
|----|---------------------|---------------|------------|----------------|-------------|------------|---------------|------------------------|----------|---------------------------------------------------------------------------------|----------------------------------------------------------------------------------------------------|
|    |                     |               |            |                |             |            |               |                        | M        |                                                                                 | +4.312 //s Clop S/R-500 MS/s                                                                                   |
| De |                     |               |            |                |             | SSC SA:4   | Reg. Wr. Addn | ess: 1C <mark>0</mark> | Data: 03 | 10<br>10<br>10<br>10<br>10<br>10<br>10<br>10<br>10<br>10<br>10<br>10<br>10<br>1 | CEC SA:F Reg Wr Addrew IC 1 Dam 0 0 0                                                                          |
|    | verview Det         | tail MIPI RFI | E          |                |             |            |               | 1.10.14                |          | 0 h                                                                             |                                                                                                    |
| 1  | f <sub>SCLK</sub>   | SCLK Fre      | 26.000 MHz | 52.000 MHz     | 49.200 MHz  | 52.209 MHz | 56.354 MHz    | 2.244 MHz              | 220      | Fail                                                                            |                                                                                                    |
| 2  | tsclkon             | Clock Out     | 4.700 ns   |                | 6.413 ns    | 7.501 ns   | 9.281 ns      | 714.000 ps             | 230      | Pass                                                                            |                                                                                                    |
| 3  | tscl.kol            | Clock Out     | 4.700 ns   |                | 8.329 ns    | 41.946 ns  | 1.563 us      | 196.252 ns             | 230      | Pass                                                                            |                                                                                                    |
| 4  | <b>t</b> SCLKOTR    | Clock Out     | 2.100 ns   | 4.000 ns       | 743.000 ps  | 1.088 ns   | 1.799 ns      | 204.000 ps             | 460      | Fail                                                                            | -                                                                                                    |
| 5  | tsci.kin            | Clock Inpu    |            |                |             |            |               |                        | 0        |                                                                                 |                                                                                                    |
| 6  | tsclkil             | Clock Inpu    |            |                |             |            |               |                        | 0        |                                                                                 |                                                                                                    |
| 7  | <b>İ</b> SCLKITR    | Clock Inpu    |            |                |             |            |               |                        | 0        |                                                                                 |                                                                                                    |
| 8  | t <sub>skew_M</sub> | SDATA Sk      | 0.000 ps   | 4.000 ns       | -699.000 ps | 13.917 ns  | 178.727 ns    | 39.049 ns              | 95       | Fail                                                                            |                                                                                                    |
| 9  | SDATAOTR_M          | SDATA Ou      | 2.100 ns   | 4.000 ns       | 743.000 ps  | 1.088 ns   | 1.799 ns      | 204.000 ps             | 460      | Fail                                                                            |                                                                                                    |
| 1  | teo_s_R             | Time for s    |            |                |             |            |               |                        | 0        |                                                                                 |                                                                                                    |
| 1  | tSDATAOTR_S_IR      | sRead SD      |            |                |             |            |               |                        | 0        |                                                                                 | y and the second second second second second second second second second second second second second second se |

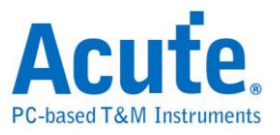

#### 7. 詳細報告

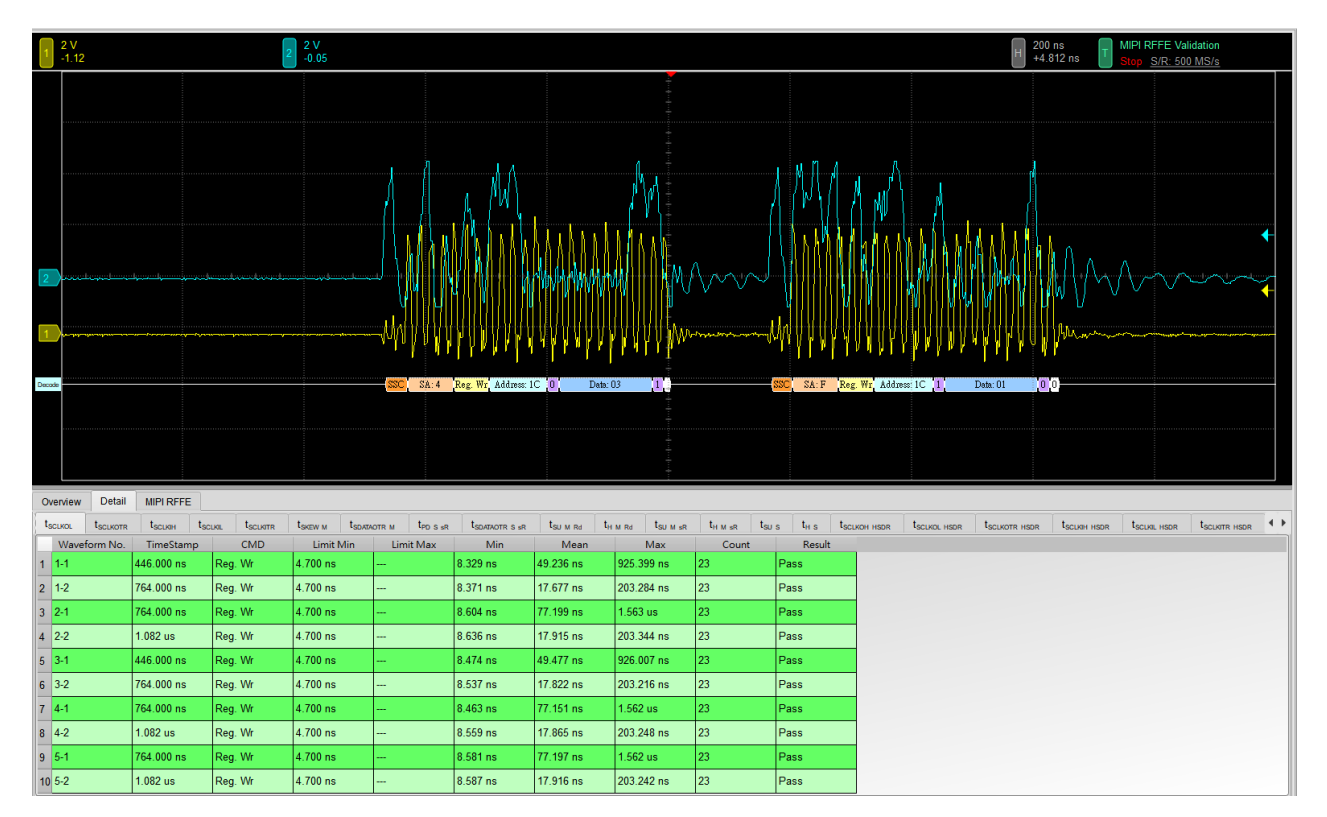

### 8. 波形和參考點

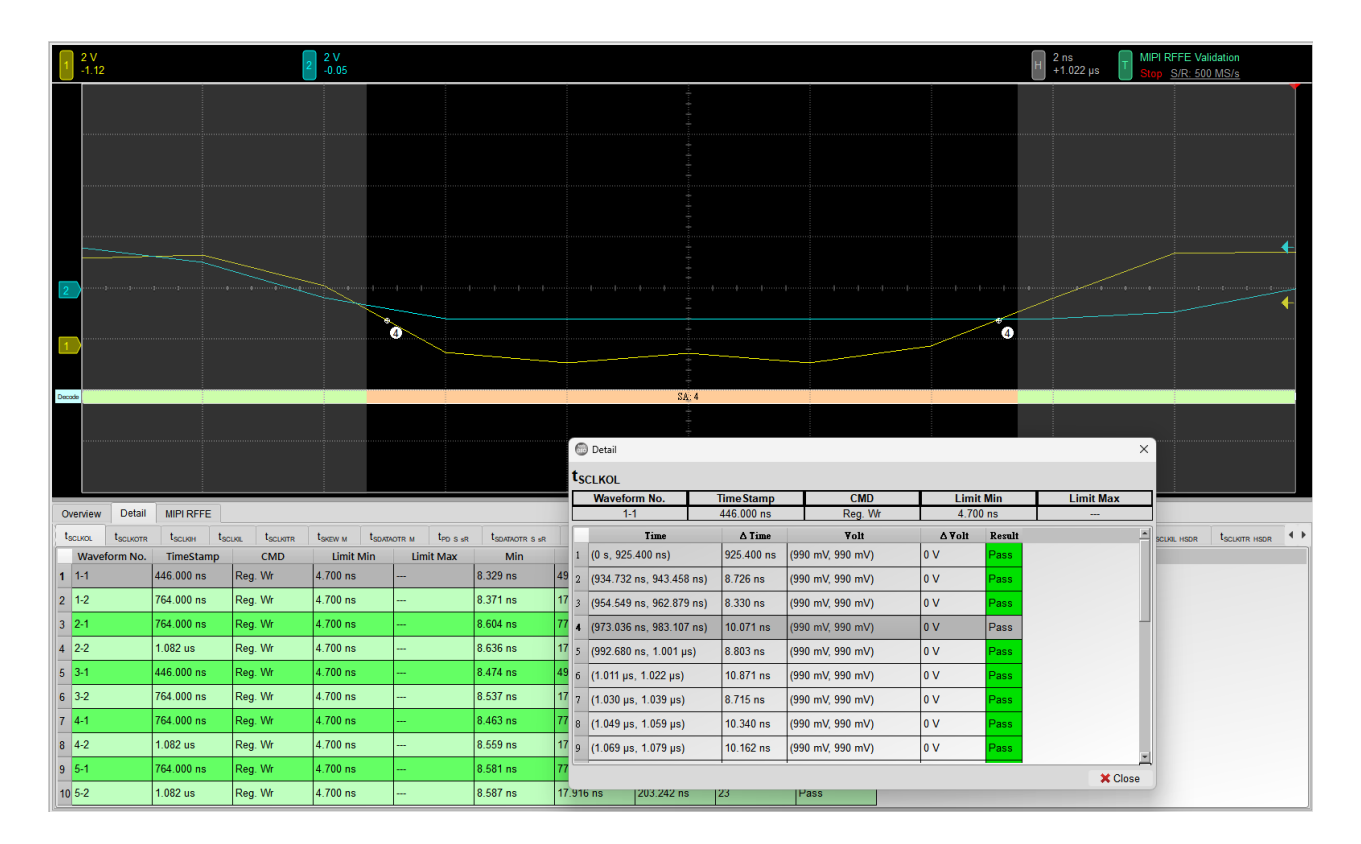

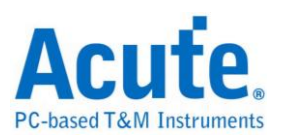

#### 9. Html 報告

| Cobased T&M Instruments         Fc-based T&M Instruments         Electrical Validation Report         Test Instrument Model         MSV31240021         Test Instruments         File         12:09-2024 15:32:11         SW Version         18:82         Protocol         MIPI RFFE |                            |                                                                      |            |            |             |            |            |                |             |            |            |        |
|----------------------------------------------------------------------------------------------------|----------------------------|----------------------------------------------------------------------|------------|------------|-------------|------------|------------|----------------|-------------|------------|------------|--------|
| Total:<br>Pass:                                                                                                    | 33<br>2                    |                                                                      |            |            |             |            |            |                |             |            |            |        |
| Fail:                                                                                                    | 6                          |                                                                      |            |            |             |            |            |                |             |            |            |        |
| Index                                                                                                    | Name                       | Description                                                          | Limit Min  | Limit Max  | Min         | Mean       | Max        | Standard Devia | ation Count | Margin Min | Margin Max | Result |
| 1                                                                                                    | ISCI K                     | SCLK Frequency                                                       | 26.000 MHz | 52.000 MHz | 49.200 MHz  | 52.209 MHz | 56.354 MHz | 2.244 MHz      | 220         | 89.2%      | 8.4%       | ×Fail  |
| 2                                                                                                    | tSCLKOH                    | Clock Output High Time                                               | 4.700 ns   |            | 6.413 ns    | 7.501 ns   | 9.281 ns   | 714.000 ps     | 230         | 36.4%      |            | ✓Pass  |
| 3                                                                                                    | t <sub>SCLKOL</sub>        | Clock Output Low Time                                                | 4.700 ns   |            | 8.329 ns    | 41.946 ns  | 1.563 us   | 196.252 ns     | 230         | 77.2%      |            | ✓Pass  |
| 4                                                                                                    | t <sub>SCLKOTR</sub>       | Clock Output Transition (Rise/Fall) Time                             | 2.100 ns   | 4.000 ns   | 743.000 ps  | 1.088 ns   | 1.799 ns   | 204.000 ps     | 460         | -64.6%     | -55.0%     | ×Fail  |
| 5                                                                                                    | t <sub>SCLKIH</sub>        | Clock Input High Time                                                |            |            |             |            |            |                | 0           |            |            |        |
| 6                                                                                                    | t <sub>SCLKIL</sub>        | Clock Input Low Time                                                 |            |            |             |            |            |                | 0           |            |            |        |
| 7                                                                                                    | t <sub>SCLKITR</sub>       | Clock Input Transition (Rise/Fall) Time                              |            |            |             |            |            |                | 0           |            |            |        |
| 8                                                                                                    | t <sub>skew_M</sub>        | SDATA Skew Relative to SCLK, BOM Master Output                       | 0.000 ps   | 4.000 ns   | -699.000 ps | 13.917 ns  | 178.727 ns | 39.049 ns      | 95          |            | 4368.2%    | ×Fail  |
| 9                                                                                                    | t <sub>SDATAOTR_M</sub>    | SDATA Output Transition (Rise/Fall) Time, BOM Master                 | 2.100 ns   | 4.000 ns   | 743.000 ps  | 1.088 ns   | 1.799 ns   | 204.000 ps     | 460         | -64.6%     | -55.0%     | ×Fail  |
| 10                                                                                                    | t <sub>PD_S_sR</sub>       | Time for sRead Data Output Valid from SCLK Rising Edge - Slave       |            |            |             |            |            |                | 0           |            |            |        |
| 11                                                                                                    | t <sub>SDATAOTR_S_SR</sub> | sRead SDATA Output Transition (Rise/Fall) Time - Slave               |            |            |             |            |            |                | 0           |            |            |        |
| 12                                                                                                    | t <sub>SU_M_Rd</sub>       | SDATA Setup Time, with respect to SCLK Output - BOM - Read           |            |            |             |            |            |                | 0           |            |            |        |
| 13                                                                                                    | t <sub>H_M_Rd</sub>        | SDATA Hold Time, with respect to SCLK Output - BOM - Read            |            |            |             |            |            |                | 0           |            |            |        |
| 14                                                                                                    | t <sub>SU_M_sR</sub>       | SDATA Setup Time, with respect to SCLK Output - BOM - sRead          |            |            |             |            |            |                | 0           |            |            |        |
| 15                                                                                                    | t <sub>H_M_sR</sub>        | SDATA Hold Time, with respect to SCLK Output - BOM - sRead           |            |            |             |            |            |                | 0           |            |            |        |
| 16                                                                                                    | t <sub>s∪_s</sub>          | SDATA Setup Time, with respect to SCLK Input - Slave (or non-BOM)    |            |            |             |            |            |                | 0           |            |            |        |
| 17                                                                                                    | t <sub>H_S</sub>           | SDATA Hold Time, with respect to SCLK Input - Slave (or non-BOM)     |            |            |             |            |            |                | 0           |            |            |        |
| 18                                                                                                    | tSCLKOH_HSDR               | (HSDR) Clock Output High Time                                        |            |            |             |            |            |                | 0           |            |            |        |
| 19                                                                                                    | tSCLKOL_HSDR               | (HSDR) Clock Output Low Time                                         |            |            |             |            |            |                | 0           |            |            |        |
| 20                                                                                                    | SCLKOTR_HSDR               | (HSDR) Clock Output Transition (Rise/Fall) Time                      |            |            |             |            |            |                | 0           |            |            |        |
| 21                                                                                                    | SCLKIH_HSDR                | (HSDR) Clock Input High Time                                         |            |            |             |            |            |                | 0           |            |            |        |
| 22                                                                                                    | SCLKIL_HSDR                | (HSDR) Clock Input Low Time                                          |            |            |             |            |            |                | 0           |            |            |        |
| 23                                                                                                    | SCLKITR_HSDR               | (HSDR) Clock input Transition (Rise/Fall) Time                       |            |            |             |            |            |                | 0           |            |            |        |
| 24                                                                                                    | PD_S_Rd_HSDR               | (HSDR) Time for Read Data Output Valid from SCLK Rising Edge - Slave |            |            |             |            |            |                | 0           |            |            |        |
| 20                                                                                                    | SDATAOTR_S_Rd_HSDR         | (HSDR) Read SDATA Output Transition (Rise/Fall) Time - Stave         |            |            |             |            |            |                | 0           |            |            |        |
| 20                                                                                                    | PD_S_R_HSDR                | (HSDR) sRead CDATA Output Transition (Pice/Fall) Time - Office       |            |            |             |            |            |                | 0           |            |            |        |
| 27                                                                                                    | SDATAOTR_S_SR_HSDR         | (HSDR) SDATA Satus Time with respect to SCI K Output - Slave         |            |            |             |            |            |                | 0           |            |            |        |
| 20                                                                                                    | SU_M_Rd_HSDR               | USDD) SDATA Setup Time, with respect to SCLK Output - BOM - Read     |            |            |             |            |            |                | 0           |            |            |        |

## f<sub>SCLK</sub> - Test Result: Fail Description: SCLK Frequency

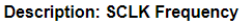

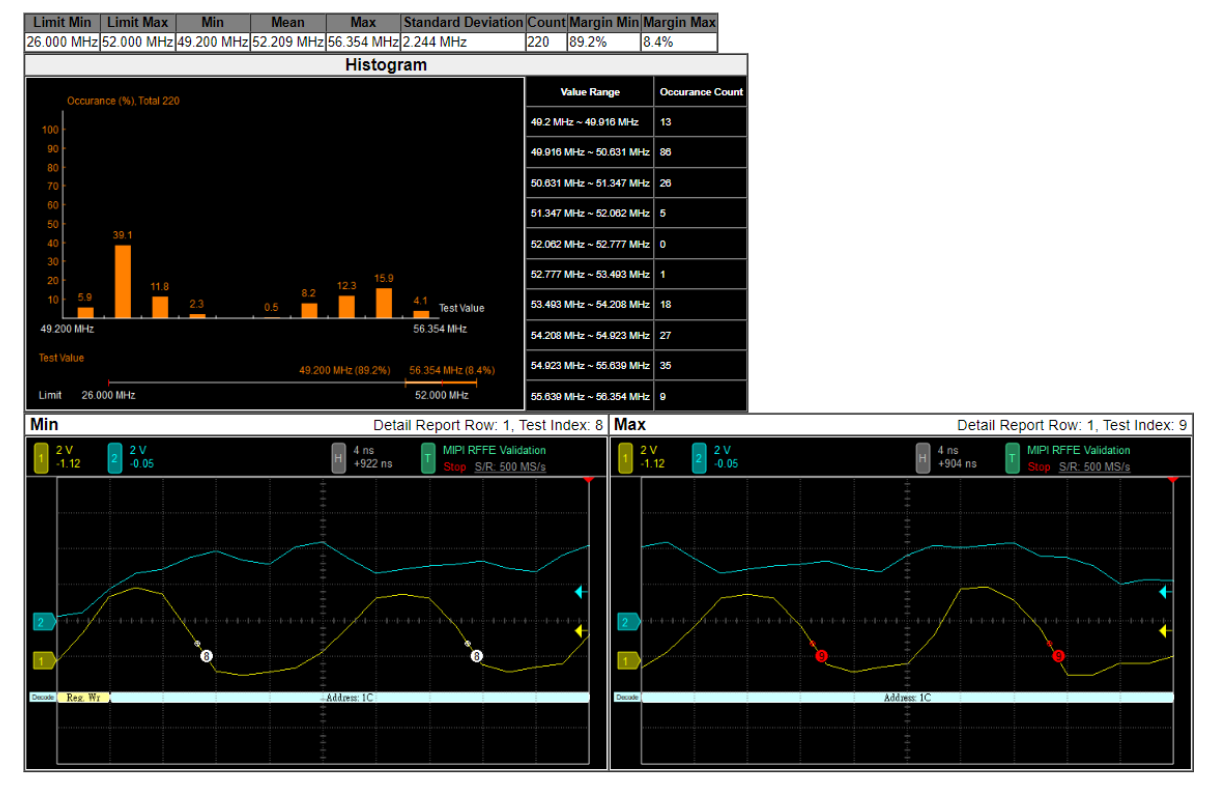

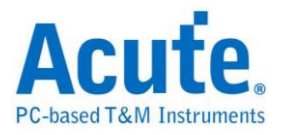

# MIPI SPMI 電氣特性驗證解決方案

# ■ 簡介:

|   | File / Settings                | Display         | Measurement & Analysis | Electrical Validation | Cursor | Acquire | Utility |  |
|---|--------------------------------|-----------------|------------------------|-----------------------|--------|---------|---------|--|
|   | EV<br>Electrical<br>Validation | Open<br>EV File |                        |                       |        |         |         |  |
| L |                                |                 |                        |                       |        |         |         |  |

使用示波器執行 MIPI SPMI 電氣特性驗證,以確保 MIPI SPMI 協定符合既定規格。在經過 長時間燒機測試後,可確認所測試的訊號電氣特性是否符合標準。

MIPI SPMI (System Power Management Interface) 是由 MIPI 聯盟 (Mobile Industry Processor Interface) 制定的標準規範,主要目的是為了在行動與嵌入式系統中實現電源管理。SPMI 提供標準化的通訊介面,用於在電源管理 IC (PMIC) 與各個系統元件之間有效 地分配電力與管理電源狀態,常見於智慧型手機、平板電腦等裝置中。

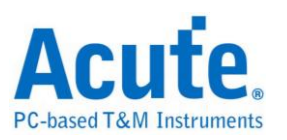

## ■ MIPI SPMI 電氣特性驗證設定

1. 一般設定:設定通道來源、工作電壓、傳輸速率與協定版本。

| Evertrical Validation                                                                                                    | ×             |
|----------------------------------------------------------------------------------------------------|---------------|
| I2C Settings                                                                                                    | Import Export |
| IZS<br>MIPI I3C<br>MIPI SFM<br>PDM<br>SPI<br>UART(RS232)<br>Channel Settings<br>CLAnnel Settings<br>CLANNEL Settings: x10 • • • • • • • • • • • • • • • • • • • |               |
| Default                                                                                                    | Next          |

### 2. 觸發設定

| EV Electrical Validation                                               |                                                                     |                                                                                     |     |        |     |         |     |         |     |          | ×      |
|------------------------------------------------------------------------|---------------------------------------------------------------------|-------------------------------------------------------------------------------------|-----|--------|-----|---------|-----|---------|-----|----------|--------|
| 120                                                                    | Settings                                                            |                                                                                     |     |        |     |         |     |         |     | Import   | Export |
| I2S<br>MIPI I3C<br>MIPI RFFE<br>MIPI SPMI<br>PDM<br>SPI<br>UART(RS232) | <ul> <li>✓General</li> <li>→Trigger</li> <li>★Validation</li> </ul> | Command Sequence Type: Any Command   Slave Address: Xh Register Address: XXXXh Data |     |        |     |         |     |         |     |          |        |
|                                                                        |                                                                     | Data 1                                                                              | XXh | Data 5 | XXh | Data 9  | XXh | Data 13 | XXh |          |        |
|                                                                        |                                                                     | Data 2                                                                              | XXh | Data 6 | XXh | Data 10 | XXh | Data 14 | XXh |          |        |
|                                                                        |                                                                     | Data 3                                                                              | XXh | Data 7 | XXh | Data 11 | XXh | Data 15 | XXh |          |        |
|                                                                        |                                                                     | Data 4                                                                              | XXh | Data 8 | XXh | Data 12 | XXh | Data 16 | XXh |          |        |
|                                                                        |                                                                     |                                                                                     |     |        |     |         |     |         |     |          |        |
|                                                                        | Default                                                             |                                                                                     |     |        |     |         |     |         |     | Previous | Next   |

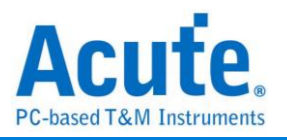

### 3. 驗證參數設定:包含頻率、時間與電壓限制

| Electrical Validatio          | n                                              |                            |                                          |        |             |  |  |  |  |  |
|-------------------------------|------------------------------------------------|----------------------------|------------------------------------------|--------|-------------|--|--|--|--|--|
| 120                           | Settings                                       |                            |                                          |        | Import Expo |  |  |  |  |  |
| I2S<br>MIPI I3C               | <ul> <li>✓General</li> <li>✓Trigger</li> </ul> | Customized EV Parameter:   |                                          |        |             |  |  |  |  |  |
| MIPI KFFE<br>MIPI SPMI<br>PDM | Validation                                     | Frequence                  | у                                        |        |             |  |  |  |  |  |
| SPI                           |                                                | Name                       | Description                              | Min    | Max         |  |  |  |  |  |
| JART(RS232)                   |                                                | 1 ✓ f <sub>SCLK</sub> SCLK | Frequency                                | 32 KHz | 26 MHz      |  |  |  |  |  |
|                               |                                                | <b>⊿</b> Time              |                                          |        |             |  |  |  |  |  |
|                               |                                                | Name                       | Description                              | Min    | Max         |  |  |  |  |  |
|                               |                                                | 1 ✓ t <sub>SCLKOH</sub>    | SCLK Output High Time                    | 12 ns  | х           |  |  |  |  |  |
|                               |                                                | 2 ✓ t <sub>SCLKOL</sub>    | SCLK Output Low Time                     | 12 ns  | x           |  |  |  |  |  |
|                               |                                                | 3 ✓ t <sub>SCLKOTR</sub>   | SCLK Output Transition (Rise/Fall) Time  | 2.1 ns | 5.3 ns      |  |  |  |  |  |
|                               |                                                | 4 ✓ t <sub>sdataotr</sub>  | SDATA Output Transition (Rise/Fall) Time | 2.1 ns | 5.3 ns      |  |  |  |  |  |
|                               |                                                | 5 ✔ t <sub>D</sub>         | SDATA Output Valid Time                  | 0 us   | 11 ns       |  |  |  |  |  |
|                               |                                                | 6 <b>√</b> t <sub>s</sub>  | SDATA Setup Time                         | 1 ns   | ×           |  |  |  |  |  |
|                               |                                                | 7 🗸 t <sub>H</sub>         | SDATA Hold Time                          | 5 ns   | x           |  |  |  |  |  |
|                               |                                                |                            |                                          |        |             |  |  |  |  |  |
|                               |                                                | ✓ Voltage                  |                                          |        |             |  |  |  |  |  |
|                               |                                                | Name                       | Description                              | Min    | Max         |  |  |  |  |  |
|                               |                                                | 1 ✔ V <sub>L</sub> Low-L   | evel Voltage                             | 0 V    | 360 mV      |  |  |  |  |  |
|                               |                                                |                            | L IV b                                   | 4.444  | 1.01/       |  |  |  |  |  |

### 4. 電氣特性驗證 軟體畫面

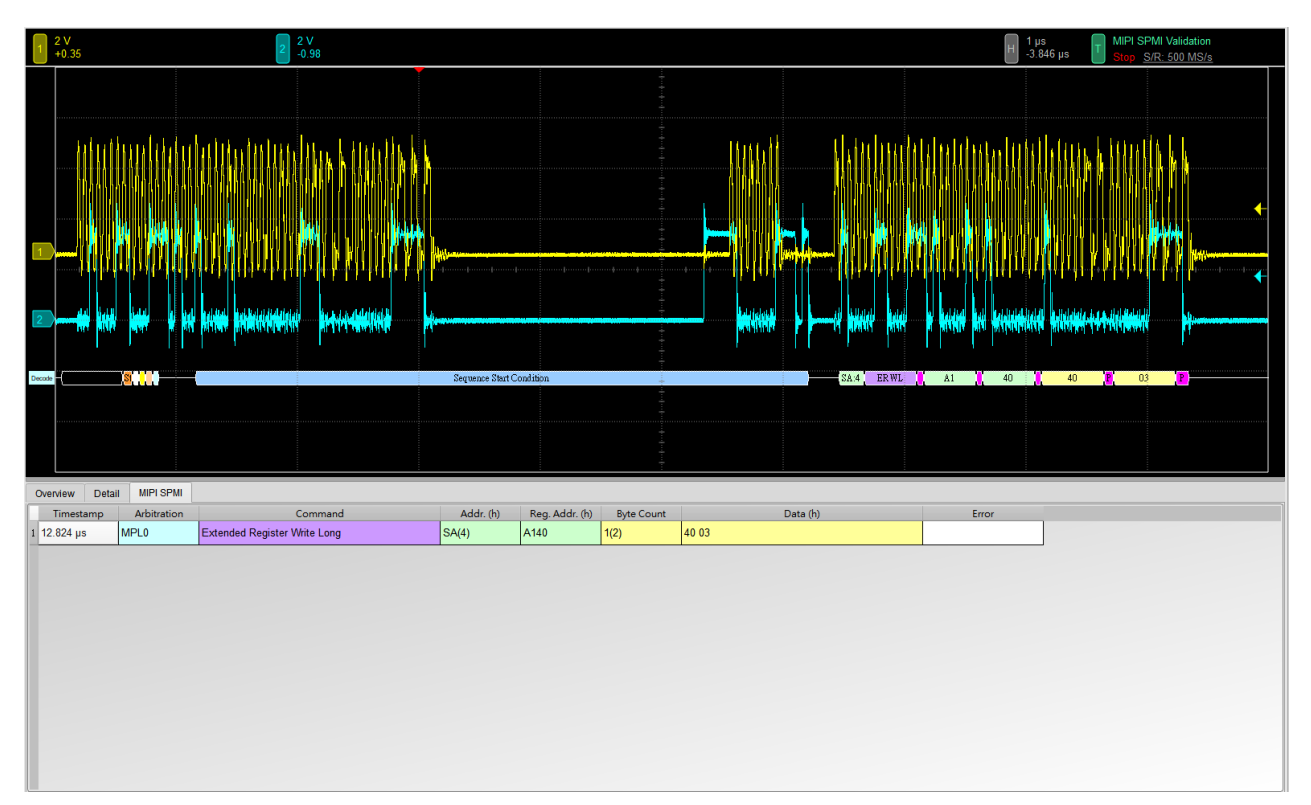
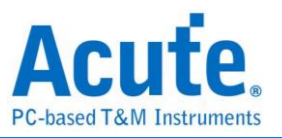

### 5. 控制面板

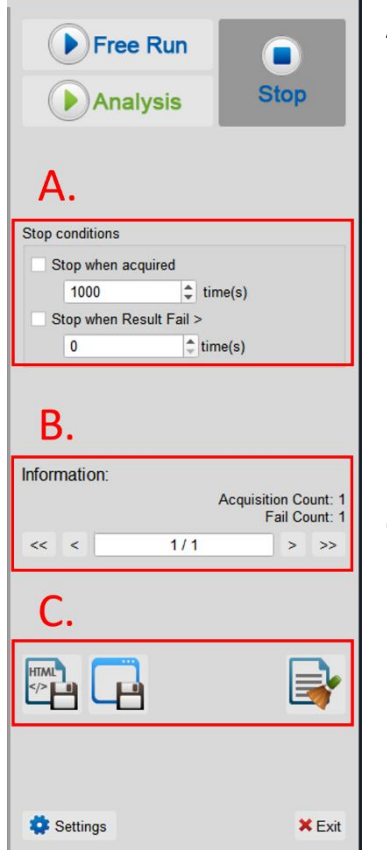

- A. 停止條件: 當擷取達到 X 次時停止 當測試結果失敗超過 X 次時停止
- B. 資訊:選擇查看波形
- C. 儲存檔案: 儲存為 HTML 格式 儲存為 .MOW (Acute軟體專用格式)

### 6. 概覽報告

| 1   | 2 V<br>+0.35   |               | a de la companya de la companya de la<br>Companya de la companya de la companya de la companya de la companya de la companya de la companya de la companya |            |             |            | Sequence Start | t Condition |     |      | El 1 µs<br>3 846 µs T MIPI SPMI Validation<br>Shop SrR. 500 MS/s<br>4 40 40 8 03 8<br>5 44 ER WL A1 40 40 8 03 8 |  |
|-----|----------------|---------------|----------------------------------------------------------------------------------------------------|------------|-------------|------------|----------------|-------------|-----|------|----------------------------------------------------------------------------------------------------|--|
| Ove | erview Det     | tail MIPI SPI |                                                                                                    |            |             |            |                | 1.15.11     |     | D 1  |                                                                                                    |  |
| 1 1 | SCLK           | SCLK Fre      | 32.000 KHz                                                                                                    | 26.000 MHz | 173.325 KHz | 9.141 MHz  | 10.686 MHz     | 1.753 MHz   | 333 | Pass |                                                                                                    |  |
| 2 1 | SCLKOH         | SCLK Out      | 12.000 ns                                                                                                    |            | 41.401 ns   | 51.548 ns  | 109.473 ns     | 13.618 ns   | 338 | Pass |                                                                                                    |  |
| 3 1 | SCLKOL         | SCLK Out      | 12.000 ns                                                                                                    |            | 41.351 ns   | 102.355 ns | 5.718 us       | 501.997 ns  | 340 | Pass |                                                                                                    |  |
| 4   | SCLKOTR        | SCLK Out      | 2.100 ns                                                                                                    | 5.300 ns   | 984.000 ps  | 2.442 ns   | 7.153 ns       | 1.618 ns    | 678 | Fail |                                                                                                    |  |
| 5 1 | SDATAOTR       | SDATA Ou      | 2.100 ns                                                                                                    | 5.300 ns   | 974.000 ps  | 1.347 ns   | 1.932 ns       | 234.000 ps  | 117 | Fail |                                                                                                    |  |
| 6 1 | 6              | SDATA Ou      | 0.000 ps                                                                                                    | 11.000 ns  | -408.000 ps | 163.644 ns | 5.401 us       | 814.092 ns  | 114 | Fail |                                                                                                    |  |
| 7 1 | 8              | SDATA Se      | 1.000 ns                                                                                                    |            | 26.694 ns   | 46.232 ns  | 98.913 ns      | 12.421 ns   | 83  | Pass |                                                                                                    |  |
| 8 1 | a              | SDATA Ho      | 5.000 ns                                                                                                    |            | 43.207 ns   | 195.261 ns | 5.299 us       | 790.518 ns  | 114 | Pass |                                                                                                    |  |
| 9   | V.             | Low-Level     | 0.000 uV                                                                                                    | 360.000 mV | -337.083 mV | 28.764 mV  | 283.550 mV     | 135.513 mV  | 340 | Pass |                                                                                                    |  |
| 10  | V <sub>H</sub> | High-Level    | 1.440 V                                                                                                    | 1.800 V    | 2.997 V     | 3.325 V    | 3.700 V        | 134.058 mV  | 338 | Fail |                                                                                                    |  |
|     |                |               |                                                                                                    |            |             |            |                |             |     |      |                                                                                                    |  |

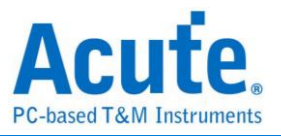

### 7. 詳細報告

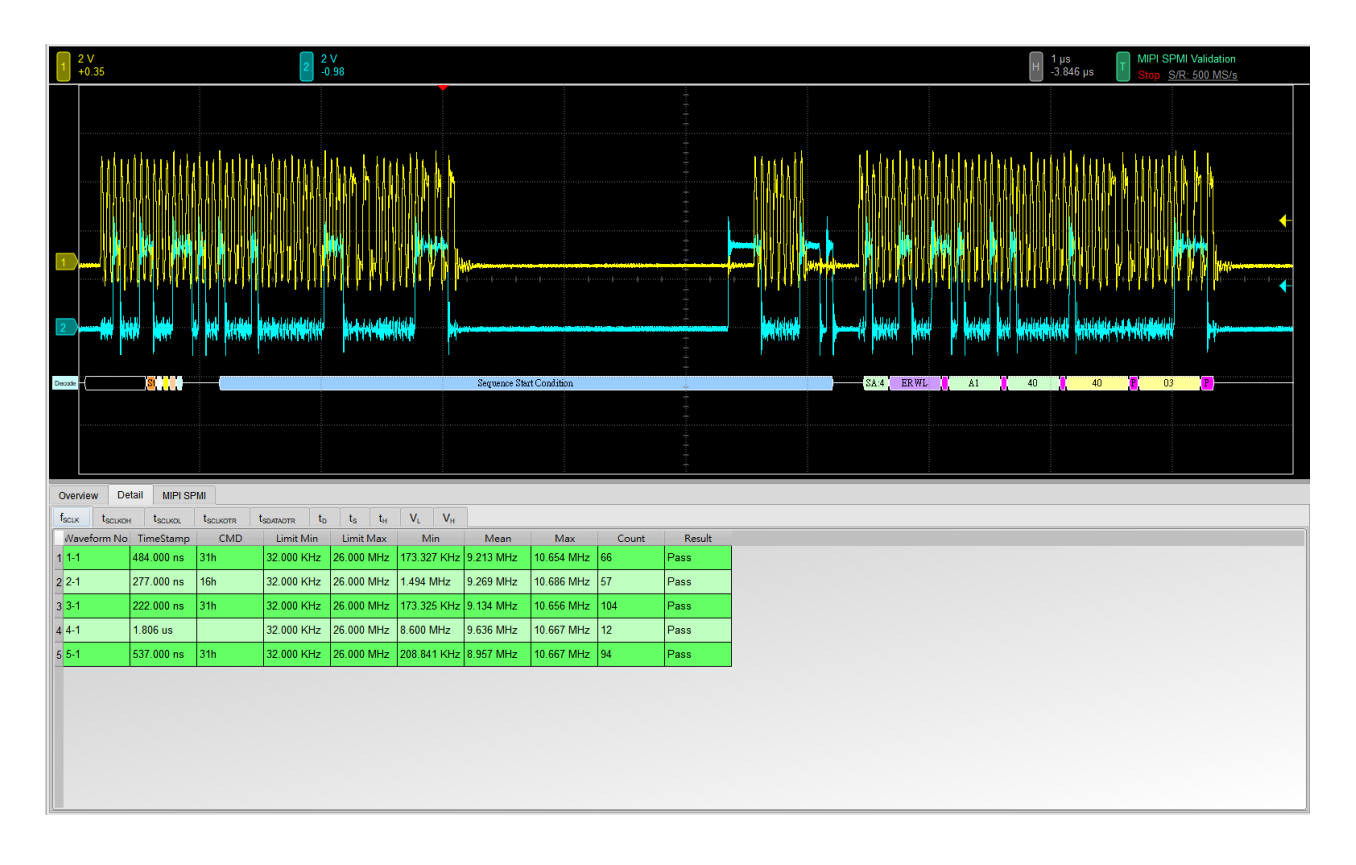

### 8. 波形和參考點

| 1 2 V<br>+0.35 |                        |                      | 2 2                                  | V<br>).98         |                               |         |         |     |   |                        |            |                  |        | H 10 ns<br>+4.78 µs | MIPI SPMI Valio<br>Stop S/R: 500 | dation<br><u>MS/s</u> |
|----------------|------------------------|----------------------|--------------------------------------|-------------------|-------------------------------|---------|---------|-----|---|------------------------|------------|------------------|--------|---------------------|----------------------------------|-----------------------|
| 2              | 1                      |                      | 1 - 1                                |                   |                               |         |         |     |   | MEL1<br>Detail         |            |                  |        |                     | ×                                | · · · · · · · ·       |
|                |                        |                      |                                      |                   |                               |         |         |     | ľ | H<br>Waveform No.      | Time Stamp | СМД              | Limi   | t Min               | Limit Max                        |                       |
| Overview D     | etail MIPI SP          | PMI                  |                                      |                   |                               |         |         |     | Ľ | 1-1                    | 484.000 ns | 31h              | 1.44   | 10 V                | 1.800 V                          |                       |
| fscux tscux    | on t <sub>scikol</sub> | t <sub>SCLKOTR</sub> | t <sub>SDATAOTR</sub> t <sub>D</sub> | ts t <sub>H</sub> | V <sub>L</sub> V <sub>H</sub> | Moon    | Max     |     |   | Time                   | ∆ Time     | Volt             | ∆ Volt | Result              | -                                |                       |
| 1 1-1          | 484.000 ns             | 31h                  | 1.440 V                              | 1.800 V           | 3.046 V                       | 3.303 V | 3.601 V | 67  | 1 | (966.548 ns, 1.010 µs) | 43.261 ns  | (2.31 V, 2.31 V) | 0 V    | Fail                | _                                |                       |
| 2 2-1          | 277.000 ns             | 16h                  | 1.440 V                              | 1.800 V           | 3.039 V                       | 3.328 V | 3.700 V | 58  | 2 | (1.061 µs, 1.110 µs)   | 48.762 ns  | (2.31 V, 2.31 V) | 0.1    | Fail                |                                  |                       |
| 3 3-1          | 222.000 ns             | 31h                  | 1.440 V                              | 1.800 V           | 2.997 V                       | 3.283 V | 3.531 V | 105 | 3 | (1.1/2 µs, 1.220 µs)   | 48.537 hs  | (2.31 V, 2.31 V) | 0.0    | Fall                |                                  |                       |
| 4 4-1          | 1.806 us               |                      | 1.440 V                              | 1.800 V           | 3.176 V                       | 3.366 V | 3.588 V | 13  | 4 | (1.2/1 µs, 1.320 µs)   | 40.072 fts | (2.31 V, 2.31 V) | 0.1    | Fail                |                                  |                       |
| 5 5-1          | 537.000 ns             | 31h                  | 1.440 V                              | 1.800 V           | 3.067 V                       | 3.379 V | 3.623 V | 95  | 6 | (1.3/1 µs, 1.420 µs)   | 40.720 fts | (2.31 V, 2.31 V) | 0.V    | Fail                |                                  |                       |
|                |                        |                      |                                      |                   |                               |         |         |     |   | (1.407 µs, 1.500 µs)   | 43.201 //S | (2.31 V, 2.31 V) | 0.V    | Fail                |                                  |                       |
|                |                        |                      |                                      |                   |                               |         |         |     | 2 | (11 662 us 11 710 us)  | 40.014 ms  | (2 31 V 2 31 V)  | 0.V    | Fail                |                                  |                       |
|                |                        |                      |                                      |                   |                               |         |         |     | 9 | (11.761 us. 11.810 us) | 48.851 ps  | (2.31 V, 2.31 V) | 0 V    | Fail                |                                  |                       |
|                |                        |                      |                                      |                   |                               |         |         |     | P |                        | -          |                  |        |                     | × Close                          |                       |
|                |                        |                      |                                      |                   |                               |         |         |     | - |                        |            |                  |        |                     |                                  |                       |

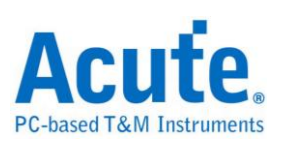

### 9. Html 報告

| PC-k                             | CU<br>based T&A       | <b>linstruments</b>                      |            |            |             |            | 1          | Electrical V<br>Test Instrument N<br>est Instruments Seria<br>Test Date | alidat<br>Iodel<br>Il Numbe | tion Re<br>MSC<br>r MSV3<br>12-09-20 | eport<br>03124V<br>1240021<br>24 14:54:25 |        |
|----------------------------------|-----------------------|------------------------------------------|------------|------------|-------------|------------|------------|-------------------------------------------------------------------------|-----------------------------|--------------------------------------|-------------------------------------------|--------|
|                                  |                       |                                          |            |            |             |            | -          | S/W Version                                                             |                             | 1.                                   | 8.62                                      |        |
|                                  |                       |                                          |            |            |             |            | L          | Protocol                                                                |                             |                                      | I SPMI                                    |        |
| Over<br>Total:<br>Pass:<br>Fail: | 10<br>6<br>4          | sults:                                   |            | [          | 1           |            |            |                                                                         |                             |                                      |                                           |        |
| Index                            | Name                  | Description                              | Limit Min  | Limit Max  | Min         | Mean       | Max        | Standard Deviation                                                      | Count M                     | largin Min                           | Margin Max                                | Result |
| 1                                | SCLK                  | SCLK Frequency                           | 32.000 KHZ | 26.000 MHZ | 173.325 KHZ | 9.141 MHZ  | 10.686 MH  | Z[1.753 MHZ                                                             | 333 4                       | 41.6%                                | -58.9%                                    | ✓Pass  |
| 2                                | SCLKOH                | SCLK Output High Time                    | 12.000 ns  |            | 41.401 ns   | 51.548 ns  | 109.473 ns | 13.618 ns                                                               | 338 24                      | 45.0%                                |                                           | ✓Pass  |
| 3                                | SCLKOL                | SCLK Output Low Time                     | 12.000 ns  |            | 41.351 ns   | 102.355 ns | 5.718 us   | 501.997 ns                                                              | 340 24                      | 44.6%                                |                                           | ✓Pass  |
| 4                                | ISCLKOTR              | SCLK Output Transition (Rise/Fall) Time  | 2.100 ns   | 5.300 ns   | 984.000 ps  | 2.442 ns   | 7.153 ns   | 1.618 ns                                                                | 678 -5                      | 53.1%                                | 35.0%                                     | ×Fail  |
| 5                                | <sup>t</sup> SDATAOTR | SDATA Output Transition (Rise/Fall) Time | 2.100 ns   | 5.300 ns   | 974.000 ps  | 1.347 ns   | 1.932 ns   | 234.000 ps                                                              | 117 -5                      | 53.6%                                | -63.5%                                    | ×Fail  |
| 6                                | t <sub>D</sub>        | SDATA Output Valid Time                  | 0.000 ps   | 11.000 ns  | -408.000 ps | 163.644 ns | 5.401 us   | 814.092 ns                                                              | 114                         | -                                    | 48997.2%                                  | ×Fail  |
| 7                                | ts                    | SDATA Setup Time                         | 1.000 ns   |            | 26.694 ns   | 46.232 ns  | 98.913 ns  | 12.421 ns                                                               | 83 2                        | 569.4%                               |                                           | ✓Pass  |
| 8                                | tн                    | SDATA Hold Time                          | 5.000 ns   |            | 43.207 ns   | 195.261 ns | 5.299 us   | 790.518 ns                                                              | 114 70                      | 64.1%                                |                                           | ✓Pass  |
| 9                                | VL                    | Low-Level Voltage                        | 0.000 uV   | 360.000 mV | -337.083 mV | 28.764 mV  | 283.550 m  | V 135.513 mV                                                            | 340                         | -                                    | -21.2%                                    | ✓Pass  |
| 10                               | V <sub>H</sub>        | High-Level Voltage                       | 1.440 V    | 1.800 V    | 2.997 V     | 3.325 V    | 3.700 V    | 134.058 mV                                                              | 338 10                      | 08.1%                                | 105.5%                                    | ×Fail  |

#### f<sub>SCLK</sub> - Test Result: Pass Description: SCLK Frequency

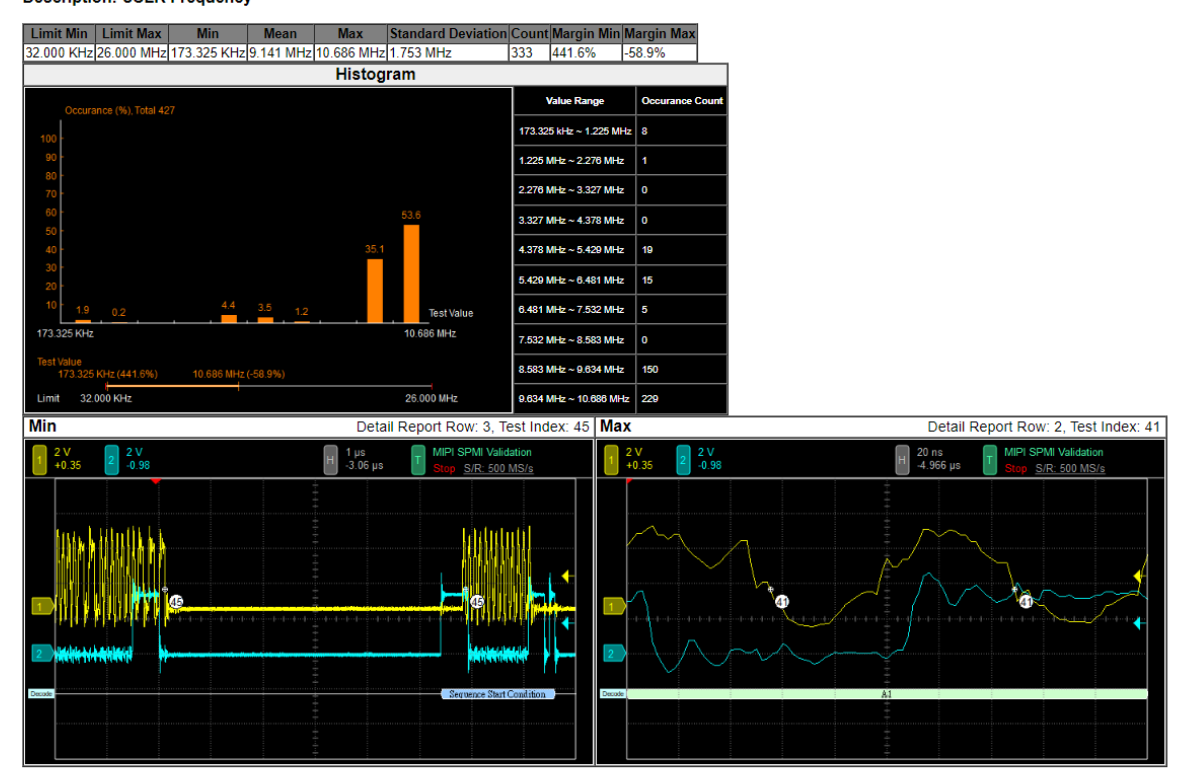

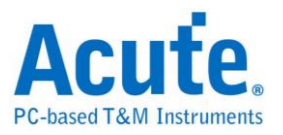

# PDM 電氣特性驗證解決方案

# ■ 簡介:

| File / Settings Display Measurement & Analysis Electrical Validation | Cursor Acquire Utility |
|----------------------------------------------------------------------|------------------------|
| Electrical<br>Validation EV File                                     |                        |

使用示波器執行 PDM (Pulse Density Modulation) 電氣特性驗證,以確保其訊號符合既定 電氣標準規格。在經過長時間燒機測試後,可以確認待測訊號的電氣特性是否滿足標準要 求。

PDM 協定的電氣特性檢測通常分為兩大類:

- • 重直屬性(電壓)
- 水平屬性(時間/相位)

因此,使用此功能時,必須先設定所選的協定與測試規範,並透過重複測試來取得電氣特 性報告。測試項目會根據 PDM 傳輸速率而有所不同。

| DIGITAL AUDIO INTERFACE         |                       |  |      |      |     |
|---------------------------------|-----------------------|--|------|------|-----|
| PDM_CLK High Frequency<br>Range | fclкн                 |  | 5.28 | 8.64 | MHz |
| PDM_CLK Low Frequency<br>Range  | f <sub>CLKL</sub>     |  | 1.84 | 4.32 | MHz |
| PDM_CLK High Time               | <sup>t</sup> PDM_CLKH |  | 40   |      | ns  |
| PDM_CLK Low Time                | tPDM_CLKL             |  | 40   |      | ns  |

常用 PDM 規格中的部分電氣特性項目參數:

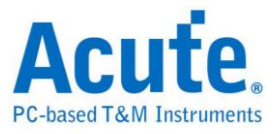

### 常用 PDM 驗證報告內容:

| C | verview Det       | ail PDM     |            |            |            |            |            |                |       |        |  |
|---|-------------------|-------------|------------|------------|------------|------------|------------|----------------|-------|--------|--|
|   | Name              | Description | Limit Min  | Limit Max  | Min        | Mean       | Max        | andard Deviati | Count | Result |  |
| 1 | f <sub>CLK</sub>  | Clock freq  | 0.000 Hz   | 3.072 MHz  | 3.027 MHz  | 3.030 MHz  | 3.034 MHz  | 17.798 KHz     | 4430  | Pass   |  |
| 2 | tLow              | Low Perio   | 130.208 ns | 195.312 ns | 163.008 ns | 163.289 ns | 163.541 ns | 1.399 ns       | 4920  | Pass   |  |
| 3 | t <sub>HIGH</sub> | High Perio  | 130.208 ns | 195.312 ns | 163.162 ns | 163.428 ns | 163.717 ns | 1.709 ns       | 4920  | Pass   |  |
| 4 | t <sub>rCL</sub>  | Rise time   |            | 13.000 ns  | 1.380 ns   | 1.621 ns   | 1.859 ns   | 2.428 ns       | 4930  | Pass   |  |
| 5 | t <sub>rCL</sub>  | Fall time o |            | 13.000 ns  | 1.412 ns   | 1.661 ns   | 1.862 ns   | 2.529 ns       | 4930  | Pass   |  |
| 6 | t <sub>rDD</sub>  | Delay time  | 40.000 ns  | 80.000 ns  | 57.382 ns  | 64.017 ns  | 74.913 ns  | 77.763 ns      | 2500  | Pass   |  |
| 7 | t <sub>fDV</sub>  | Delay time  |            | 100.000 ns | 60.111 ns  | 67.555 ns  | 79.252 ns  | 83.904 ns      | 2500  | Pass   |  |
| 8 | t <sub>rDD</sub>  | Delay time  | 40.000 ns  | 80.000 ns  | 54.659 ns  | 60.684 ns  | 71.123 ns  | 67.169 ns      | 2440  | Pass   |  |
| 9 | t <sub>rDV</sub>  | Delay time  |            | 100.000 ns | 57.573 ns  | 64.149 ns  | 75.158 ns  | 71.543 ns      | 2440  | Pass   |  |
|   |                   |             |            |            |            |            |            |                |       |        |  |

### 電氣特性驗證 軟體畫面:

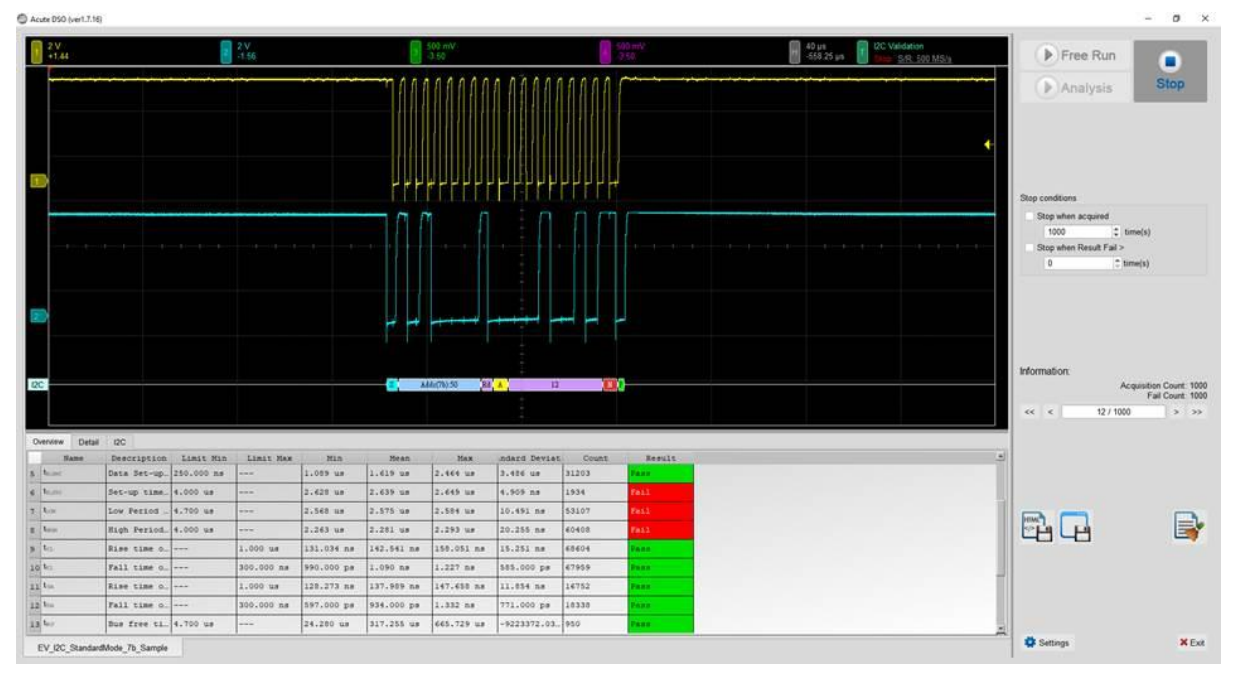

- 1. 頻率:時鐘頻率 (Clock Speed)
- 2. 時序参數:Set-up Time / Hold Time / Rise Time / Fall Time & Clock Stretching Timing limitation
- 3. 電壓參數: V\_IL (輸入低電位)、V\_IH (輸入高電位)等

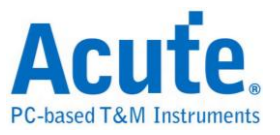

### Frequency:

| Symbol           | Electrical Parameter    |
|------------------|-------------------------|
| f <sub>SCL</sub> | PDM_CLK Frequency Range |

### Time:

| Symbol            | Electrical Parameter                           |
|-------------------|------------------------------------------------|
| t <sub>LOW</sub>  | Low Period of the Clock                        |
| t <sub>ніGH</sub> | High Period of the Clock                       |
| t <sub>rCL</sub>  | Rise time of Clock signal                      |
| t <sub>fCL</sub>  | Fall time of Clock signal                      |
| t <sub>rDD</sub>  | Delay time from Clock edge to Data Rise driven |
| t <sub>fDD</sub>  | Delay time from Clock edge to Data Fall driven |
| t <sub>rDV</sub>  | Delay time from Clock edge to Data Rise valid  |
| t <sub>fDV</sub>  | Delay time from Clock edge to Data Fall valid  |

### Voltage:

| Symbol               | Electrical Parameter               |
|----------------------|------------------------------------|
| V <sub>ClkLow</sub>  | Low-level Input voltage for clock  |
| V <sub>ClkHigh</sub> | High-level Input voltage for clock |
| V <sub>DataLow</sub> | Low-level Input voltage for data   |
| $V_{DataHigh}$       | High-level Input voltage for data  |

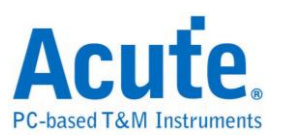

## ■ PDM 電氣特性驗證設定

1. 一般設定:設定通道來源、工作電壓與傳輸速率。

| Settings                                    |                                            |
|---------------------------------------------|--------------------------------------------|
| <ul> <li>General</li> <li>Decode</li> </ul> | Channel Settings                           |
| ×Validation                                 | CLK: DSO Channel 1 V Probe Settings: x10 V |
|                                             | Working Voltage(V <sub>DD</sub> ): 1.80 V  |
|                                             | PDM Clock Speed: 3072 VHz                  |
|                                             |                                            |
|                                             |                                            |
|                                             |                                            |
|                                             |                                            |
|                                             |                                            |
|                                             |                                            |
|                                             |                                            |
| Default                                     | Next                                       |

### 2. 解碼設定:設定 PDM 解碼參數

| Settings                                      |                                                       |    |
|-----------------------------------------------|-------------------------------------------------------|----|
| <ul> <li>✓General</li> <li>→Decode</li> </ul> | Audio Settings                                        |    |
| ×Validation                                   | Decimation Rate: x64      Audio Frequency 48      KHz |    |
|                                               | Mono & Stereo                                         |    |
|                                               | Mode: Stereo 💌                                        |    |
|                                               |                                                       |    |
|                                               |                                                       |    |
|                                               |                                                       |    |
|                                               |                                                       |    |
|                                               |                                                       |    |
|                                               |                                                       |    |
|                                               |                                                       |    |
| Default                                       | Previous                                              | xt |

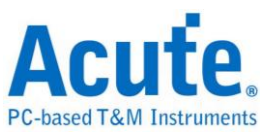

3. 驗證參數設定:頻率、時序與電壓限制

| idation | ✓ Frequency                                                          |            |            |
|---------|----------------------------------------------------------------------|------------|------------|
|         | Name Description                                                     | Min        | Max        |
|         | 1 € I <sub>CLK</sub> Clock frequency                                 | 0 kHz      | 3.072 MHz  |
|         | ⊿ Time                                                               |            |            |
|         | Name Description                                                     | Min        | Max        |
|         | 1 ✓ t <sub>Low</sub> Low Period of the Clock                         | 130.208 ns | 195.312 ns |
|         | 2 ✓ t <sub>HIGH</sub> High Period of the Clock                       | 130.208 ns | 195.312 ns |
|         | 3 ✔ t <sub>rcL</sub> Rise time of CLK signal                         | Х          | 13 ns      |
|         | 4 ✔ t <sub>ICL</sub> Fall time of CLK signal                         | Х          | 13 ns      |
|         | 5 ✔ t <sub>rDD</sub> Delay time from Clk edge to Data Rise driven    | 40 ns      | 80 ns      |
|         | 6 ✔ t <sub>DD</sub> Delay time from Clk edge to Data Fall driven     | 40 ns      | 80 ns      |
|         | 7 ✓ t <sub>rDV</sub> Delay time from Clk edge to Data Rise Valid     | х          | 100 ns     |
|         | $8 \fbox{I}_{\text{DV}}$ Delay time from Clk edge to Data Fall Valid | X          | 100 ns     |
|         | ✓ Voltage                                                            |            |            |
|         | Name Description                                                     | Min        | Max        |
|         | 1 ✓ V <sub>Ciktow</sub> Low-level input voltage for clock            | -0.5 V     | 0.54 V     |
|         | 2 ✔ V <sub>Cliffigh</sub> High-level input voltage for clock         | 1.26 V     | 2.3 V      |
|         | 3 ✔ V <sub>Datat.ow</sub> Low-level input voltage for Data           | -0.5 V     | 0.54 V     |
|         | 4 ✓ V <sub>DataHigh</sub> High-level input voltage for Data          | 1.26 V     | 2.3 V      |

### 4. 電氣特性驗證 軟體畫面

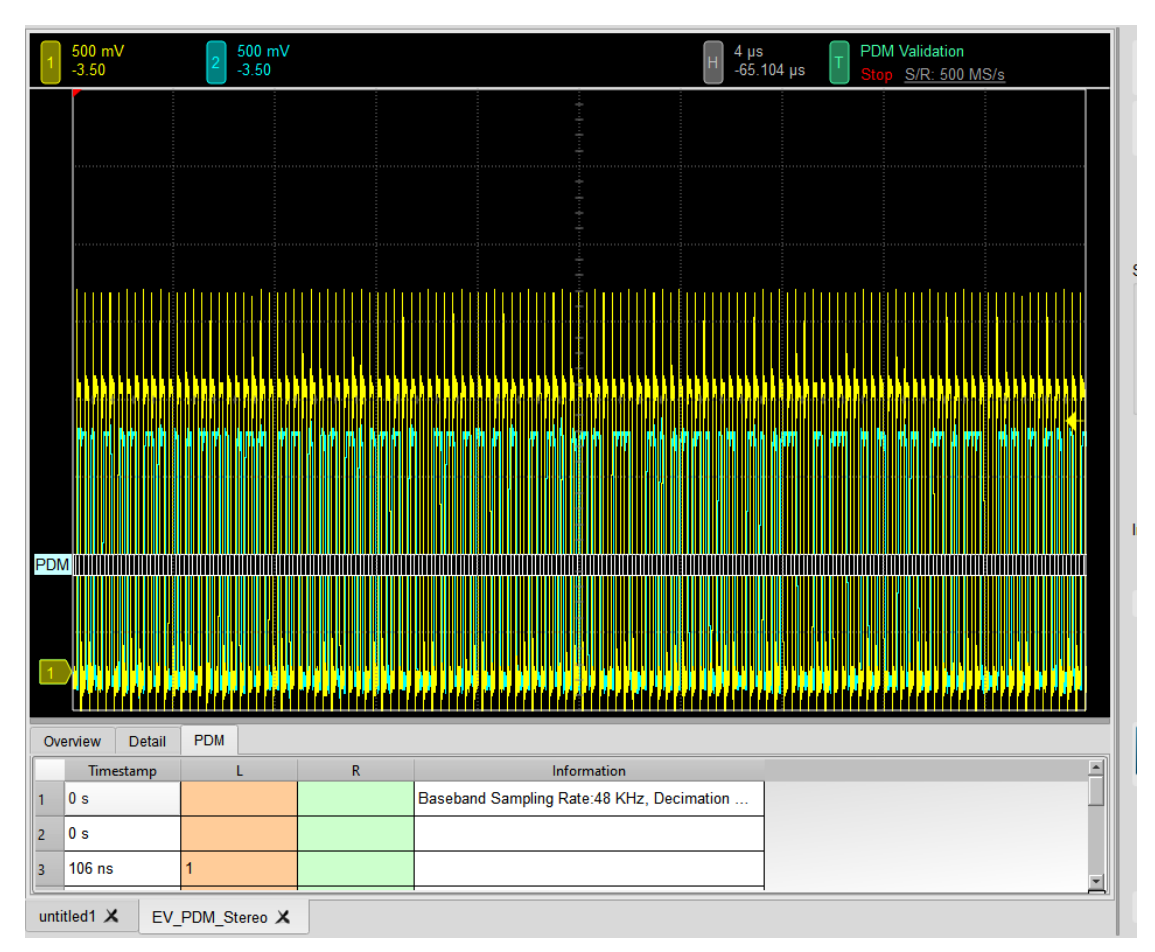

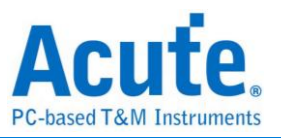

### 5. 控制面板

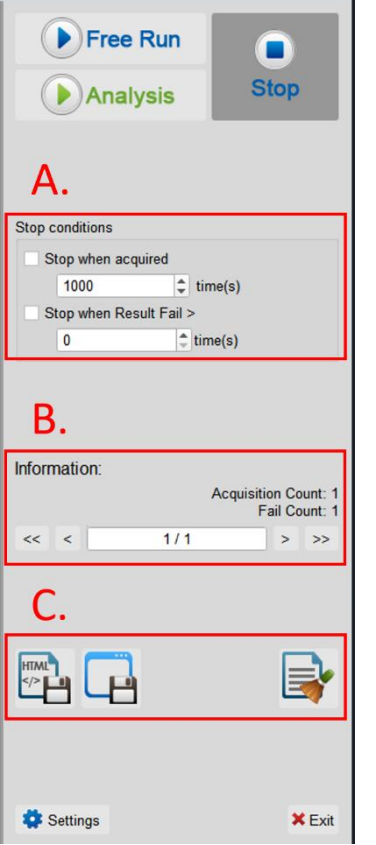

- A. 停止條件: 當擷取達到 X 次時停止 當測試結果失敗超過 X 次時停止
- B. 資訊:選擇查看波形
- C. 儲存檔案:
   儲存為 HTML 格式
   儲存為 .MOW (Acute軟體專用格式)

### 6. 概覽報告

| 1 500 mV<br>-3.50                                                                                                    | 2 5                                                                                                    | 00 mV<br>3.50                                                                                         |                                                                                                    |                                                                                                    |                                                                                                    | н                                                                                                    | 1 µs<br>-328 ns                                                                                                    | T PDM Vali                                                                    | idation<br>R: 500 MS/s                                                                                                    |            |
|----------------------------------------------------------------------------------------------------|----------------------------------------------------------------------------------------------------|----------------------------------------------------------------------------------------------------|----------------------------------------------------------------------------------------------------|----------------------------------------------------------------------------------------------------|----------------------------------------------------------------------------------------------------|----------------------------------------------------------------------------------------------------|----------------------------------------------------------------------------------------------------|-------------------------------------------------------------------------------|----------------------------------------------------------------------------------------------------|------------|
|                                                                                                    |                                                                                                    |                                                                                                    |                                                                                                    |                                                                                                    | +++++                                                                                                    |                                                                                                    |                                                                                                    |                                                                               |                                                                                                    |            |
|                                                                                                    |                                                                                                    |                                                                                                    |                                                                                                    |                                                                                                    |                                                                                                    |                                                                                                    |                                                                                                    |                                                                               |                                                                                                    |            |
|                                                                                                    |                                                                                                    |                                                                                                    |                                                                                                    |                                                                                                    |                                                                                                    |                                                                                                    |                                                                                                    |                                                                               |                                                                                                    |            |
|                                                                                                    |                                                                                                    |                                                                                                    |                                                                                                    |                                                                                                    |                                                                                                    |                                                                                                    |                                                                                                    |                                                                               |                                                                                                    |            |
| <b> </b>                                                                                                    | M M M                                                                                                    | M. M. M.                                                                                              | M                                                                                                    | h h h                                                                                                    | 1. <mark>71</mark> <mark>7</mark>                                                                                         |                                                                                                    | <b> </b> =,  e,  e                                                                                                    |                                                                               | n   h                                                                                                    | ۳ <b>۲</b> |
|                                                                                                    | m m                                                                                                    | ┍┝╾┶                                                                                                  | ╎┟┶╾┥                                                                                                    | ** <u>1</u>                                                                                                    |                                                                                                    |                                                                                                    |                                                                                                    |                                                                               | <b>`</b> ] ( <b>`</b> ] ( <b>`</b> ]                                                                                                    |            |
|                                                                                                    |                                                                                                    |                                                                                                    |                                                                                                    |                                                                                                    | 1                                                                                                    | 234                                                                                                    | 667                                                                                                    | 890                                                                           | • • • •                                                                                                    |            |
| 20M 0 0 1 1                                                                                                    | 000000                                                                                                    | 0111110                                                                                               | 000110                                                                                                    |                                                                                                    |                                                                                                    |                                                                                                    |                                                                                                    |                                                                               |                                                                                                    |            |
|                                                                                                    |                                                                                                    |                                                                                                    |                                                                                                    |                                                                                                    | 1.2                                                                                                    | 999                                                                                                    | • • •                                                                                                    | <b>P</b>                                                                      |                                                                                                    |            |
|                                                                                                    |                                                                                                    |                                                                                                    |                                                                                                    |                                                                                                    |                                                                                                    |                                                                                                    |                                                                                                    |                                                                               |                                                                                                    |            |
|                                                                                                    | <mark>∦   e</mark> rer  e   ere                                                                                                    |                                                                                                    | a- <b> </b> 944  94  94                                                                                                    | •  ••  •••                                                                                                    |                                                                                                    | <b>***</b> **                                                                                                    |                                                                                                    |                                                                               |                                                                                                    | ₩ ŀ        |
| Overview De                                                                                                    | etail PDM                                                                                                    | Limit Min                                                                                             | Limit Max                                                                                                    | Min                                                                                                    | Mean                                                                                                    | Max                                                                                                    | ndard Deviat                                                                                                    | Count                                                                         | Result                                                                                                    | <b>U</b> U |
| 1 Dverview De<br>Name<br>fcLk                                                                                                    | etail PDM<br>Description<br>Clock freq                                                                                                    | Limit Min<br>0.000 Hz                                                                                 | Limit Max<br>3.072 MHz                                                                                                    | Min<br>3.027 MHz                                                                                                    | Mean<br>3.030 MHz                                                                                                    | Max<br>3.034 MHz                                                                                                    | ndard Deviat                                                                                                    | <b>Count</b><br>4430                                                          | Result<br>Pass                                                                                                    |            |
| Dverview De<br>Name<br>f <sub>CLK</sub><br>t <sub>LOW</sub>                                                                                                    | etail PDM<br>Description<br>Clock freq<br>Low Perio                                                                                                    | Limit Min<br>0.000 Hz<br>130.208 ns                                                                   | Limit Max<br>3.072 MHz<br>195.312 ns                                                                                               | Min<br>3.027 MHz<br>163.008 ns                                                                                           | Mean<br>3.030 MHz<br>163.289 ns                                                                                           | Max<br>3.034 MHz<br>163.541 ns                                                                                           | ndard Deviat<br>17.798 KHz<br>1.399 ns                                                                                                    | Count<br>4430<br>4920                                                         | Result<br>Pass<br>Pass                                                                                                    |            |
| Dverview De<br>Name<br>fcLk<br>t.cw<br>t.cw<br>t.cw                                                                                                    | Image: state state | Limit Min<br>0.000 Hz<br>130.208 ns<br>130.208 ns                                                     | Limit Max<br>3.072 MHz<br>195.312 ns<br>195.312 ns                                                                                 | Min<br>3.027 MHz<br>163.008 ns<br>163.162 ns                                                                             | Mean<br>3.030 MHz<br>163.289 ns<br>163.428 ns                                                                             | Max<br>3.034 MHz<br>163.541 ns<br>163.717 ns                                                                             | ndard Deviat<br>17.798 KHz<br>1.399 ns<br>1.709 ns                                                                                                    | Count<br>4430<br>4920<br>4920                                                 | Result<br>Pass<br>Pass<br>Pass                                                                                                    |            |
| Deerview         Deerview           Verview         Deerview           I         fcl.x           2         t.cox           3         tacce           4         t.cox                                                                                                    | PDM       Description       Clock freq       Low Perio       High Perio       Rise time                                                                                                    | Limit Min<br>0.000 Hz<br>130.208 ns<br>130.208 ns                                                     | Limit Max<br>3.072 MHz<br>195.312 ns<br>195.312 ns<br>13.000 ns                                                                    | Min<br>3.027 MHz<br>163.008 ns<br>163.162 ns<br>1.380 ns                                                                 | Mean<br>3.030 MHz<br>163.289 ns<br>163.428 ns<br>1.621 ns                                                                 | Max<br>3.034 MHz<br>163.541 ns<br>163.717 ns<br>1.859 ns                                                                 | ndard Deviat<br>17.798 KHz<br>1.399 ns<br>1.709 ns<br>2.428 ns                                                                                                    | Count<br>4430<br>4920<br>4920<br>4930                                         | Result<br>Pass<br>Pass<br>Pass<br>Pass                                                                                                    |            |
| Dverview         De           Name         fcl.x           fcl.x         stock           g         tcc.           g         tcc.                                                                                                    | etail     PDM       Description       Clock freq       Low Perio       High Perio       Rise time       Fall time o                                                                                                    | Limit Min<br>0.000 Hz<br>130.208 ns<br>130.208 ns<br>                                                 | Limit Max<br>3.072 MHz<br>195.312 ns<br>195.312 ns<br>13.000 ns<br>13.000 ns                                                       | Min<br>3.027 MHz<br>163.008 ns<br>163.162 ns<br>1.380 ns<br>1.412 ns                                                     | Mean<br>3.030 MHz<br>163.289 ns<br>163.428 ns<br>1.621 ns<br>1.661 ns                                                     | Max<br>3.034 MHz<br>163.541 ns<br>163.717 ns<br>1.859 ns<br>1.862 ns                                                     | ndard Deviat<br>17.798 KHz<br>1.399 ns<br>1.709 ns<br>2.428 ns<br>2.529 ns                                                                                                    | Count<br>4430<br>4920<br>4920<br>4930<br>4930                                 | Result<br>Pass<br>Pass<br>Pass<br>Pass<br>Pass<br>Pass                                                                                                    |            |
| Overview         De           Name         1           f.c.x         2           t.cow         3           t.c.         5           t.co         5                                                                                                    | etail PDM<br>Description<br>Clock freq<br>Low Perio<br>Rise time<br>Fall time o<br>Delay time                                                                                                    | Limit Min<br>0.000 Hz<br>130.208 ns<br>130.208 ns<br><br><br>40.000 ns                                | Limit Max<br>3.072 MHz<br>195.312 ns<br>195.312 ns<br>13.000 ns<br>13.000 ns<br>80.000 ns                                          | Min<br>3.027 MHz<br>163.008 ns<br>163.162 ns<br>1.380 ns<br>1.412 ns<br>57.382 ns                                        | Mean<br>3.030 MHz<br>163.289 ns<br>163.428 ns<br>1.621 ns<br>1.661 ns<br>64.017 ns                                        | Max<br>3.034 MHz<br>163.541 ns<br>163.717 ns<br>1.859 ns<br>1.862 ns<br>74.913 ns                                        | ndard Deviat<br>17.798 KHz<br>1.399 ns<br>1.709 ns<br>2.428 ns<br>2.529 ns<br>77.763 ns                                                                                                    | Count<br>4430<br>4920<br>4920<br>4930<br>4930<br>2500                         | Result<br>Pass<br>Pass<br>Pass<br>Pass<br>Pass<br>Pass<br>Pass                                                                                                    |            |
| Overview         De           Name         1           fcl.k         2           toos         4           fcl.k         4           fcl.k         4           fcl.k         5           fcl.k         5           fcl.k <td>PDM       Description       Clock freq       Low Perio       High Perio       Rise time       Pall time o       Delay time</td> <td>Limit Min<br/>0.000 Hz<br/>130.208 ns<br/>130.208 ns<br/><br/><br/>40.000 ns<br/></td> <td>Limit Max<br/>3.072 MHz<br/>195.312 ns<br/>195.312 ns<br/>13.000 ns<br/>13.000 ns<br/>80.000 ns<br/>100.000 ns</td> <td>Min<br/>3.027 MHz<br/>163.008 ns<br/>163.162 ns<br/>1.380 ns<br/>1.412 ns<br/>57.382 ns<br/>60.111 ns</td> <td>Mean<br/>3.030 MHz<br/>163.289 ns<br/>163.428 ns<br/>1.621 ns<br/>1.661 ns<br/>64.017 ns<br/>67.555 ns</td> <td>Max<br/>3.034 MHz<br/>163.541 ns<br/>163.717 ns<br/>1.859 ns<br/>1.862 ns<br/>74.913 ns<br/>79.252 ns</td> <td>ndard Deviat<br/>17.798 KHz<br/>1.399 ns<br/>1.709 ns<br/>2.428 ns<br/>2.529 ns<br/>77.763 ns<br/>83.904 ns</td> <td>Count<br/>4430<br/>4920<br/>4920<br/>4920<br/>4930<br/>4930<br/>2500<br/>2500</td> <td>Result<br/>Pass<br/>Pass<br/>Pass<br/>Pass<br/>Pass<br/>Pass<br/>Pass<br/>Pas</td> <td></td> | PDM       Description       Clock freq       Low Perio       High Perio       Rise time       Pall time o       Delay time                                                                                                    | Limit Min<br>0.000 Hz<br>130.208 ns<br>130.208 ns<br><br><br>40.000 ns<br>                            | Limit Max<br>3.072 MHz<br>195.312 ns<br>195.312 ns<br>13.000 ns<br>13.000 ns<br>80.000 ns<br>100.000 ns                            | Min<br>3.027 MHz<br>163.008 ns<br>163.162 ns<br>1.380 ns<br>1.412 ns<br>57.382 ns<br>60.111 ns                           | Mean<br>3.030 MHz<br>163.289 ns<br>163.428 ns<br>1.621 ns<br>1.661 ns<br>64.017 ns<br>67.555 ns                           | Max<br>3.034 MHz<br>163.541 ns<br>163.717 ns<br>1.859 ns<br>1.862 ns<br>74.913 ns<br>79.252 ns                           | ndard Deviat<br>17.798 KHz<br>1.399 ns<br>1.709 ns<br>2.428 ns<br>2.529 ns<br>77.763 ns<br>83.904 ns                                                                                          | Count<br>4430<br>4920<br>4920<br>4920<br>4930<br>4930<br>2500<br>2500         | Result<br>Pass<br>Pass<br>Pass<br>Pass<br>Pass<br>Pass<br>Pass<br>Pas                                                                                                    |            |
| Devention         Devention           Facus         Facus           facus         Facus           g         facus           g         facus           g         facus           g         facus           g         facus           g         facus           g         facus           g         facus           g         facus           g         facus                                                                                                    | PDM       Description       Clock freq       Low Perio       High Perio       Rise time       Pall time o       Delay time       Delay time       Delay time                                                                                                    | Limit Min<br>0.000 Hz<br>130.208 ns<br>130.208 ns<br>130.208 ns<br><br>40.000 ns<br><br>40.000 ns     | Limit Max<br>3.072 MHz<br>195.312 ns<br>195.312 ns<br>13.000 ns<br>13.000 ns<br>80.000 ns<br>100.000 ns<br>80.000 ns               | Min<br>3.027 MHz<br>163.008 ns<br>163.162 ns<br>1.380 ns<br>1.412 ns<br>57.382 ns<br>60.111 ns<br>54.659 ns              | Mean<br>3.030 MHz<br>163.289 ns<br>163.428 ns<br>1.621 ns<br>1.661 ns<br>64.017 ns<br>67.555 ns<br>60.684 ns              | Max<br>3.034 MHz<br>163.541 ns<br>163.717 ns<br>1.859 ns<br>1.862 ns<br>74.913 ns<br>79.252 ns<br>71.123 ns              | Indard Deviat           17.798 KHz           1.399 ns           1.709 ns           2.428 ns           2.529 ns           77.763 ns           83.904 ns           67.169 ns                    | Count<br>4430<br>4920<br>4920<br>4930<br>4930<br>2500<br>2500<br>2440         | Result       Pass       Pass       Pass       Pass       Pass       Pass       Pass       Pass       Pass       Pass       Pass       Pass       Pass       Pass                                             |            |
| Overview         De           fc.u.         fc.u.           fc.u.         tc.ov           tc.ov         tc.ov           tc.ov         tc.ov           tc.ov         tc.ov                                                                                                    | PDM       Description       Clock freq       Low Perio       High Perio       Rise time       Pall time o       Delay time       Delay time       Delay time       Delay time                                                                                                    | Limit Min<br>0.000 Hz<br>130.208 ns<br>130.208 ns<br>130.208 ns<br><br>40.000 ns<br><br>40.000 ns<br> | Limit Max<br>3.072 MHz<br>195.312 ns<br>195.312 ns<br>13.000 ns<br>13.000 ns<br>80.000 ns<br>80.000 ns<br>100.000 ns<br>100.000 ns | Min<br>3.027 MHz<br>163.008 ns<br>163.162 ns<br>1.380 ns<br>1.412 ns<br>57.382 ns<br>60.111 ns<br>54.659 ns<br>57.573 ns | Mean<br>3.030 MHz<br>163.289 ns<br>163.428 ns<br>1.621 ns<br>1.661 ns<br>64.017 ns<br>67.555 ns<br>60.684 ns<br>64.149 ns | Max<br>3.034 MHz<br>163.541 ns<br>163.717 ns<br>1.859 ns<br>1.862 ns<br>74.913 ns<br>79.252 ns<br>71.123 ns<br>75.158 ns | Indard Deviat           17.798 KHz           1.399 ns           1.709 s           2.428 ns           2.529 ns           77.763 ns           83.904 ns           67.169 ns           71.543 ns | Count<br>4430<br>4920<br>4920<br>4930<br>4930<br>2500<br>2500<br>2440<br>2440 | Result       Pass       Pass       Pass       Pass       Pass       Pass       Pass       Pass       Pass       Pass       Pass       Pass       Pass       Pass       Pass       Pass       Pass       Pass |            |

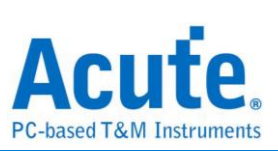

## 7. 詳細報告

| 1        | 500 mV<br>-3.50    | 2 5                                                                                                    | 00 mV<br>3.50                     |                                  |                    |                                         | Н                        | 1 µs<br>-328 ns       | T PDM Valid<br>Stop <u>S/R</u> | lation<br><u>:: 500 MS/s</u> |
|----------|--------------------|----------------------------------------------------------------------------------------------------|-----------------------------------|----------------------------------|--------------------|-----------------------------------------|--------------------------|-----------------------|--------------------------------|------------------------------|
|          |                    |                                                                                                    |                                   |                                  |                    |                                         | 2 8 0                    |                       |                                |                              |
| PDM<br>1 | erview Det         | 2, 12, 0, 0, 11, 0<br>, 12, 0, 0, 11, 0<br>, 14, 0, 0, 11, 0<br>, 14, 0, 0, 11, 0<br>, 14, 0, 0, 11, 0<br>, 14, 0, 0, 11, 0<br>, 14, 0, 0, 11, 0<br>, 14, 0, 0, 11, 0<br>, 14, 0, 0, 11, 0<br>, 14, 0, 0, 11, 0<br>, 14, 0, 0, 11, 0<br>, 14, 0, 0, 11, 0<br>, 14, 0, 0, 11, 0<br>, 14, 0, 0, 0, 11, 0<br>, 14, 0, 0, 0, 0, 0<br>, 14, 0, 0, 0, 0, 0<br>, 14, 0, 0, 0, 0, 0<br>, 14, 0, 0, 0, 0, 0<br>, 14, 0, 0, 0, 0, 0<br>, 14, 0, 0, 0, 0, 0<br>, 14, 0, 0, 0, 0, 0, 0<br>, 14, 0, 0, 0, 0, 0, 0<br>, 14, 0, 0, 0, 0, 0, 0<br>, 14, 0, 0, 0, 0, 0, 0, 0, 0<br>, 14, 0, 0, 0, 0, 0, 0, 0, 0, 0, 0<br>, 14, 0, 0, 0, 0, 0, 0, 0, 0, 0, 0, 0, 0, 0, |                                   |                                  |                    | 0 1 0 1 0 0 0 0 0 0 0 0 0 0 0 0 0 0 0 0 |                          | 010110<br>6 7 8       |                                |                              |
| fcu      | k t <sub>LOW</sub> | t <sub>HIGH</sub> t <sub>rCL</sub>                                                                                                    | t <sub>ICL</sub> t <sub>IDD</sub> | t <sub>rDV</sub> t <sub>rD</sub> | D t <sub>rDV</sub> | V <sub>ClkLow</sub> V <sub>Data</sub>   | Low V <sub>ClkHigh</sub> | V <sub>DataHigh</sub> |                                |                              |
|          | Waveform No.       | TimeStamp                                                                                                    | Limit Min                         | Limit Max                        | Min                | Mean                                    | Max                      | Count                 | Result                         | <u> </u>                     |
| 1        | 1-1                | 81.316 us                                                                                                    | 0.000 Hz                          | 3.072 MHz                        | 3.027 MHz          | 3.030 MHz                               | 3.033 MHz                | 443                   | Pass                           |                              |
| 2        | 2-1                | 81.316 us                                                                                                    | 0.000 Hz                          | 3.072 MHz                        | 3.028 MHz          | 3.030 MHz                               | 3.033 MHz                | 443                   | Pass                           |                              |
| 3        | 3-1                | 81.316 us                                                                                                    | 0.000 Hz                          | 3.072 MHz                        | 3.028 MHz          | 3.030 MHz                               | 3.034 MHz                | 443                   | Pass                           |                              |
| 4        | 4-1                | 81.316 us                                                                                                    | 0.000 Hz                          | 3.072 MHz                        | 3.029 MHz          | 3.030 MHz                               | 3.032 MHz                | 443                   | Pass                           |                              |
| 5        | 5-1                | 81.316 us                                                                                                    | 0.000 Hz                          | 3.072 MHz                        | 3.028 MHz          | 3.030 MHz                               | 3.033 MHz                | 443                   | Pass                           |                              |
| 6        | 6-1                | 81.316 us                                                                                                    | 0.000 Hz                          | 3.072 MHz                        | 3.027 MHz          | 3.030 MHz                               | 3.033 MHz                | 443                   | Pass                           |                              |
| 7        | 7-1                | 81.316 us                                                                                                    | 0.000 Hz                          | 3.072 MHz                        | 3.029 MHz          | 3.030 MHz                               | 3.032 MHz                | 443                   | Pass                           |                              |
| 8        | 8-1                | 81.316 us                                                                                                    | 0.000 Hz                          | 3.072 MHz                        | 3.027 MHz          | 3.030 MHz                               | 3.033 MHz                | 443                   | Pass                           | -                            |
| unti     | tled1 🗶            | EV_PDM_Ste                                                                                                    | reo 🗙                             |                                  |                    |                                         |                          |                       |                                | ·                            |

### 8. 波形和參考點

| 500 mV<br>-3.50                   |                                    | 2 50<br>-3                        | 00 mV<br>.50                     |                     |                                        |     |                      |       |            | H 100 ns<br>-328 ns |        | OM Validatio<br>op <u>S/R: 50</u> | on<br>00 MS/s |
|-----------------------------------|------------------------------------|-----------------------------------|----------------------------------|---------------------|----------------------------------------|-----|----------------------|-------|------------|---------------------|--------|-----------------------------------|---------------|
|                                   | RO                                 | fr<br>fr                          |                                  |                     | •<br>•                                 | RO  | Detail               | <br>L | <br>       |                     |        | ٨                                 |               |
| Overview [                        | Detail PDM                         |                                   |                                  |                     |                                        |     | CLK<br>Waveform No.  | Tiı   | meStamp    | Limit Min           | Limit  | Max                               | Min           |
| f <sub>CLK</sub> t <sub>LOW</sub> | t <sub>HIGH</sub> t <sub>rCL</sub> | t <sub>ICL</sub> t <sub>IDD</sub> | t <sub>rDV</sub> t <sub>rl</sub> | DD t <sub>rDV</sub> | V <sub>ClikLow</sub> V <sub>Data</sub> |     | 1-1                  | 8     | 1.316 us   | 0.000 Hz            | 3.072  | MHz                               | 3.027 MHz     |
| Waveform                          | No. TimeStamp                      | Limit Min                         | Limit Max                        | Min                 | Mean                                   |     | Time                 |       | ∆ Time     | Volt                | ∆ Volt | Result                            | -             |
| 1 1-1                             | 81.316 us                          | 0.000 Hz                          | 3.072 MHz                        | 3.027 MHz           | 3.030 MHz                              | 2 1 | (16.439 µs, 16.769 µ | µs)   | 330.000 ns | (540 mV, 1.26 V)    | /20 mV | Pass                              | _             |
| 2 2-1                             | 81.316 us                          | 0.000 Hz                          | 3.072 MHz                        | 3.028 MHz           | 3.030 MHz                              | 3 2 | (16.769 µs, 17.099 µ | µs)   | 330.022 ns | (540 mV, 1.26 V)    | 720 mV | Pass                              |               |
| 3 3-1                             | 81.316 us                          | 0.000 Hz                          | 3.072 MHz                        | 3.028 MHz           | 3.030 MHz                              | 3   | (17.099 µs, 17.429 µ | µs)   | 329.944 ns | (540 mV, 1.26 V)    | 720 mV | Pass                              |               |
| 4 4-1                             | 81.316 us                          | 0.000 Hz                          | 3.072 MHz                        | 3.029 MHz           | 3.030 MHz                              | 3 4 | (17.429 µs, 17.759 µ | µs)   | 330.069 ns | (540 mV, 1.26 V)    | 720 mV | Pass                              |               |
| 5 5-1                             | 81.316 us                          | 0.000 Hz                          | 3.072 MHz                        | 3.028 MHz           | 3.030 MHz                              | 3 5 | (17.759 µs, 18.089 µ | µs)   | 330.059 ns | (540 mV, 1.26 V)    | 720 mV | Pass                              |               |
| 6 6-1                             | 81.316 us                          | 0.000 Hz                          | 3.072 MHz                        | 3.027 MHz           | 3.030 MHz                              | 3 6 | (18.089 µs, 18.419 µ | µs)   | 329.840 ns | (540 mV, 1.26 V)    | 720 mV | Pass                              |               |
| 7 7-1                             | 81.316 us                          | 0.000 Hz                          | 3.072 MHz                        | 3.029 MHz           | 3.030 MHz                              | 3 7 | (18.419 µs, 18.749 µ | µs)   | 330.122 ns | (540 mV, 1.26 V)    | 720 mV | Pass                              |               |
| 8 8-1                             | 81.316 us                          | 0.000 Hz                          | 3.072 MHz                        | 3.027 MHz           | 3.030 MHz                              | 3 8 | (18.749 µs, 19.079 µ | µs)   | 330.000 ns | (540 mV, 1.26 V)    | 720 mV | Pass                              |               |
|                                   |                                    |                                   |                                  |                     |                                        |     | (40.070 40.400       |       | 200.042    | 1540 14 4 00 10     | 700 14 | -                                 |               |
|                                   |                                    |                                   |                                  |                     |                                        | 9   | (19.079 µs, 19.409 µ | us)   | 329.943 ns | (540 mV, 1.26 V)    | 720 mV | Pass                              | -             |

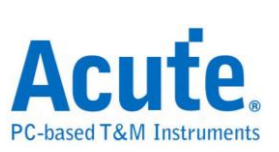

### 9. Html 報告

| Δ     | C       | J     | f     | e     |
|-------|---------|-------|-------|-------|
| PC-ba | ased Ta | &M In | strur | ments |

#### **Electrical Validation Report**

| Test Instrument Model          | MSO3124V            |
|--------------------------------|---------------------|
| Test Instruments Serial Number | MSV31240017         |
| Test Date                      | 09-21-2023 10:27:35 |
| S/W Version                    | 1.7.59              |
| Protocol                       | PDM                 |

PDM Testing

#### Overview Results:

Total: 13 Pass: 13 Fail: 0

| Index | Name             | Description                                  | Limit Min   | Limit Max  | Min        | Mean       | Max        | Standard Deviation | Count | Margin Min | Margin Max | Result |
|-------|------------------|----------------------------------------------|-------------|------------|------------|------------|------------|--------------------|-------|------------|------------|--------|
| 1     | fclk             | Clock frequency                              | 0.000 Hz    | 3.072 MHz  | 3.027 MHz  | 3.030 MHz  | 3.034 MHz  | 17.798 KHz         | 4430  | ***        | -1.2%      | Pass   |
| 2     | t <sub>LOW</sub> | Low Period of the Clock                      | 130.208 ns  | 195.312 ns | 163.008 ns | 163.289 ns | 163.541 ns | 1.399 ns           | 4920  | 25.2%      | -16.3%     | Pass   |
| 3     | tнівн            | High Period of the Clock                     | 130.208 ns  | 195.312 ns | 163.162 ns | 163.428 ns | 163.717 ns | 1.709 ns           | 4920  | 25.3%      | -16.2%     | Pass   |
| 4     | t <sub>rCL</sub> | Rise time of CLK signal                      |             | 13.000 ns  | 1.380 ns   | 1.621 ns   | 1.859 ns   | 2.428 ns           | 4930  |            | -85.7%     | Pass   |
| 5     | 4 <sub>CL</sub>  | Fall time of CLK signal                      |             | 13.000 ns  | 1.412 ns   | 1.661 ns   | 1.862 ns   | 2.529 ns           | 4930  |            | -85.7%     | Pass   |
| 6     | t <sub>fDD</sub> | Delay time from Clk edge to Data Fall driven | 40.000 ns   | 80.000 ns  | 57.382 ns  | 64.017 ns  | 74.913 ns  | 77.763 ns          | 2500  | 43.5%      | -6.4%      | Pass   |
| 7     | trov             | Delay time from Clk edge to Data Fall Valid  |             | 100.000 ns | 60.111 ns  | 67.555 ns  | 79.252 ns  | 83.904 ns          | 2500  |            | -20.7%     | ✓Pass  |
| 8     | t <sub>rDD</sub> | Delay time from Clk edge to Data Rise driven | 40.000 ns   | 80.000 ns  | 54.659 ns  | 60.684 ns  | 71.123 ns  | 67.169 ns          | 2440  | 36.6%      | -11.1%     | Pass   |
| 9     | t <sub>rDV</sub> | Delay time from Clk edge to Data Rise Valid  |             | 100.000 ns | 57.573 ns  | 64.149 ns  | 75.158 ns  | 71.543 ns          | 2440  |            | -24.8%     | ✓Pass  |
| 10    | VCIkLow          | Low-level input voltage for clock            | -500.000 mV | 540.000 mV | -56.786 mV | -50.438 mV | -42.405 mV | 49.004 mV          | 4920  | -88.6%     | -107.9%    | Pass   |
| 11    | VDataLow         | Low-level input voltage for Data             | -500.000 mV | 540.000 mV | -55.069 mV | -49.177 mV | -35.569 mV | 51.321 mV          | 2467  | -89.0%     | -106.6%    | Pass   |
| 12    | VClkHigh         | High-level input voltage for clock           | 1.260 V     | 2.300 V    | 1.825 V    | 1.835 V    | 1.850 V    | 93.739 mV          | 4930  | 44.8%      | -19.6%     | Pass   |
| 13    | VDataHigh        | High-level input voltage for Data            | 1.260 V     | 2.300 V    | 1.499 V    | 1.515 V    | 1.531 V    | 77.266 mV          | 2467  | 19.0%      | -33.4%     | Pass   |

#### f<sub>CLK</sub> - Test Result: Pass Description: Clock frequency

| Limit Min Limit Max Min Mean Max Standard De            | viation Count                     | Margin Min Marg       | n Max              |                                       |                                 |                                        |
|---------------------------------------------------------|-----------------------------------|-----------------------|--------------------|---------------------------------------|---------------------------------|----------------------------------------|
| 0.000 Hz 3.072 MHz3.027 MHz3.030 MHz3.034 MHz17.798 KHz | 4430                              |                       |                    | 1                                     |                                 |                                        |
| Instogram                                               |                                   | Value Range           | Occurance Count    |                                       |                                 |                                        |
| Occurance (%), Total 4430                               |                                   | 3 027 MHz ~ 3 028 M   | 2 13               |                                       |                                 |                                        |
| 100                                                     |                                   | 2.022.184-2.2.022.18  | 70                 |                                       |                                 |                                        |
| 80 -                                                    |                                   | 3.020 MP12 - 3.020 MP |                    |                                       |                                 |                                        |
| 70 -                                                    |                                   | 3.028 MHz ~ 3.029 MH  | z 295              |                                       |                                 |                                        |
| 50                                                      |                                   | 3.029 MHz ~ 3.03 MHz  | 813                |                                       |                                 |                                        |
| 40 33.0<br>30 24.2                                      |                                   | 3.03 MHz ~ 3.03 MHz   | 1464               |                                       |                                 |                                        |
| 20 18.4 11.9                                            |                                   | 3.03 MHz ~ 3.031 MHz  | 1073               |                                       |                                 |                                        |
| 10 0.3 1.6 0.7 30 0.5 0.2                               | Test Value                        | 3.031 MHz ~ 3.032 MH  | z 529              |                                       |                                 |                                        |
| 3.027 MHz 3.0                                           | 34 MHz                            | 3.032 MHz ~ 3.032 MH  | z 135              |                                       |                                 |                                        |
| Test Value 3.027 MHz 3.03                               | 4 MHz (-1.2%)                     | 3.032 MHz ~ 3.033 MH  | z 27               |                                       |                                 |                                        |
| Limit 3.0                                               | 12 MHz                            | 3.033 MHz ~ 3.034 MH  | z 8                |                                       |                                 |                                        |
| Min Detail Repo                                         | rt Row: 1, Tes                    | t Index: 340 Ma       | x                  | · · · · · · · · · · · · · · · · · · · | Detail Report Re                | ow: 3, Test Index: 431                 |
| 500 mV 2 500 mV 112.198 μs                              | PDM Validation<br>Stop S/R: 500 M | IS/6                  | 500 mV 500 mV 3.50 | mV<br>)                               | 100 ns PDI<br>-142.228 µs 🚺 Sto | M Validation<br>p <u>S/R: 500 MS/s</u> |
|                                                         | El Margan                         |                       |                    |                                       |                                 |                                        |

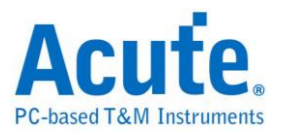

# SMBus 電氣特性驗證解決方案

# ■ 簡介:

| File / Setting                 | s Display       | Measurement & Analysis | Electrical Validation | Cursor | Acquire | Utility |  |
|--------------------------------|-----------------|------------------------|-----------------------|--------|---------|---------|--|
| EV<br>Electrical<br>Validation | Open<br>EV File |                        |                       |        |         |         |  |

使用示波器執行 SMBus (System Management Bus) 電氣特性驗證,以確保其訊號符合所 定義的電氣特性規格。在經過長時間燒機測試後,可確認待測訊號的電氣特性是否達標。

SMBus 協定的電氣特性檢測方式與 I<sup>2</sup>C 類似,通常分為兩大類:

- 垂直屬性(電壓)
- 水平屬性(時間/相位)

因此,使用此功能前,須先設定所選協定與規格,並透過反覆測試以取得電氣特性測試報告。測試項目會根據 SMBus 的傳輸速率而有所不同。

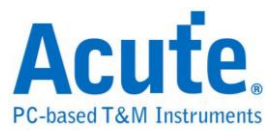

### SMBus 驗證報告內容:

| 0  | verview [           | Detail | SMBus     |            |             |            |             |             |              |       |        |
|----|---------------------|--------|-----------|------------|-------------|------------|-------------|-------------|--------------|-------|--------|
|    | Name                | De     | scription | Limit Min  | Limit Max   | Min        | Mean        | Max         | ndard Deviat | Count | Result |
| 1  | f <sub>SCL</sub>    | SCI    | L clock   | 0.000 Hz   | 100.000 KHz | 3.142 KHz  | 198.650 KHz | 200.008 KHz | 13.737 KHz   | 450   | Fail   |
| 2  | t <sub>HD,STA</sub> | Hol    | d time(   | 4.000 us   |             | 2.498 us   | 2.498 us    | 2.499 us    | 234.000 ps   | 19    | Fail   |
| 3  | t <sub>su,sta</sub> | Set    | -up tim   | 4.700 us   |             | 2.093 us   | 2.097 us    | 2.104 us    | 4.275 ns     | 6     | Fail   |
| 4  | t <sub>HD,DAT</sub> | Dat    | a hold    | 5.000 us   |             | 118.950 ns | 1.242 us    | 1.374 us    | 273.845 ns   | 180   | Fail   |
| 5  | t <sub>SU,DAT</sub> | Dat    | a Set-u   | 250.000 ns |             | 969.002 ns | 1.239 us    | 2.509 us    | 326.581 ns   | 180   | Pass   |
| 6  | tsu,sto             | Set    | -up tim   | 4.000 us   |             | 2.508 us   | 2.521 us    | 2.530 us    | 6.103 ns     | 13    | Fail   |
| 7  | tLOW                | Low    | v Perio   | 4.700 us   |             | 2.450 us   | 2.638 us    | 3.749 us    | 108.381 ns   | 468   | Fail   |
| 8  | t <sub>HIGH</sub>   | Hig    | h Perio   | 4.000 us   |             | 2.062 us   | 2.094 us    | 2.107 us    | 6.704 ns     | 496   | Fail   |
| 9  | t <sub>rCL</sub>    | Ris    | e time    |            | 1.000 us    | 264.997 ns | 277.670 ns  | 306.498 ns  | 4.317 ns     | 477   | Pass   |
| 10 | t <sub>rCL</sub>    | Fall   | time o    |            | 300.000 ns  | 1.260 ns   | 1.421 ns    | 1.598 ns    | 103.000 ps   | 556   | Pass   |
| 11 | t <sub>rDA</sub>    | Ris    | e time    |            | 1.000 us    | 269.758 ns | 277.633 ns  | 283.758 ns  | 2.679 ns     | 118   | Pass   |
| 12 | t <sub>fDA</sub>    | Fall   | time o    |            | 300.000 ns  | 997.000 ps | 1.383 ns    | 1.551 ns    | 121.000 ps   | 145   | Pass   |
| 13 | t <sub>BUP</sub>    | Bus    | s free ti | 4.700 us   |             | 256.676 us | 782.918 us  | 2.669 ms    | 944.462 us   | 10    | Pass   |
| 14 | t <sub>VD,DAT</sub> | Dat    | a valid   |            | 3.450 us    | 110.469 ns | 1.380 us    | 1.655 us    | 357.855 ns   | 193   | Pass   |
| 45 | turs area           | Det    | a valid   |            | 2 450 110   | ENG 751 pc | 0.145.00    | 0.750.00    | 100 065 55   | 07    | Daga   |

### 電氣特性驗證 軟體畫面:

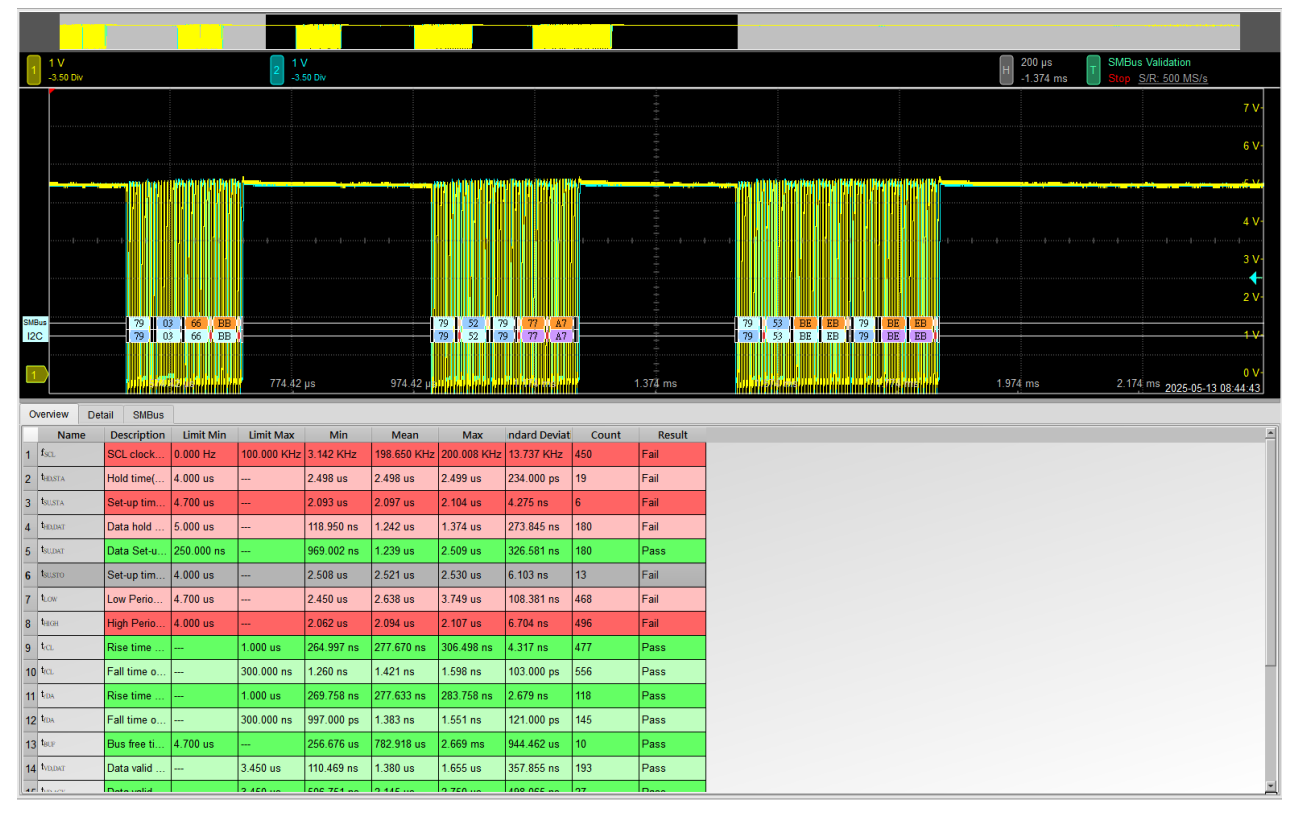

- 1. 不同的傳輸速率模式,包括 Standard Speed Mode (~100kHz) / Fast Mode (~400kHz) / Fast Mode+ (~1MHz) / HS Mode(~3.4MHz)
- 2. 頻率:時脈速度
- 3. 時序:Set-up Time / Hold Time / Rise Time / Fall Time & Clock Stretching Timing limitation
- 4. 電壓:V\_L, V\_H 等

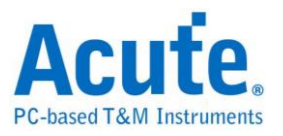

## ■ SMBus 電氣特性驗證設定

1. 一般設定:設定通道來源、工作電壓與傳輸速率

| Settings    |                                           |
|-------------|-------------------------------------------|
| General     | Channel Satisan                           |
| XDecode     |                                           |
| XValidation | CLK: DSO Channel 1  Probe Settings: x10   |
|             | DATA: DSO Channel 2  Probe Settings: x10  |
|             | Working Voltage(V <sub>DD</sub> ): 1.80 V |
|             | PDM Clock Speed: 3072 - KHz               |
|             |                                           |
|             |                                           |
|             |                                           |
|             |                                           |
|             |                                           |
|             |                                           |
|             |                                           |
|             |                                           |
|             |                                           |
|             |                                           |
| Default     | Next                                      |

### 2. 解碼設定:設定 SMBus 解碼參數

| Settings         |                                               |          |      |
|------------------|-----------------------------------------------|----------|------|
| ✓General →Decode | Address Mode                                  |          |      |
| XValidation      | 7-bit Addressing                              |          |      |
|                  | ○ 8-bit Addressing (Including R/W in Address) |          |      |
|                  | Startup Settings                              |          |      |
|                  | □ PEC                                         |          |      |
|                  | Device                                        |          |      |
|                  | MCTP                                          |          |      |
|                  | SBS (Smart Battery System)                    |          |      |
|                  | SPD (Serial Presence Detect) DDR4             |          |      |
|                  |                                               |          |      |
|                  |                                               |          |      |
| Default          |                                               | Previous | Next |
|                  |                                               |          |      |

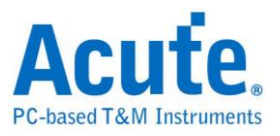

## 3. 驗證項目設定:包含頻率、時序與電壓限制

| eneral<br>ecode | Customized E             | V Parameter:                               |        |         |
|-----------------|--------------------------|--------------------------------------------|--------|---------|
| alidation       | Frequen                  | су                                         |        |         |
|                 | Name                     | Description                                | Min    | Max     |
|                 | 1 ✔ f <sub>SCL</sub> SCL | clock frequency                            | 0 kHz  | 100 kHz |
|                 | ▲ Time                   |                                            |        |         |
|                 | Name                     | Description                                | Min    | Max     |
|                 | 1 ✔ t <sub>HD,STA</sub>  | Hold time(repeated) START condition        | 4 us   | ×       |
|                 | 2 ✓ t <sub>SU,STA</sub>  | Set-up time for a repeated START condition | 4.7 us | x       |
|                 | 3 ✔ t <sub>HD,DAT</sub>  | Data hold time                             | 5 us   | x       |
|                 | 4 ✔ t <sub>SU,DAT</sub>  | Data Set-up time                           | 250 ns | х       |
|                 | 5 ✔ t <sub>SU,STO</sub>  | Set-up time for STOP condition             | 4 us   | х       |
|                 | 6 ✔ t <sub>LOW</sub>     | Low Period of the SCL Clock                | 4.7 us | х       |
|                 | 7 ✓ t <sub>HIGH</sub>    | High Period of the SCL Clock               | 4 us   | x       |
|                 | 8 🗸 t <sub>rCL</sub>     | Rise time of SCL signal                    | X      | 1 us    |
|                 | 9 ✔ t <sub>fCL</sub>     | Fall time of SCL signal                    | ×      | 300 ns  |
|                 | 10 ✓ t <sub>rDA</sub>    | Rise time of SDA signal                    | X      | 1 us    |
|                 | 11 ✓ t <sub>fDA</sub>    | Fall time of SDA signal                    | ×      | 300 ns  |
|                 |                          |                                            | r      |         |

### 4. 電氣特性驗證 軟體畫面

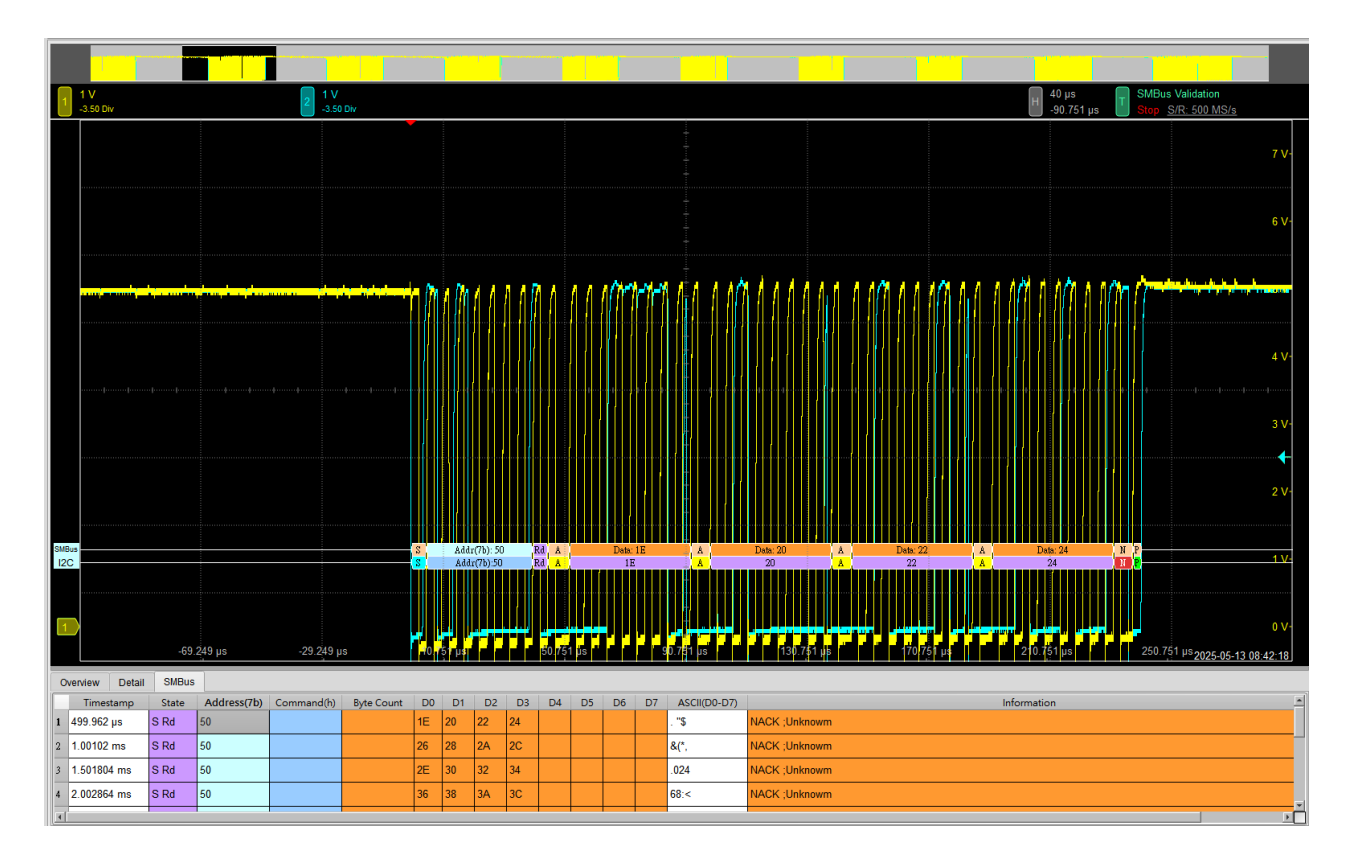

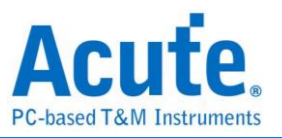

### 5. 控制面板

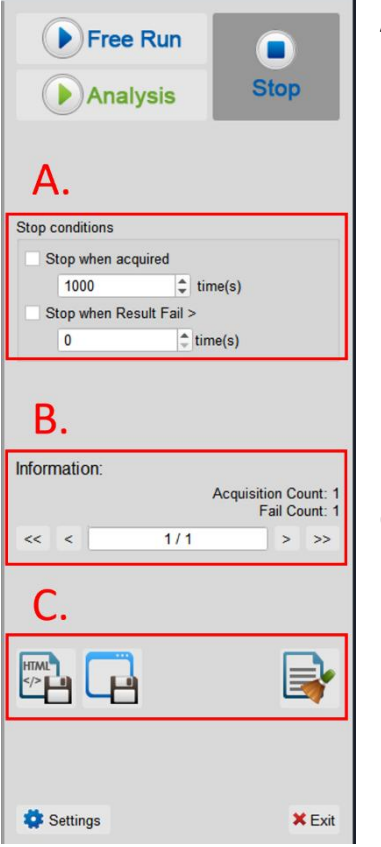

- A. 停止條件: 當擷取達到 X 次時停止 當測試結果失敗超過 X 次時停止
- B. 資訊:選擇查看波形
- C. 储存檔案: 儲存為 HTML 格式 儲存為 .MOW (Acute軟體專用格式)

### 6. 概覽報告

| 1 V<br>-3.50 Div    |             |            | 2 1 V<br>-3.0            | V<br>50 Div      |                                        |             |               |       |                     |             |                                  | H 400 μs T     | SMBus Validation<br>Stop S/R: 500 MS/s |
|---------------------|-------------|------------|--------------------------|------------------|----------------------------------------|-------------|---------------|-------|---------------------|-------------|----------------------------------|----------------|----------------------------------------|
|                     | •           |            |                          |                  |                                        |             |               |       | - ÷ - † - † -       |             |                                  |                |                                        |
|                     |             |            |                          |                  |                                        |             |               |       |                     |             |                                  |                |                                        |
| *******             | 1           |            |                          | Muura aire       | •••••••••••••••••••••••••••••••••••••• |             | www.weinewiji |       | <del>, i</del> mene |             |                                  |                |                                        |
|                     |             |            |                          |                  |                                        |             |               |       |                     |             |                                  |                |                                        |
|                     |             |            |                          |                  |                                        |             |               | 0     |                     | 0           |                                  |                |                                        |
|                     |             |            |                          |                  |                                        |             |               |       |                     |             |                                  |                |                                        |
| SMBus<br>I2C        |             |            | 50 00 50 1<br>50 00 50 1 | 0]<br>0]         | 50 <mark>12</mark><br>50 12            |             |               | 14 16 | -                   | 50 18 1A 1C | 50 1E 20 22 24<br>50 1E 20 22 24 | 50 26 28 24 2C | 50 2E 30 32 34<br>50 2E 30 32 34       |
| 1                   | 226.        | 356 µs     | 626,856                  | u <mark>s</mark> | 1.0 <mark>27 /</mark> ms               |             | 1.427 ms      |       | 1.827 ms            | 2.227 ms    | 2.627 msum                       | 3.027 ms       | 3.427 ms 2025-05-13.08                 |
| Overview De         | etail SMBus |            |                          |                  |                                        |             |               |       |                     |             |                                  |                |                                        |
| Name                | Description | Limit Min  | Limit Max                | Min              | Mean                                   | Max         | ndard Deviat  | Count | Result              |             |                                  |                |                                        |
| 1 f <sub>SCL</sub>  | SCL clock   | 0.000 Hz   | 100.000 KHz              | 199.982 KHz      | 199.995 KHz                            | 200.007 KHz | 4.000 Hz      | 247   | Fail                |             |                                  |                |                                        |
| 2 thd,sta           | Hold time(  | 4.000 us   |                          | 2.498 us         | 2.498 us                               | 2.499 us    | 131.000 ps    | 10    | Fail                |             |                                  |                |                                        |
| 3 tsusta            | Set-up tim  | 4.700 us   |                          | 2.083 us         | 2.083 us                               | 2.083 us    | 0.000 ps      | 1     | Fail                |             |                                  |                |                                        |
| 4 thildat           | Data hold   | 5.000 us   |                          | 119.745 ns       | 479.688 ns                             | 1.372 us    | 490.528 ns    | 136   | Fail                |             |                                  |                |                                        |
| 5 tsudar            | Data Set-u  | 250.000 ns |                          | 974.424 ns       | 1.872 us                               | 2.509 us    | 546.814 ns    | 160   | Pass                |             |                                  |                |                                        |
| 5 tsusto            | Set-up tim  | 4.000 us   |                          | 2.508 us         | 2.519 us                               | 2.523 us    | 4.359 ns      | 9     | Fail                |             |                                  |                |                                        |
| 7 Low               | Low Perio   | 4.700 us   |                          | 2.621 us         | 2.628 us                               | 2.641 us    | 3.306 ns      | 247   | Fail                |             |                                  |                |                                        |
| B thich             | High Perio  | 4.000 us   |                          | 2.069 us         | 2.092 us                               | 2.109 us    | 7.042 ns      | 272   | Fail                |             |                                  |                |                                        |
| 9 ta                | Rise time   |            | 1.000 us                 | 263.576 ns       | 278.151 ns                             | 297.576 ns  | 5.070 ns      | 315   | Pass                |             |                                  |                |                                        |
| 10 ticl.            | Fall time o |            | 300.000 ns               | 1.233 ns         | 1.411 ns                               | 1.576 ns    | 103.000 ps    | 315   | Pass                |             |                                  |                |                                        |
| 11 toA              | Rise time   |            | 1.000 us                 | 270.193 ns       | 277.390 ns                             | 286.193 ns  | 3.157 ns      | 91    | Pass                |             |                                  |                |                                        |
| 12 t <sub>EDA</sub> | Fall time o |            | 300.000 ns               | 969.000 ps       | 1.311 ns                               | 1.610 ns    | 172.000 ps    | 99    | Pass                |             |                                  |                |                                        |
| 13 t <sub>BUF</sub> | Bus free ti | 4.700 us   |                          | 259.681 us       | 323.345 us                             | 446.687 us  | 65.990 us     | 8     | Pass                |             |                                  |                |                                        |
| 14 tyddar           | Data valid  |            | 3.450 us                 | 111.416 ns       | 619.060 ns                             | 1.656 us    | 516.073 ns    | 145   | Pass                |             |                                  |                |                                        |
| 15 typack           | Data valid  |            | 3.450 us                 | 505.339 ns       | 2.218 us                               | 2.750 us    | 822.999 ns    | 11    | Pass                |             |                                  |                |                                        |
| 16 LOW,SEXT         | Cumulativ   |            | 25.000 ms                | 2.454 us         | 2.791 us                               | 4.631 us    | 479.555 ns    | 306   | Pass                |             |                                  |                |                                        |
| 17 LOWMENT          | Cumulativ   |            | 10.000 ms                | 2.454 us         | 2.791 us                               | 4.631 us    | 479.555 ns    | 306   | Pass                |             |                                  |                |                                        |

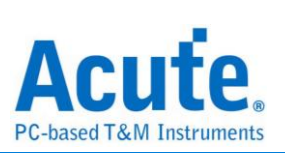

### 7. 詳細報告

| 1   | 1 V<br>-3.50 Div                       |                       |               | 2 1 V<br>-3.9         | /<br>50 Div                        |                                  |                      |                      |                                     |             |             |                    |                                        | H 400 μs<br>-1.827 ms   | SMBus Validation<br>Stop S/R: 500 MS/s |
|-----|----------------------------------------|-----------------------|---------------|-----------------------|------------------------------------|----------------------------------|----------------------|----------------------|-------------------------------------|-------------|-------------|--------------------|----------------------------------------|-------------------------|----------------------------------------|
|     |                                        | -                     | 5             |                       |                                    |                                  |                      |                      |                                     | -+++        |             |                    |                                        |                         | 7'                                     |
|     |                                        |                       |               |                       |                                    |                                  |                      |                      |                                     |             |             |                    |                                        |                         |                                        |
|     | ************************************** |                       |               |                       |                                    |                                  |                      |                      | 1                                   |             | 0<br>0      |                    |                                        |                         |                                        |
| CMD |                                        | lm                    |               |                       | 01                                 |                                  |                      |                      |                                     |             |             |                    | FO 17 191 99 194                       |                         | 2 '                                    |
| 120 |                                        | )0                    |               | <b>30 10 10 1</b>     | 0                                  | 50 12                            |                      | 50                   | 14 16                               |             | 50 18 LA IC |                    | 50 1E 20 22 24                         | 30 26 28 2A 2C          | 50 2E 30 32 34                         |
| 1   |                                        | aut 226.              | 356 µs        | 626,856               | s                                  | 1.0 <mark>27 ms</mark>           |                      | 1.427 ms             | i anni                              | .827 ms     |             | 27 ms              | 2.627 ms                               | 3.0 <mark>2</mark> 7 ms | 3.427 ms 2025-05-13 08:51:5            |
| 0   | erview De                              | tail SMBus            |               |                       |                                    |                                  |                      |                      |                                     |             |             |                    |                                        |                         |                                        |
| fs  | CL t <sub>HD,STA</sub>                 | t <sub>su,sta</sub> t | HD,DAT tsu,DA | r t <sub>su,sto</sub> | t <sub>LOW</sub> t <sub>HIGH</sub> | t <sub>rol</sub> t <sub>io</sub> | L t <sub>rDA</sub> 1 | IDA t <sub>BUF</sub> | t <sub>VD,DAT</sub> t <sub>VD</sub> | DACK LOWISE | T tLOWMENT  | V <sub>Los</sub> V | High V <sub>Max</sub> V <sub>Min</sub> |                         |                                        |
| 1   | Naveform No<br>1-1                     | o TimeStamp           | START         | Address               | D0-D7                              | Limit Min                        | Limit Max            | Min                  | Mean                                | Max         | Count       | Result             |                                        |                         |                                        |
| 2   | 1-2                                    | 500.337 us            | START         | 50                    |                                    | 4.700 us                         |                      | 446.687 us           | 446.687 us                          | 446.687 us  | 1           | Pass               |                                        |                         |                                        |
| 3   | 1-3                                    | 549.412 us            | RESTART       | 50                    | 10                                 | 4.700 us                         |                      |                      |                                     |             |             |                    |                                        |                         |                                        |
| 4   | 1-4                                    | 750.716 us            | START         | 50                    | 12                                 | 4.700 us                         |                      | 301.538 us           | 301.538 us                          | 301.538 us  | 1           | Pass               |                                        |                         |                                        |
| 5   | 1-5                                    | 1.001 ms              | START         | 50                    | 14 16                              | 4.700 us                         |                      | 399.960 us           | 399.960 us                          | 399.960 us  | 1           | Pass               |                                        |                         |                                        |
| 6   | 1-6                                    | 1.252 ms              | START         | 50                    | 18 1A 1C                           | 4.700 us                         |                      | 352.884 us           | 352.884 us                          | 352.884 us  | 1           | Pass               |                                        |                         |                                        |
| 7   | 1-7                                    | 1.502 ms              | START         | 50                    | 1E 20 22 24                        | 4.700 us                         |                      | 306.308 us           | 306.308 us                          | 306.308 us  | 1           | Pass               |                                        |                         |                                        |
| 8   | 1-8                                    | 1.753 ms              | START         | 50                    | 26 28 2A 2C                        | 4.700 us                         |                      | 259.964 us           | 259.964 us                          | 259.964 us  | 1           | Pass               |                                        |                         |                                        |
| 9   | 1-9                                    | 2.003 ms              | START         | 50                    | 2E 30 32 34                        | 4.700 us                         |                      | 259.681 us           | 259.681 us                          | 259.681 us  | 1           | Pass               |                                        |                         |                                        |
| 10  | 1-10                                   | 2.253 ms              | START         | 50                    | 36 38 3A 3C                        | 4.700 us                         |                      | 259.735 us           | 259.735 us                          | 259.735 us  | 1           | Pass               |                                        |                         |                                        |
|     |                                        |                       |               |                       |                                    |                                  |                      |                      |                                     |             |             |                    |                                        |                         |                                        |

### 8. 波形和參考點

| 1 V<br>-3.50 Div                                                                                                    |                                                                                                    |                                                                                                    | 2 1 <sup>1</sup><br>-3.                                                                                                    | V<br>50 Div                                                                                                    |                                                                                                    |                                                                                                    |                                                                                                    |                                                                                                    |                                                                                                    |                                                                                                    |                                                                                         |                                                       | Η 1 μs<br>-505.32 μs                        | T SMBus<br>Stop |
|----------------------------------------------------------------------------------------------------|----------------------------------------------------------------------------------------------------|----------------------------------------------------------------------------------------------------|----------------------------------------------------------------------------------------------------|----------------------------------------------------------------------------------------------------|----------------------------------------------------------------------------------------------------|----------------------------------------------------------------------------------------------------|----------------------------------------------------------------------------------------------------|----------------------------------------------------------------------------------------------------|----------------------------------------------------------------------------------------------------|----------------------------------------------------------------------------------------------------|-----------------------------------------------------------------------------------------|-------------------------------------------------------|---------------------------------------------|-----------------|
| SMBus<br>12C                                                                                                    | )<br>])<br>]                                                                                                    | φ                                                                                                    | •.••••••••••••••••••••••••••••••••••••                                                                                                    | <b>hB.orean constant</b>                                                                                                    |                                                                                                    | 4                                                                                                    |                                                                                                    |                                                                                                    |                                                                                                    | 506.32 µs                                                                                                    | <u>-</u><br>507.32 µs                                                                   |                                                       | sdar(7b): 50<br>Addr(7b): 50<br>5(18.32 us. | • • • •         |
| Overview                                                                                                    | Detail SMBus                                                                                                    |                                                                                                    |                                                                                                    |                                                                                                    |                                                                                                    |                                                                                                    | (                                                                                                    | <b>O a a a</b>                                                                                                    |                                                                                                    |                                                                                                    |                                                                                         |                                                       |                                             |                 |
| f. t.                                                                                                    | turn t                                                                                                    | tere tere                                                                                                    |                                                                                                    |                                                                                                    |                                                                                                    | . Ital                                                                                                    | t                                                                                                    | 🞯 Detail                                                                                                    |                                                                                                    |                                                                                                    |                                                                                         |                                                       |                                             | ×               |
| f <sub>SCL</sub> t <sub>HD.5</sub>                                                                                                    | sta t <sub>SU,STA</sub> t<br>n No TimeStamp                                                                                                    | HD,DAT t <sub>SU,D</sub>                                                                                                    | r t <sub>su,sto</sub><br>Address                                                                                                    | t <sub>LOW</sub> t <sub>HIGP</sub>                                                                                                    | i t <sub>rCL</sub> tj                                                                                                    | cL t <sub>rDA</sub>                                                                                                    | t <sub>IDA</sub>                                                                                                    |                                                                                                    | 7. 0.                                                                                                    |                                                                                                    |                                                                                         |                                                       | 00.07                                       |                 |
| f <sub>SCL</sub> t <sub>HD,1</sub><br>Naveform<br>1 1-1                                                                                                    | sta t <sub>SU,STA</sub> t<br>n No TimeStamp<br>249.982 us                                                                                                    | HD,DAT tsu,DA<br>Status<br>START                                                                                                    | rr t <sub>su,sto</sub><br>Address                                                                                                    | t <sub>LOW</sub> t <sub>HIG</sub>                                                                                                    | t <sub>rCL</sub> t <sub>r</sub><br>Limit Min<br>250.000 ns                                                                                                    | CL t <sub>rDA</sub>                                                                                                    | t <sub>IDA</sub>                                                                                                    | Waveform No.                                                                                                    | TimeStamp<br>500.337 us                                                                                                    | Status<br>START                                                                                                    | Ad                                                                                      | dress<br>50                                           | D0-D7                                       |                 |
| f <sub>SCL</sub> t <sub>HD,1</sub><br>Naveform<br>1 1-1<br>2 1-2                                                                                                    | sta t <sub>SU,STA</sub> t<br>n No TimeStamp<br>249.982 us<br>500.337 us                                                                                                    | START                                                                                                    | AT t <sub>SU,STO</sub><br>Address<br>00<br>50                                                                                                    | t <sub>LOW</sub> t <sub>HIG</sub>                                                                                                    | t <sub>rCL</sub> t <sub>i</sub><br>Limit Min<br>250.000 ns<br>250.000 ns                                                                                                    | CL t <sub>rDA</sub><br>Limit Max                                                                                                    | t <sub>IDA</sub>                                                                                                    | U Detail<br>tsu,DAT<br>Waveform No.<br>1-2<br>Time                                                                                                    | Time Stamp<br>500.337 us<br>∆ Time                                                                                               | Status<br>START<br>Volt                                                                                                    | Ad<br>∆ ∛olt                                                                            | dress<br>50<br>Result                                 | D0-D7                                       |                 |
| f <sub>SCL</sub> t <sub>HD,6</sub> Naveform         1           1         1-1           2         1-2           3         1-3                                                                                                    | stA t <sub>SU,STA</sub> t<br>n No TimeStamp<br>249.982 us<br>500.337 us<br>549.412 us                                                                                                    | START<br>START<br>RESTART                                                                                                    | Art t <sub>SU,STO</sub><br>Address<br>00<br>50<br>50                                                                                                    | t <sub>LOW</sub> t <sub>HIGH</sub><br>D0-D7                                                                                                    | t t <sub>rCL</sub> t <sub>t</sub><br>Limit Min<br>250.000 ns<br>250.000 ns<br>250.000 ns                                                                                                    | CL trDA<br>Limit Max                                                                                                    | t <sub>IDA</sub><br><br>97<br>98                                                                                                    | Detail     Vaveform No.     1-2     Time     1 (1.005 ms, 1.006 ms)                                                                                                    | Time Stamp           500.337 us           Δ Time           976.212 ns                                                            | Status<br>START<br>Volt<br>(3.5 V, 1.5 V)                                                                                                 | Ad<br>∆∛olt<br>-2 V                                                                     | dress<br>50<br>Result<br>Pass                         | D0-D7                                       |                 |
| fscL         t <sub>HD,3</sub> Naveform         1           1         1-1           2         1-2           3         1-3           4         1-4                                                                                                    | STA         t <sub>SU,STA</sub> t           n No         TimeStamp         249.982 us           500.337 us         549.412 us           750.716 us         750.716 us                                                                                                    | START<br>START<br>RESTART<br>START                                                                                                    | т t <sub>su.sto</sub><br>Address<br>00<br>50<br>50<br>50                                                                                                    | t <sub>LOW</sub> t <sub>HIGH</sub><br>D0-D7                                                                                                    | t <sub>rcL</sub> t <sub>i</sub><br>Limit Min<br>250.000 ns<br>250.000 ns<br>250.000 ns<br>250.000 ns                                                                                                    | CL t <sub>rDA</sub><br>Limit Max<br><br><br>                                                                                                    | t <sub>IDA</sub><br><br>97<br>98<br>97                                                                                                    | Tetal           tsu,DAT           Waveform No.           1-2           1           (1.005 ms, 1.006 ms)           2           1.009 ms, 1.011 ms)                                                                                                    | Time Stamp           500.337 us           Δ Time           976.212 ns           1.386 μs                                         | Status           START           Volt           (3.5 V, 1.5 V)           (1.5 V, 1.5 V)                                                   | Ad<br>△ Volt<br>-2 V<br>0 V                                                             | dress<br>50<br>Result<br>Pass<br>Pass                 | D0-D7                                       |                 |
| fscl.         t <sub>HD.1</sub> Waveform         1           1         1-1           2         1-2           3         1-3           4         1-4           5         1-5                                                                                                    | tsu.stx         t           n No         TimeStamp           249.982 us         500.337 us           549.412 us         750.716 us           1.001 ms         1.001 ms                                                                                                    | START<br>START<br>RESTART<br>START<br>START<br>START                                                                                                    | v t <sub>su,sto</sub><br>Address<br>50<br>50<br>50<br>50                                                                                                    | tLOW tHIGH<br>D0-D7<br>10<br>12<br>14 16                                                                                                    | t <sub>rCL</sub> t <sub>4</sub><br>Limit Min<br>250.000 ns<br>250.000 ns<br>250.000 ns<br>250.000 ns<br>250.000 ns                                                                                                    | CL t <sub>rDA</sub>                                                                                                    | t <sub>⊡A</sub><br><br>97<br>97<br>97<br>97                                                                                                    | Tetal           tsu,DAT           1-2           Time           1 (1.005 ms, 1.006 ms)           2 (1.009 ms, 1.011 ms)           3 (1.015 ms, 1.016 ms)                                                                                                    | Time Stamp           500.337 us           Δ Time           976.212 ns           1.386 μs           976.212 ns                    | Status           START           Volt           (3.5 V, 1.5 V)           (1.5 V, 1.5 V)           (3.5 V, 1.5 V)                          | ▲ ¥oit<br>-2 V<br>0 V<br>-2 V                                                           | dress<br>50<br>Result<br>Pass<br>Pass<br>Pass         | D0-D7                                       |                 |
| fsci.         t <sub>HD.8</sub> Waveform         1           1         1-1           2         1-2           3         1-3           4         1-4           5         1-5           6         1-6                                                                                                    | sth         tsu.sth         tsu.sth           n No         TimeStamp           249.962 us         500.337 us           549.412 us         750.716 us           1.001 ms         1.252 ms                                                                                                    | NODAT TSUDA<br>START<br>START<br>RESTART<br>START<br>START<br>START                                                                                                    | <ul> <li>t<sub>SU,STO</sub></li> <li>Address</li> <li>50</li> <li>50</li> <li>50</li> <li>50</li> </ul>                                                                                                    | t.cow trace<br>D0-D7<br>10<br>12<br>14 16<br>18 1A 1C                                                                                                    | t <sub>rCL</sub> t <sub>r</sub><br>Limit Min<br>250.000 ns<br>250.000 ns<br>250.000 ns<br>250.000 ns<br>250.000 ns<br>250.000 ns<br>250.000 ns                                                                                                    | Limit Max Limit Max                                                                                                    | t <sub>IDA</sub><br>97<br>97<br>97<br>97<br>97<br>97<br>97                                                                                                    | Tetal           tsu,DAT           1-2           Time           1 (1.005 ms, 1.006 ms)           2 (1.009 ms, 1.011 ms)           3 (1.015 ms, 1.016 ms)           4 (1.019 ms, 1.021 ms)                                                                                                    | Time Stamp           500.337 us           △ Time           976.212 ns           1.386 µs           976.212 ns           1.382 µs | Status           START           Volt           (3.5 V, 1.5 V)           (1.5 V, 1.5 V)           (3.5 V, 1.5 V)           (1.5 V, 1.5 V) | Δ Volt           -2 V           0 V           -2 V           0 V                        | dress<br>50<br>Result<br>Pass<br>Pass<br>Pass<br>Pass | D0-D7                                       |                 |
| fscl.         tHb.           Maveform         1           1         1-1           2         1-2           3         1-3           4         1-4           5         1-5           6         1-6           7         1-7                                                                                                    | Construction         Construction           struction         TimeStamp           249.982 us         500.337 us           549.412 us         750.716 us           1.001 ms         1.252 ms           1.502 ms         1.502 ms                                                                                                    | HD.DAT t_SU.D.<br>START<br>START<br>RESTART<br>START<br>START<br>START<br>START                                                                                                    | t         t         t <tht< th="">         t         t         t</tht<> | tLow tries<br>D0-D7<br>10<br>12<br>14 16<br>18 1A 1C<br>1E 20 22 24                                                                                                    | trock t<br>Limit Min<br>250.000 ns<br>250.000 ns<br>250.000 ns<br>250.000 ns<br>250.000 ns<br>250.000 ns<br>250.000 ns<br>250.000 ns                                                                                                    | trDA           Limit Max                                                                                                    | t <sub>DA</sub><br>97<br>97<br>97<br>97<br>97<br>97<br>97<br>97<br>97                                                                                                    | Tetal           tsu,DAT           1-2           Time           1 (1.005 ms, 1.006 ms)           2 (1.009 ms, 1.011 ms)           3 (1.015 ms, 1.016 ms)           4 (1.019 ms, 1.021 ms)                                                                                                    | Time Stamp           500.337 us           Δ Time           976.212 ns           1.386 μs           976.212 ns           1.382 μs | Status           START           Volt           (3.5 V, 1.5 V)           (1.5 V, 1.5 V)           (3.5 V, 1.5 V)           (1.5 V, 1.5 V) | △ ¥oit<br>-2 V<br>0 V<br>-2 V<br>0 V<br>-2 V<br>0 V                                     | dress<br>50<br>Result<br>Pass<br>Pass<br>Pass<br>Pass | D0-D7                                       |                 |
| fscl.         tHDJ           Maveform         1           1         1-1           2         1-2           3         1-3           4         1-4           5         1-5           6         1-6           7         1-7           8         1-8                                                                                                    | tausta         tausta         tausta           n No         TimeStamp         249.982 us           500.337 us         549.412 us           750.716 us         1.001 ms           1.252 ms         1.502 ms           1.753 ms         1.753 ms                                                                                                    | tsup       Status       START       START       RESTART       START       START       START       START       START       START                                                                                                    | t USUSTO<br>Address<br>00<br>50<br>50<br>50<br>50<br>50<br>50                                                                                                    | tLow trace<br>D0-D7<br>10<br>12<br>14 16<br>18 1A 1C<br>1E 20 22 24<br>26 28 2A 2C                                                                                                    | t <sub>rCL</sub> t           Limit Min         250.000 ns           250.000 ns         250.000 ns           250.000 ns         250.000 ns           250.000 ns         250.000 ns           250.000 ns         250.000 ns           250.000 ns         250.000 ns           250.000 ns         250.000 ns           250.000 ns         250.000 ns           250.000 ns         250.000 ns | trDA           Limit Max                                                                                                    | t <sub>IDA</sub><br>97<br>97<br>97<br>97<br>97<br>97<br>97<br>97<br>97<br>97                                                                                                    | Tetal           tsu,Dat           1-2           Time           1 (1.005 ms, 1.006 ms)           2 (1.009 ms, 1.011 ms)           3 (1.015 ms, 1.016 ms)           4 (1.019 ms, 1.021 ms)                                                                                                    | Time Stamp           500.337 us           Δ Time           976.212 ns           1.386 μs           976.212 ns           1.382 μs | Status           START           Volt           (3.5 V, 1.5 V)           (1.5 V, 1.5 V)           (3.5 V, 1.5 V)           (1.5 V, 1.5 V) | Δ Yolt           -2 V         0 V           -2 V         0 V           -2 V         0 V | dress<br>50<br>Pass<br>Pass<br>Pass<br>Pass           | D0-D7                                       |                 |
| fact         tab.           Maveda         1           1         1-1           2         1-2           3         1-3           4         1-4           5         1-5           6         1-6           7         1-7           8         1-8           9         1-9                                                                                                    | трана<br>трана<br>т                                                                                                | START<br>START<br>START<br>RESTART<br>START<br>START<br>START<br>START<br>START<br>START                                                                                                    | tsu.sno           Address           00           50           50           50           50           50           50           50           50           50           50           50           50           50                                                                                                    | t.cw tesse<br>D0-D7<br>10<br>12<br>14 16<br>18 1A 1C<br>1E 20 22 24<br>26 28 2A 2C<br>2E 30 32 34                                                                                                    | t,cL         t,           10mit Min         250.000 ns           250.000 ns         250.000 ns           250.000 ns         250.000 ns           250.000 ns         250.000 ns           250.000 ns         250.000 ns           250.000 ns         250.000 ns           250.000 ns         250.000 ns           250.000 ns         250.000 ns           250.000 ns         250.000 ns    | Limit Max                                                                                                    | Image: state state | Tetal           tsu,DAT           Waveform No.           1-2           Time           1 (1.005 ms, 1.006 ms)           2 (1.009 ms, 1.011 ms)           3 (1.015 ms, 1.016 ms)           4 (1.019 ms, 1.021 ms)                                                                                                    | Time Stamp           500.337 us           Δ Time           976.212 ns           1.386 μs           976.212 ns           1.382 μs | Status           START           Volt           (3.5 V, 1.5 V)           (1.5 V, 1.5 V)           (3.5 V, 1.5 V)           (1.5 V, 1.5 V) | Ad           △ Yolt           -2 V           0 V           -2 V           0 V           | dress<br>50<br>Pass<br>Pass<br>Pass<br>Pass           | D0-D7                                       |                 |
| International International Internatis International International International Internationa | таки<br>таки<br>таки | tsub.           Start           START           START           START           START           START           START           START           START           START           START           START           START           START           START           START                                 | r tausno<br>Address<br>00<br>50<br>50<br>50<br>50<br>50<br>50<br>50<br>50<br>50<br>50<br>50<br>50                                                                                                    | t.cow         t.max           D0-D7         10           10         12           14         16           18         1A           12         22           24         26           28         2A           22         30           36         38                     | t_cL         t.           Limit Min         250.000 ns           250.000 ns         250.000 ns           250.000 ns         250.000 ns           250.000 ns         250.000 ns           250.000 ns         250.000 ns           250.000 ns         250.000 ns           250.000 ns         250.000 ns           250.000 ns         250.000 ns           250.000 ns         250.000 ns    | ton         ton           timit Max                                                                                                    | t <sub>DA</sub><br>97<br>97<br>97<br>97<br>97<br>97<br>97<br>97<br>97<br>97<br>97<br>97                                                                                                    | Tetal           tsu,Dat           Waveform No.           1-2           1           1           1           1           1           1           1           1           1           1           1           1           1           1           1           1           1           1           1           1           1           1           1           1           1           1           1           1           1           1           1           1           1           1           1           1           1           1           1           1           1           1           1           1           1           1           1           1           1 <tr< th=""><th>Time Stamp           500.337 us           Δ Time           976.212 ns           1.386 μs           976.212 ns           1.382 μs</th><th>Status           START           Volt           (3.5 V, 1.5 V)           (1.5 V, 1.5 V)           (3.5 V, 1.5 V)           (1.5 V, 1.5 V)</th><th>Δ \[Volt]           -2 \(V)           0 \(V)           -2 \(V)           0 \(V)</th><th>dress<br/>50<br/>Pass<br/>Pass<br/>Pass</th><th>D0-D7</th><th></th></tr<> | Time Stamp           500.337 us           Δ Time           976.212 ns           1.386 μs           976.212 ns           1.382 μs | Status           START           Volt           (3.5 V, 1.5 V)           (1.5 V, 1.5 V)           (3.5 V, 1.5 V)           (1.5 V, 1.5 V) | Δ \[Volt]           -2 \(V)           0 \(V)           -2 \(V)           0 \(V)         | dress<br>50<br>Pass<br>Pass<br>Pass                   | D0-D7                                       |                 |
| Fect         turos           foct         turos           Naveform         1           1         1-1           2         1-2           3         1-3           4         1-4           5         1-5           6         1-6           7         1.7           8         1-8           9         1-9           10         1-10                                                                                                    | трана (1997)<br>трана (1997)<br>т                                                                                                    | taux           Status           Starts           Starts           Starts           Starts           Starts           Starts           Starts           Starts           Starts           Starts           Starts           Starts           Starts           Starts           Starts           Starts | t tausno<br>Address<br>50 ↓<br>50 ↓<br>50 ↓<br>50 ↓<br>50 ↓<br>50 ↓<br>50 ↓<br>50 ↓                                                                                                    | Low         Law           D0-D7         10           10         11           12         11           14         16           18         1A           12         22           24         26           28         2A           26         30           36         38 | Let         U           Limit Min         250.000 ns           250.000 ns         250.000 ns           250.000 ns         250.000 ns           250.000 ns         250.000 ns           250.000 ns         250.000 ns           250.000 ns         250.000 ns           250.000 ns         250.000 ns           250.000 ns         250.000 ns                                              | tudit         tudit           Imit         Max           Imit         Imit           Imit         Imit           Imit </th <th>t<sub>IDA</sub><br/>97<br/>97<br/>97<br/>97<br/>97<br/>97<br/>97<br/>9</th> <th>Tetal           Waveform No.           1-2           1           (1.005 ms, 1.006 ms)           2           (1.009 ms, 1.011 ms)           3           (1.015 ms, 1.016 ms)           4           (1.019 ms, 1.021 ms)</th> <th>Time Stamp           500.337 us           Δ Time           976.212 ns           1.386 μs           976.212 ns           1.382 μs</th> <th>Status           START           Volt           (3.5 V, 1.5 V)           (1.5 V, 1.5 V)           (3.5 V, 1.5 V)           (1.5 V, 1.5 V)</th> <th>Δ Volt           -2 V         0 V           -2 V         0 V           -2 V         0 V</th> <th>dress<br/>50<br/>Pass<br/>Pass<br/>Pass<br/>Pass</th> <th>D0-D7</th> <th></th> | t <sub>IDA</sub><br>97<br>97<br>97<br>97<br>97<br>97<br>97<br>9                                                                                                    | Tetal           Waveform No.           1-2           1           (1.005 ms, 1.006 ms)           2           (1.009 ms, 1.011 ms)           3           (1.015 ms, 1.016 ms)           4           (1.019 ms, 1.021 ms)                                                                                                    | Time Stamp           500.337 us           Δ Time           976.212 ns           1.386 μs           976.212 ns           1.382 μs | Status           START           Volt           (3.5 V, 1.5 V)           (1.5 V, 1.5 V)           (3.5 V, 1.5 V)           (1.5 V, 1.5 V) | Δ Volt           -2 V         0 V           -2 V         0 V           -2 V         0 V | dress<br>50<br>Pass<br>Pass<br>Pass<br>Pass           | D0-D7                                       |                 |

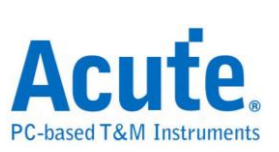

### 9. Html 報告

| A     | C    | U     | ť     | e.    |
|-------|------|-------|-------|-------|
| PC-ba | sedT | &M In | strur | nents |

#### **Electrical Validation Report**

| Test Instrument Model          | MSO3124V            |
|--------------------------------|---------------------|
| Test Instruments Serial Number | MSV31240017         |
| Test Date                      | 09-21-2023 10:27:35 |
| S/W Version                    | 1.7.59              |
| Protocol                       | PDM                 |

PDM Testing

#### Overview Results:

Total: 13 Pass: 13 Fail: 0

| Index | Name             | Description                                  | Limit Min   | Limit Max  | Min        | Mean       | Max        | Standard Deviation | Count | Margin Min | Margin Max | Result |
|-------|------------------|----------------------------------------------|-------------|------------|------------|------------|------------|--------------------|-------|------------|------------|--------|
| 1     | fclk             | Clock frequency                              | 0.000 Hz    | 3.072 MHz  | 3.027 MHz  | 3.030 MHz  | 3.034 MHz  | 17.798 KHz         | 4430  | ***        | -1.2%      | Pass   |
| 2     | LOW              | Low Period of the Clock                      | 130.208 ns  | 195.312 ns | 163.008 ns | 163.289 ns | 163.541 ns | 1.399 ns           | 4920  | 25.2%      | -16.3%     | Pass   |
| 3     | tHIGH            | High Period of the Clock                     | 130.208 ns  | 195.312 ns | 163.162 ns | 163.428 ns | 163.717 ns | 1.709 ns           | 4920  | 25.3%      | -16.2%     | Pass   |
| 4     | 4 <sub>CL</sub>  | Rise time of CLK signal                      |             | 13.000 ns  | 1.380 ns   | 1.621 ns   | 1.859 ns   | 2.428 ns           | 4930  |            | -85.7%     | Pass   |
| 5     | 4CL              | Fall time of CLK signal                      |             | 13.000 ns  | 1.412 ns   | 1.661 ns   | 1.862 ns   | 2.529 ns           | 4930  |            | -85.7%     | Pass   |
| 6     | 4DD              | Delay time from Clk edge to Data Fall driven | 40.000 ns   | 80.000 ns  | 57.382 ns  | 64.017 ns  | 74.913 ns  | 77.763 ns          | 2500  | 43.5%      | -6.4%      | Pass   |
| 7     | t <sub>fDV</sub> | Delay time from Clk edge to Data Fall Valid  |             | 100.000 ns | 60.111 ns  | 67.555 ns  | 79.252 ns  | 83.904 ns          | 2500  |            | -20.7%     | ✓Pass  |
| 8     | trop             | Delay time from Clk edge to Data Rise driven | 40.000 ns   | 80.000 ns  | 54.659 ns  | 60.684 ns  | 71.123 ns  | 67.169 ns          | 2440  | 36.6%      | -11.1%     | Pass   |
| 9     | trDV             | Delay time from Clk edge to Data Rise Valid  |             | 100.000 ns | 57.573 ns  | 64.149 ns  | 75.158 ns  | 71.543 ns          | 2440  |            | -24.8%     | Pass   |
| 10    | VCIkLow          | Low-level input voltage for clock            | -500.000 mV | 540.000 mV | -56.786 mV | -50.438 mV | -42.405 mV | 49.004 mV          | 4920  | -88.6%     | -107.9%    | Pass   |
| 11    | VDataLow         | Low-level input voltage for Data             | -500.000 mV | 540.000 mV | -55.069 mV | -49.177 mV | -35.569 mV | 51.321 mV          | 2467  | -89.0%     | -106.6%    | Pass   |
| 12    | VClkHigh         | High-level input voltage for clock           | 1.260 V     | 2.300 V    | 1.825 V    | 1.835 V    | 1.850 V    | 93.739 mV          | 4930  | 44.8%      | -19.6%     | Pass   |
| 13    | VDataHigh        | High-level input voltage for Data            | 1.260 V     | 2.300 V    | 1.499 V    | 1.515 V    | 1.531 V    | 77.266 mV          | 2467  | 19.0%      | -33.4%     | Pass   |

#### f<sub>CLK</sub> - Test Result: Pass Description: Clock frequency

| Limit Min Limit Max Min Mean Ma               | ax Standard Deviation Count                               | Margin Min Margir     | Max                   |                                                                          |
|-----------------------------------------------|-----------------------------------------------------------|-----------------------|-----------------------|--------------------------------------------------------------------------|
| 0.000 Hz [3.072 MHz]3.027 MHz[3.030 MHz]3.034 | Histogram                                                 | 1.2%                  |                       |                                                                          |
|                                               | mstogram                                                  | Makua Passaa          | Occurance Count       |                                                                          |
| Occurance (%), Total 4430                     |                                                           | value range           | Occurance Counc       |                                                                          |
| 100 -                                         |                                                           | 3.027 MHz ~ 3.028 MHz | 13                    |                                                                          |
| 90                                            |                                                           | 3.028 MHz ~ 3.028 MHz | 70                    |                                                                          |
| 70 -                                          |                                                           | 3.028 MHz ~ 3.029 MHz | 298                   |                                                                          |
| 60 -<br>50 -                                  |                                                           | 3.029 MHz ~ 3.03 MHz  | 813                   |                                                                          |
| 40 33.0                                       |                                                           | 3.03 MHz ~ 3.03 MHz   | 1454                  |                                                                          |
| 30 24.2<br>20 18.4 11.0                       |                                                           | 3.03 MHz ~ 3.031 MHz  | 1073                  |                                                                          |
| 10 0.3 1.6 6.7                                | 3.0 0.6 0.2 Test Value                                    | 3.031 MHz ~ 3.032 MHz | 529                   |                                                                          |
| 3.027 MHz                                     | 3.034 MHz                                                 | 3.032 MHz ~ 3.032 MHz | 135                   |                                                                          |
| Test Value                                    |                                                           | 3.032 MHz ~ 3.033 MHz | 27                    |                                                                          |
| Limit                                         | 3.072 MHz                                                 | 3.033 MHz ~ 3.034 MHz | 8                     |                                                                          |
| Min                                           | Detail Report Row: 1, Tes                                 | st Index: 340 Ma:     | x                     | Detail Report Row: 3, Test Index: 431                                    |
| 500 mV 2 500 mV<br>-3.50 -3.50                | 100 ns<br>-112.198 µs T PDM Validation<br>Step S/R: 500 l | MS/s                  | 500 mV<br>-3.50 -3.50 | 100 ns<br>-142.228 ps <b>PDM Validation</b><br>Stop <u>S/R: 500 MS/s</u> |
|                                               |                                                           |                       |                       |                                                                          |

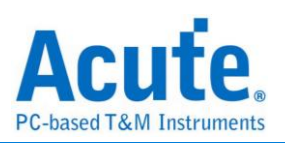

# SPI 電氣特性驗證解決方案

| File / Settings                | Display        | Measurement & Analysis | Electrical Validation | Cursor | Acquire | Utility |  |
|--------------------------------|----------------|------------------------|-----------------------|--------|---------|---------|--|
| EV<br>Electrical<br>Validation | )pen<br>/ File |                        |                       |        |         |         |  |

使用示波器執行 SPI (Serial Peripheral Interface) 電氣特性驗證,以確保其訊號符合所定義 的電氣規格。在經過長時間燒機測試後,可確認待測訊號的電氣特性是否達標。

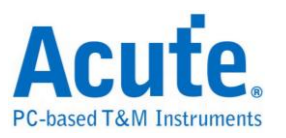

## ■ SPI 電氣特性驗證設定

1. 一般設定:根據匯流排配置選擇 SPI 類型(4-wire SPI 或 3-wire SPI)。

| Settings                |                       |                                        |                                                              |                |       |  | Import | Export |
|-------------------------|-----------------------|----------------------------------------|--------------------------------------------------------------|----------------|-------|--|--------|--------|
| →General                | Channel               | Settings                               |                                                              |                |       |  |        |        |
| XTrigger<br>XValidation | Type:<br>SCLK:<br>CS: | 4-wire SPI DSO Channel 1 DSO Channel 2 | <ul> <li>Probe Settings:</li> <li>Probe Settings:</li> </ul> | x10 •<br>x10 • |       |  |        |        |
|                         | SDI:<br>SDO:          | DSO Channel 3                          | <ul> <li>Probe Settings:</li> <li>Probe Settings:</li> </ul> | x10 -          | x10 > |  |        |        |
|                         | Working               | g Voltage(V <sub>DD</sub> ): 3.30 V    | *<br>*                                                       |                |       |  |        |        |
|                         |                       |                                        |                                                              |                |       |  |        |        |
|                         |                       |                                        |                                                              |                |       |  |        |        |
|                         |                       |                                        |                                                              |                |       |  |        |        |
|                         |                       |                                        |                                                              |                |       |  |        |        |
| Default                 |                       |                                        |                                                              |                |       |  |        | Next   |

### 4-wire 設定:

| Channel S | Settings      |                 |     |                |
|-----------|---------------|-----------------|-----|----------------|
| Type:     | 4-wire SPI    | •               |     |                |
| SCLK:     | DSO Channel 1 | Probe Settings: | x10 | ▼ <b>10</b>    |
| CS:       | DSO Channel 2 | Probe Settings: | x10 |                |
| SDI:      | DSO Channel 3 | Probe Settings: | x10 |                |
| SDO:      | DSO Channel 4 | Probe Settings: | x10 | ▼ 10 × 10 × 10 |

### 3-wire 設定:

| Settings      |                                                                           |                                                                                   |                                                                                                    |                                                                                                    |                                                                                                    |                                                                                                    |                                                                                                    |                                                                                                    |
|---------------|---------------------------------------------------------------------------|-----------------------------------------------------------------------------------|----------------------------------------------------------------------------------------------------|----------------------------------------------------------------------------------------------------|----------------------------------------------------------------------------------------------------|----------------------------------------------------------------------------------------------------|----------------------------------------------------------------------------------------------------|----------------------------------------------------------------------------------------------------|
| 3-wire SPI    | Ŧ                                                                         |                                                                                   |                                                                                                    |                                                                                                    |                                                                                                    |                                                                                                    |                                                                                                    |                                                                                                    |
| DSO Channel 1 | •                                                                         | Probe Settings:                                                                   | x10                                                                                                    | - x10                                                                                                    | <b>-</b>                                                                                                    |                                                                                                    |                                                                                                    |                                                                                                    |
| DSO Channel 2 | ¥                                                                         | Probe Settings:                                                                   | x10                                                                                                    | - x10                                                                                                    | <b>&gt;</b>                                                                                                    |                                                                                                    |                                                                                                    |                                                                                                    |
| DSO Channel 3 | •                                                                         | Probe Settings:                                                                   | x10                                                                                                    | x10                                                                                                    | <b>•</b>                                                                                                    |                                                                                                    |                                                                                                    |                                                                                                    |
|               | Settings<br>3-wire SPI<br>DSO Channel 1<br>DSO Channel 2<br>DSO Channel 3 | Settings<br>3-wire SPI •<br>DSO Channel 1 •<br>DSO Channel 2 •<br>DSO Channel 3 • | Settings 3-wire SPI DSO Channel 1 Probe Settings: DSO Channel 2 Probe Settings: DSO Channel 3 Probe Settings: | Settings<br>3-wire SPI<br>DSO Channel 1<br>Probe Settings: x10<br>SO Channel 2<br>Probe Settings: x10<br>SO Channel 3<br>Probe Settings: x10<br>X10<br>So Channel 3<br>Probe Settings: x10<br>So Channel 3<br>Probe Settings: x10<br>So Channel 3<br>Probe Settings: x10<br>So Channel 3<br>Probe Settings: x10<br>So Channel 3<br>So Channel 4<br>So Channel 4<br>S | Settings<br>3-wire SPI<br>DSO Channel 1<br>Probe Settings: x10<br>x10<br>DSO Channel 2<br>Probe Settings: x10<br>x10<br>x10 | Settings<br>3-wire SPI<br>DSO Channel 1<br>Probe Settings: x10<br>SO Channel 2<br>Probe Settings: x10<br>Probe Settings: x10<br>Probe Setti | Settings<br>3-wire SPI<br>DSO Channel 1  Probe Settings: x10  Probe Settings: x10  Probe Settings | Settings<br>3-wire SPI<br>DSO Channel 1  Probe Settings: x10  Probe Settings: x10  Probe Settings |

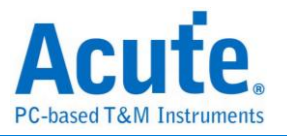

2. 解碼設定:設定 SPI 的資料格式以及各個通道的 Latching Edge。這裡所設

| Cottingo                                                        |                                          |                              |  | Import Export |  |
|-----------------------------------------------------------------|------------------------------------------|------------------------------|--|---------------|--|
| ✓General                                                        | 4 with ODI                               |                              |  |               |  |
| <ul> <li>Decode</li> <li>Trigger</li> <li>Validation</li> </ul> | Chip Select Edge<br>SDI Edge<br>SDO Edge | Active Low   Rising  Falling |  |               |  |
|                                                                 | Data Format                              |                              |  |               |  |
|                                                                 | Bit Order                                | MSB First 👻                  |  |               |  |
|                                                                 | Word Size                                | 8 bits                       |  |               |  |
|                                                                 |                                          |                              |  |               |  |
|                                                                 |                                          |                              |  |               |  |
|                                                                 |                                          |                              |  |               |  |
|                                                                 |                                          |                              |  |               |  |
|                                                                 |                                          |                              |  |               |  |
| Default                                                         |                                          |                              |  | Previous Next |  |

定的 SPI 資料格式會同時套用至解碼與觸發設定中。

### 3. 觸發設定:資料格式已在上一頁設定完畢。本部分剩下的設定重點是資料

|                             |            |               |        |         | Import   | Export |
|-----------------------------|------------|---------------|--------|---------|----------|--------|
| Settings                    |            |               |        |         |          |        |
| ✓General                    | Trigger on |               |        |         |          |        |
| <ul> <li>Trigger</li> </ul> | Data Pin:  | Data In - SDI | •      |         |          |        |
| XValidation                 | Data       |               |        |         |          |        |
|                             | Fixed      | Offset 0      |        | Byte(s) |          |        |
|                             | Data 1     | XXh           | Data 5 | XXh     |          |        |
|                             | Data 2     | XXh           | Data 6 | XXh     |          |        |
|                             | Data 3     | XXh           | Data 7 | XXh     |          |        |
|                             | Data 4     | XXh           | Data 8 | XXh     |          |        |
|                             |            |               |        |         |          |        |
| Default                     |            |               |        |         | Previous | Next   |

位址與要觸發的資料腳位。

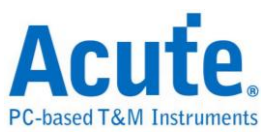

### 4. 驗證參數設定

| code     | Customized EV             | Parameter:                                        |       |        |
|----------|---------------------------|---------------------------------------------------|-------|--------|
| gger     | Frequen                   | cv                                                |       |        |
| lidation | Name                      | Description                                       | Min   | Max    |
|          | 1 ✔ f <sub>SCLK</sub> SCL | K Clock Frequency                                 | 0 MHz | 10 MHz |
|          |                           |                                                   |       |        |
|          | ∠ Time                    |                                                   |       |        |
|          | 1 Vame                    | Description                                       | 5 ns  | X      |
|          | 2 ✓ t <sub>HD,SDI</sub> S | DI Hold Time                                      | 15 ns | x      |
|          | 3 🗌 t <sub>DIO</sub> S    | SDI Output Delay Time                             | x     | X      |
|          | 4 ✔ t <sub>su,spo</sub> S | SDO Setup Time                                    | 5 ns  | x      |
|          | 5 ✓ t <sub>HD,SDO</sub> S | SDO Hold Time                                     | 5 ns  | x      |
|          | 6 ✔ t₀ S                  | SDO Output Delay Time                             | х     | 6 ns   |
|          | 7 ✓ t <sub>HIGH</sub> S   | SCLK Clock High Time                              | 5 ns  | x      |
|          | 8 ✔ t <sub>LOW</sub> 5    | SCLK Clock Low Time                               | 5 ns  | x      |
|          | 9 ✔ t <sub>su,cs</sub> 0  | CS Chip Select Setup Time                         | 5 ns  | x      |
|          | 10 ✓ t <sub>HD,CS</sub> C | CS Chip Select Hold Time                          | 20 ns | x      |
|          | 11 ✔ t <sub>cs</sub> 0    | Chip Select Deselect time (Chip Select High Time) | 50 ns | x      |

由於 SPI 匯流排並未有官方標準的測量門檻,因此在進行驗證時,請使用者自行定義合適的參數限制。

本區塊顯示三項特性參數表,包括:

- 頻率
- 時序參數
- 電壓需求

所有支援的驗證參數項目與說明如下:

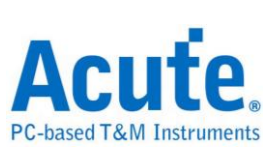

### SPI Frequency Requirements

| Symbol            | Electrical Parameter |
|-------------------|----------------------|
| f <sub>SCLK</sub> | SCLK Clock Frequency |

### **SPI Timing Requirements**

| Symbol              | Electrical Parameter                              |
|---------------------|---------------------------------------------------|
| t <sub>su,sdi</sub> | SDI Setup Time                                    |
| t <sub>HD,SDI</sub> | SDI Hold Time                                     |
| t <sub>DIO</sub>    | SDI Output Delay Time                             |
| t <sub>su,sdo</sub> | SDO Setup Time                                    |
| thu,sdo             | SDO Hold Time                                     |
| to                  | SDO Output Delay Time                             |
| t <sub>нібн</sub>   | SCLK High Time                                    |
| t <sub>LOW</sub>    | SCLK Low Time                                     |
| t <sub>su,cs</sub>  | CS Chip Select Setup Time                         |
| t <sub>su,cs</sub>  | CS Chip Select Hold Time                          |
| t <sub>cs</sub>     | Chip Select Deselect time (Chip Select High Time) |
| t <sub>CLKr</sub>   | SCLK Clock Rise Time                              |
| t <sub>CLKf</sub>   | SCLK Clock Fall Time                              |

### SPI Voltage Requirements

| Symbol          | Electrical Parameter      |
|-----------------|---------------------------|
| V <sub>IL</sub> | Low-Level Input Voltage   |
| VIH             | High-level Input Voltage  |
| V <sub>OL</sub> | Low-level Output Voltage  |
| V <sub>OH</sub> | High-level Output Voltage |

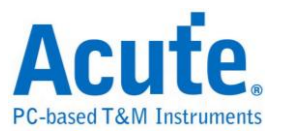

# UART 電氣特性驗證解決方案

# ■ 簡介:

| File / Setting                 | s Display       | Measurement & Analysis | Electrical Validation | Cursor | Acquire | Utility |  |
|--------------------------------|-----------------|------------------------|-----------------------|--------|---------|---------|--|
| EV<br>Electrical<br>Validation | Open<br>EV File |                        |                       |        |         |         |  |

使用示波器進行 UART 電氣特性驗證,以確認 UART 是否符合所定義的規格。在長時間 燒機測試之後,可驗證被測訊號的電氣特性是否達標。

對於協定的電氣驗證, UART 協定的電氣特性檢測通常分為兩種: **垂直(電壓)與水平** (時間/相位)。

因此,使用本功能前,需先設定協定類型與規格,然後重複測試以獲得電氣特性測試報告。測試項目會依 UART 傳輸速率不同而有不同的規格與標準。

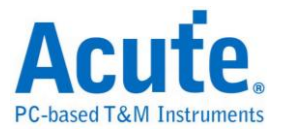

### UART 驗證報告:

| Overview Detail UART(RS232) |                   |              |           |           |          |          |          |                |       |        |
|-----------------------------|-------------------|--------------|-----------|-----------|----------|----------|----------|----------------|-------|--------|
|                             | Name              | Description  | Limit Min | Limit Max | Min      | Mean     | Max      | andard Deviati | Count | Result |
| 1                           | f <sub>UART</sub> | Baud rate    | -0.5 %    | 0.5 %     | 0.0 %    | 0.0 %    | 0.1 %    | 0.0 %          | 32    | Pass   |
| 2                           | VLow              | Low-level i  | -7.200 V  | -8.800 V  | -8.759 V | -7.541 V | 0.000 uV | 16.920 V       | 104   | Fail   |
| 3                           | V <sub>High</sub> | High-level i | 7.200 V   | 8.800 V   | 8.541 V  | 8.553 V  | 8.613 V  | 61.598 mV      | 32    | Pass   |

電氣特性驗證\_軟體頁面:

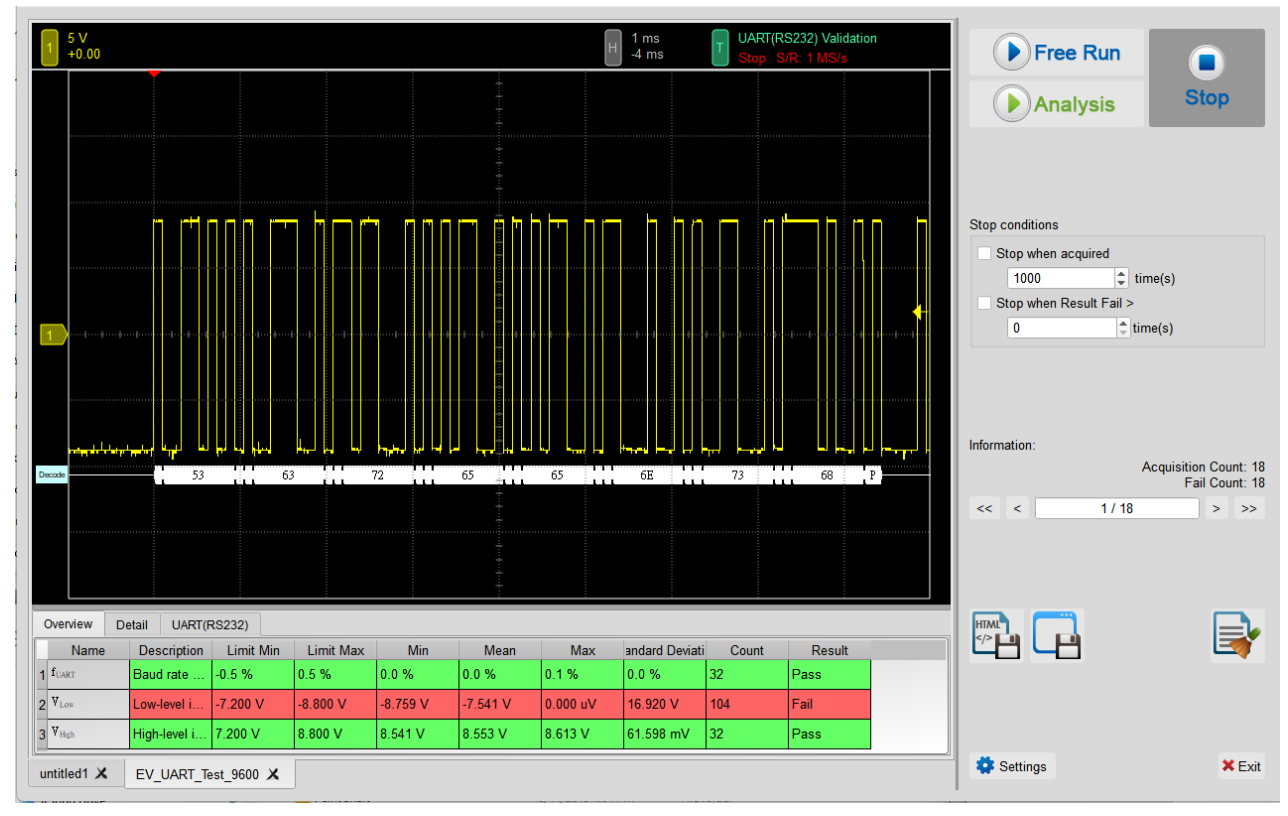

- 1. 頻率:時脈速率
- 2. 時序: Set-up Time / Hold Time / Rise Time / Fall Time & Clock Stretching Timing limitation
- 3. 電壓:V\_L, V\_H, etc.

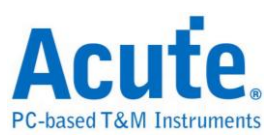

## ■ UART 電氣特性驗證設定

1. 一般設定:通道來源、工作電壓與傳輸速率

| Settings Channel Settings Channel 1 Probe Settings: X1  Votage High(Vi <sub>iii</sub> ): 5:00  Baud Rate 9600  P bps                                        |             |                                                                                       | · · · | J    |  |
|----------------------------------------------------------------------------------------------------|-------------|---------------------------------------------------------------------------------------|-------|------|--|
| Channel Settings   Data:   DSC Channel 1   Probe Settings:   X0   Validation     Value     Bacd Rate     e600     Default     Default     Nett     Nett     | Settings    |                                                                                       |       |      |  |
| Chamel Settings   Data:   DSO Chamel 1   Probe Settings:   Voltage High(V <sub>trad</sub> ):   5:00 V   Baud Rate     9600     Default     Default     Nett | General     |                                                                                       |       |      |  |
| Data: DBO Channel 1 Probe Settings:   Voltage High(Vitug):   5.00 V ()   Baud Rate   9600 P bps                                                             | *Decode     | Channel Settings                                                                      |       |      |  |
| Default       Next                                                                                                    | XValidation | Data: DSO Channel 1 - Probe Settings: x10 - x10 -                                     |       |      |  |
| Baud Rate                                                                                                    |             | Voltage High(V <sub>tligh</sub> ): 5.00 V ♦ Voltage Low(V <sub>Low</sub> ): -5.00 V ♦ |       |      |  |
| Default                                                                                                    |             | Baud Rate                                                                             |       |      |  |
| Default                                                                                                    |             | 9600 <b>v</b> bps                                                                     |       |      |  |
| Default                                                                                                    |             |                                                                                       |       |      |  |
| Default                                                                                                    |             |                                                                                       |       |      |  |
| Default                                                                                                    |             |                                                                                       |       |      |  |
| Default                                                                                                    |             |                                                                                       |       |      |  |
| Default                                                                                                    |             |                                                                                       |       |      |  |
| Default                                                                                                    |             |                                                                                       |       |      |  |
| Default                                                                                                    |             |                                                                                       |       |      |  |
| Default                                                                                                    |             |                                                                                       |       |      |  |
| Default                                                                                                    |             |                                                                                       |       |      |  |
| Default                                                                                                    |             |                                                                                       |       |      |  |
| Default                                                                                                    |             |                                                                                       |       |      |  |
| Default                                                                                                    |             |                                                                                       |       |      |  |
| Default                                                                                                    |             |                                                                                       |       |      |  |
| Default                                                                                                    |             |                                                                                       |       |      |  |
|                                                                                                    | Default     |                                                                                       |       | Next |  |

### 2. 解碼設定: UART 解碼設定

| eungs      |                                    |             |          |  |
|------------|------------------------------------|-------------|----------|--|
| General    | Format                             |             |          |  |
| Velidation | Data Bits                          | Polarity    |          |  |
| Validation | 8                                  | ▼ Idle High | •        |  |
|            | Parity                             | Stop Bits   |          |  |
|            | None                               | ▼ 1         | <b>•</b> |  |
|            | MSB First Inv<br>Report Size: 16 - | ert Bits    |          |  |
|            |                                    |             |          |  |
|            |                                    |             |          |  |
|            |                                    |             |          |  |
|            |                                    |             |          |  |
|            |                                    |             |          |  |
|            |                                    |             |          |  |
|            |                                    |             |          |  |
|            |                                    |             |          |  |
|            |                                    |             |          |  |
|            |                                    |             |          |  |
|            |                                    |             |          |  |
|            |                                    |             |          |  |

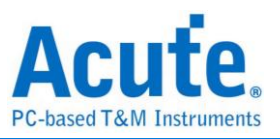

### 3. 驗證參數設定:頻率、時序與電壓限制

| Validation | ⊿ Baud Rate                                    |           |            |
|------------|------------------------------------------------|-----------|------------|
|            | Name Description                               | Min       | Max        |
|            | 1 Junit Baud rate for UART                     | -0.5 %    | 0.5 %      |
|            | <b>⊿</b> Time                                  |           |            |
|            | Name Description                               | Min       | Max        |
|            | 1 t <sub>r</sub> Edge rise time                | X         | X          |
|            | 2 t <sub>f</sub> Edge fall time                | X         | X          |
|            | 3 ☑ t <sub>righ</sub> High time                | 98.958 µs | 109.375 µs |
|            | 4                                              | 98.958 µs | 109.375 µs |
|            | ✓ Voltage                                      |           |            |
|            | Name Description                               | Min       | Max        |
|            | 1 ✓ V <sub>Low</sub> Low-level input voltage   | -4.5 V    | -5.5 V     |
|            | 2 ✓ V <sub>High</sub> High-level input voltage | 4.5 V     | 5.5 V      |
|            |                                                |           |            |

### 4. 電氣特性驗證 軟體畫面

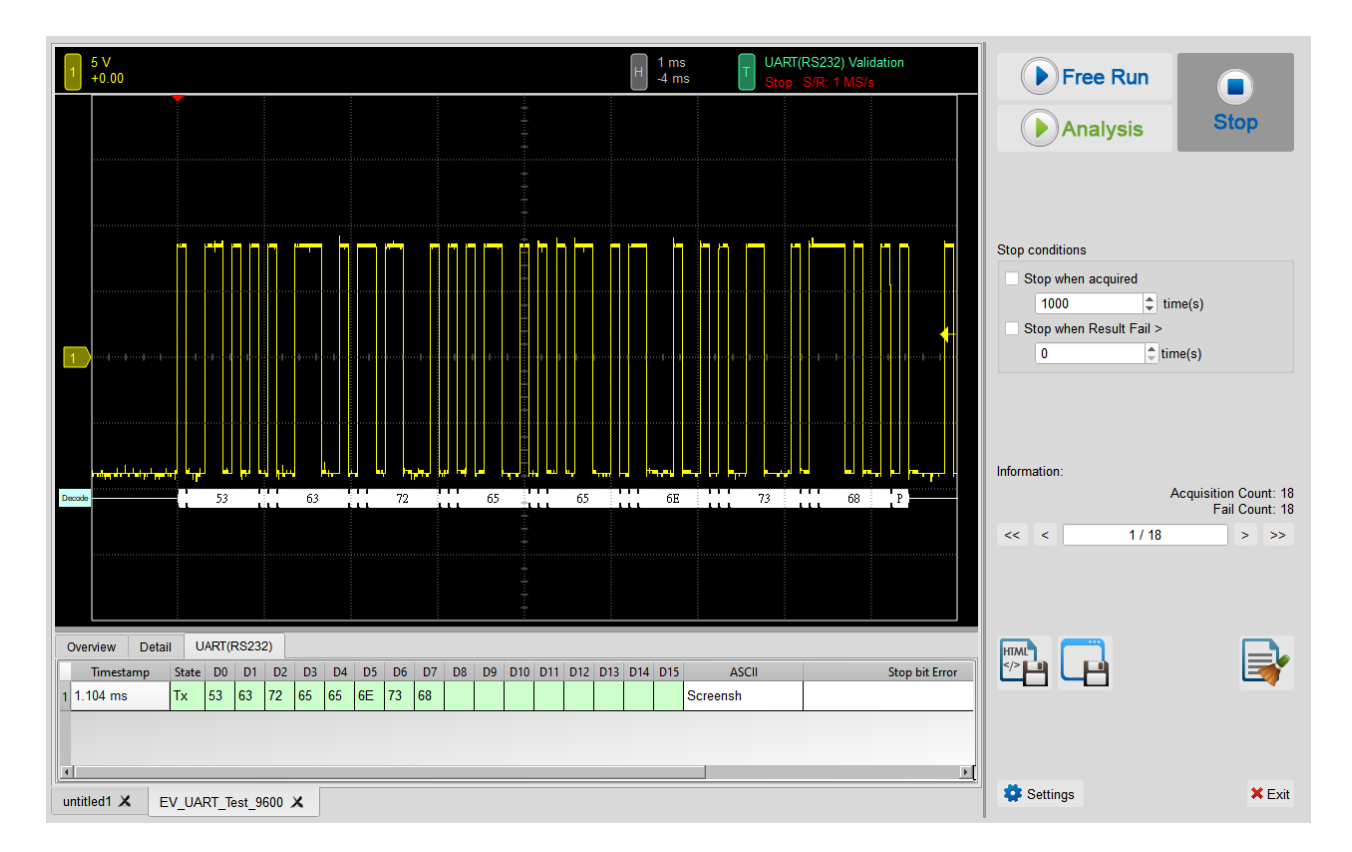

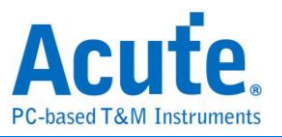

### 5. 控制面板

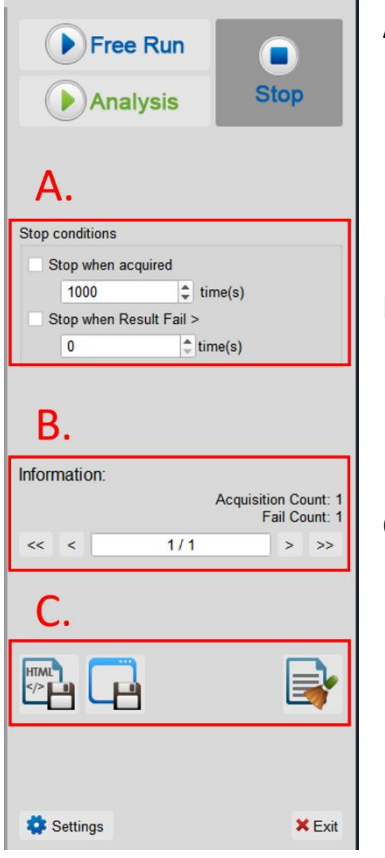

- A. 停止條件: 當擷取達到 X 次時停止 當測試結果失敗超過 X 次時停止
- B. 資訊:選擇查看波形
- C. 储存檔案: 儲存為 HTML 格式 儲存為 .MOW (Acute軟體專用格式)

### 6. 概覽報告

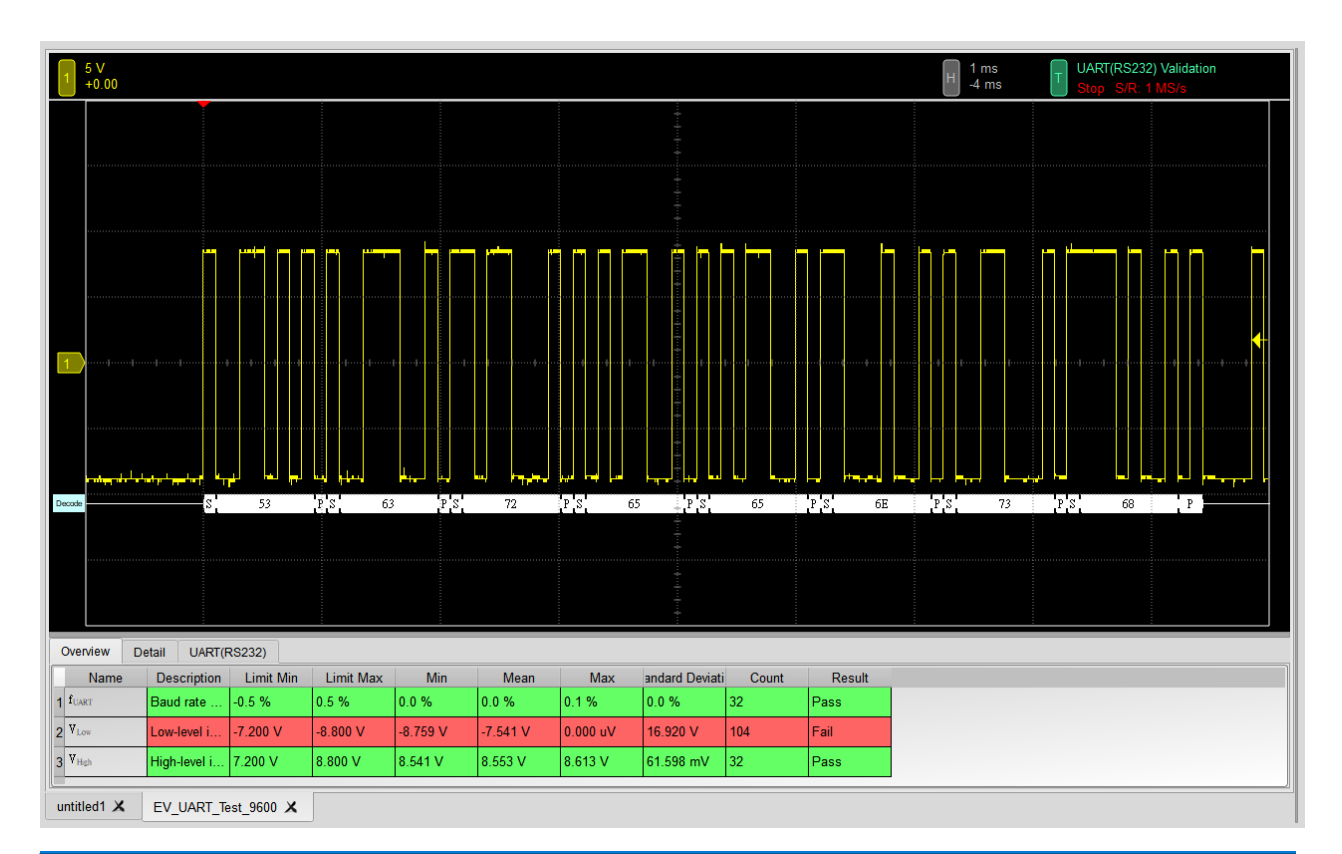

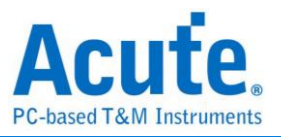

### 7. 詳細報告

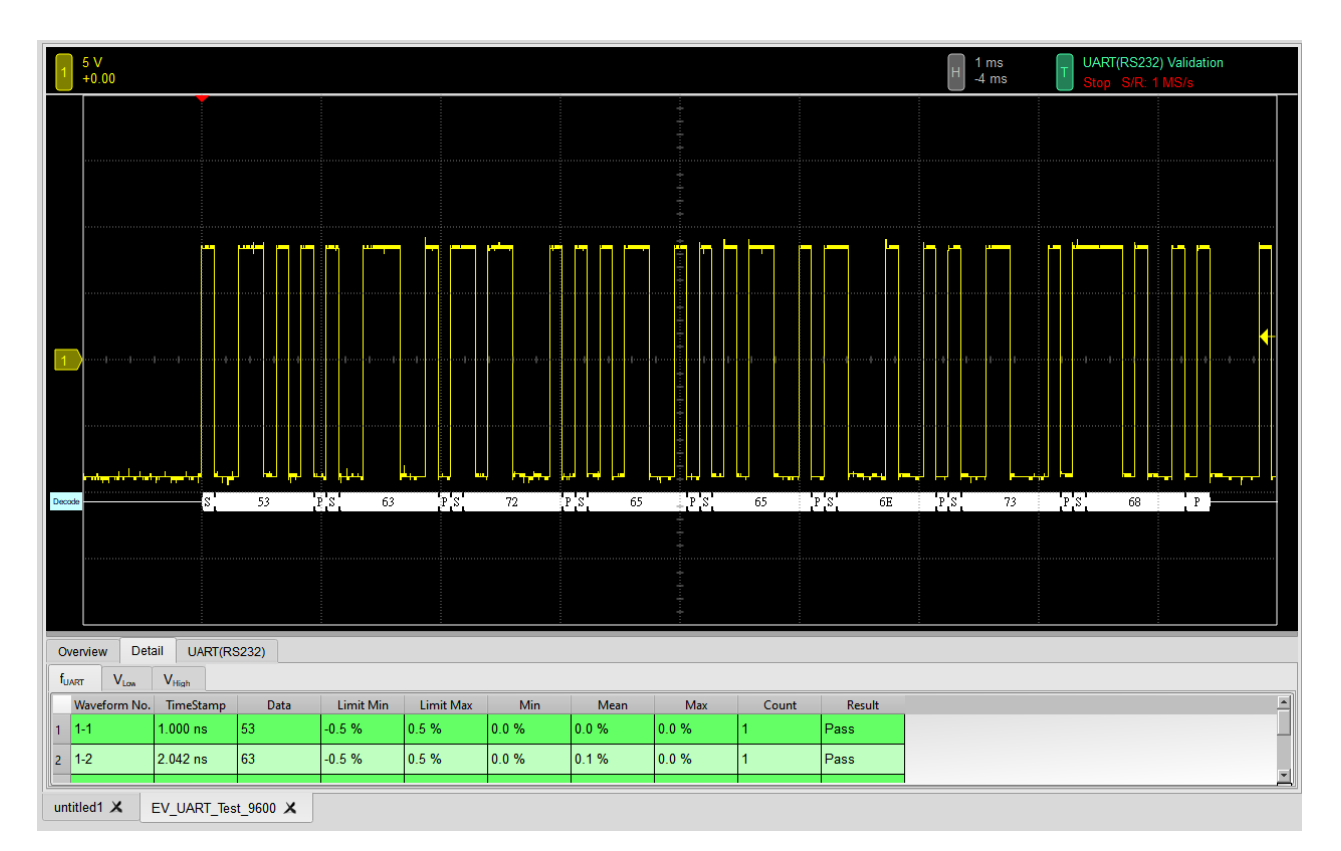

### 8. 波形和参考點

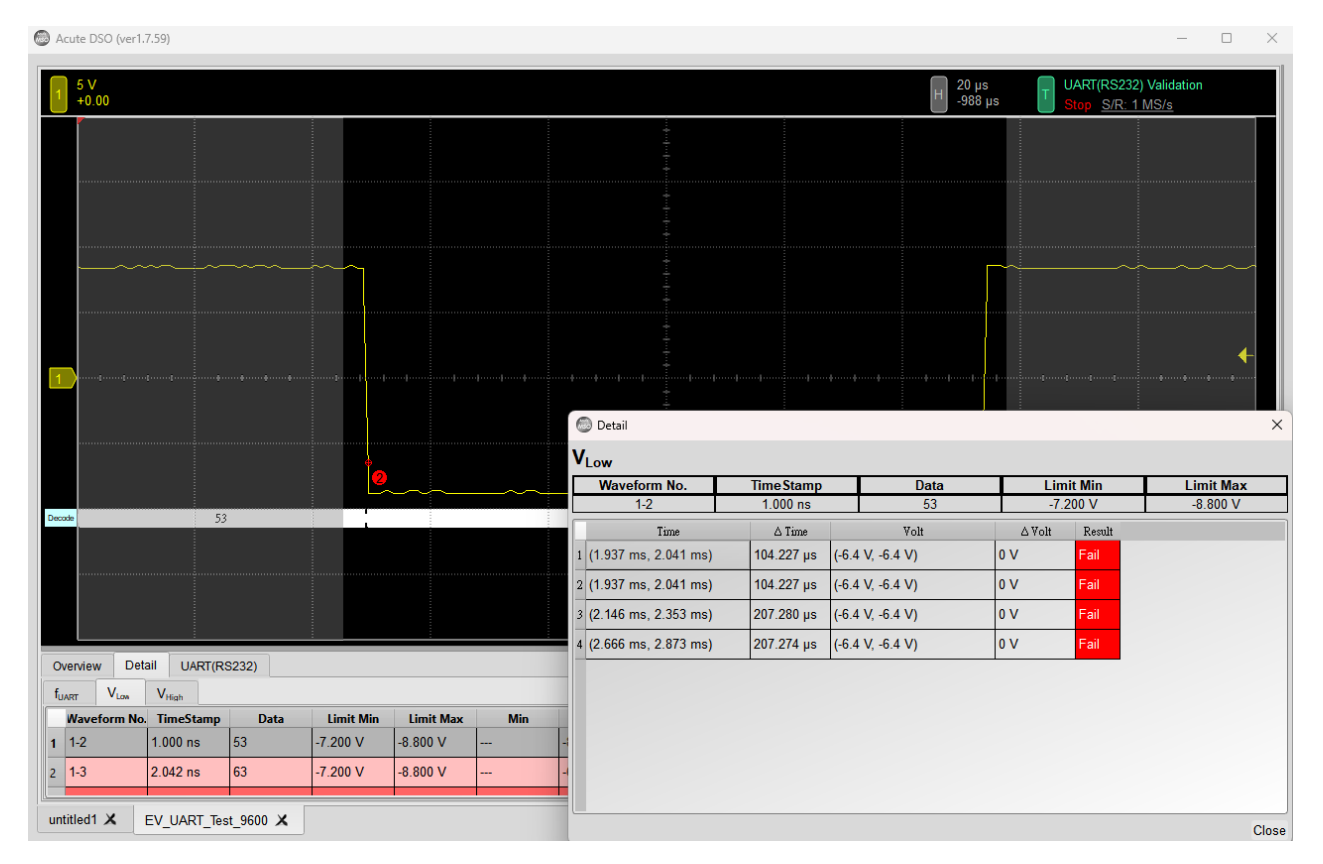

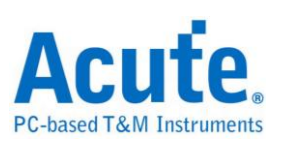

### 9. Html 報告

| Acute.                                                                                                    |                                                                                                    |                                                                                                    |
|----------------------------------------------------------------------------------------------------|----------------------------------------------------------------------------------------------------|----------------------------------------------------------------------------------------------------|
|                                                                                                    | Electrical Valida                                                                                                    | tion Report                                                                                                    |
|                                                                                                    | Test Instrument Model                                                                                                    | MS03124V<br>er MSV31240017                                                                                                    |
|                                                                                                    | Test Date<br>S/W Version                                                                                                    | 04-27-2023 15:07:32                                                                                                    |
|                                                                                                    | Protocol                                                                                                    | UART(RS232)                                                                                                    |
| Overview Results:                                                                                                    |                                                                                                    |                                                                                                    |
| Total: 3<br>Pass: 2<br>Fail: 1                                                                                                    |                                                                                                    |                                                                                                    |
| Index Name Description Limit Min Limit Max Min Mean M                                                                                                    | ax Standard Deviation Count Margin Min Margin I                                                                                                    | Max Result                                                                                                    |
| I         Fugar         Baud rate for UART         -0.5 %         0.5 %         0.0 %         0.0 %         0.1           2         VLow         Low-level input voltage         -7.200 V         -8.800 V         -8.759 V         -7.541 V         0.0 | % 0.0 % 32 -100.0% -80.0%<br>0 uV 16.920 V 104 21.7% -100.0%                                                                                                    | vPass<br>→ ¥Fail                                                                                                    |
| 3 VHigh High-level input voltage 7.200 V 8.800 V 8.541 V 8.553 V 8.6                                                                                                    | 3 V 61.598 mV 32 18.6% -2.1%                                                                                                    | ✓Pass                                                                                                    |
|                                                                                                    |                                                                                                    |                                                                                                    |
| V <sub>Low</sub> - Test Result: Fail<br>Description: Low-level input voltage<br>Emmit Mini Limit Maxi Mini Mean Maxi Standard Deviation Count Margin Mini<br>Terroru La Rovi 7 a stavi 7 a stavi 7 a stavi 0 and 6 son v                                 | argin Max                                                                                                    |                                                                                                    |
| Histogram                                                                                                    | 0000                                                                                                    |                                                                                                    |
| Occurate (%), 164 102         We           100                                                                                                    | Range         Decemanos Count           3633 V         88           7.002 V         8           6.025 V         8           6.025 V         8           6.025 V         8 |                                                                                                    |
| 30                                                                                                    | -3.504 V 0                                                                                                    |                                                                                                    |
| 10 Test Value -3.504                                                                                                    | /~-2.628 V 0                                                                                                    |                                                                                                    |
| -8.759 V 0.000 eV -2.628                                                                                                    | (~-1.752 V 0                                                                                                    |                                                                                                    |
| -8.759 V (21.7%) 0.000 uV (-100.0%) -1.752<br>Limit -7.200 V -8.800 V -8.800 V                                                                                                    | /~-876 mV 0<br>/~0 V 14                                                                                                    |                                                                                                    |
| Min Detail Report Row: 18, Test Ir                                                                                                    | dex: 2 Max                                                                                                    | Detail Report Row: 16, Test Index: 2                                                                                                    |
|                                                                                                    |                                                                                                    | 2 2 2 m Variation Variation Va |
|                                                                                                    |                                                                                                    |                                                                                                    |

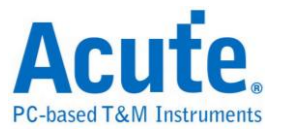

# HTML 報告匯出

# ■ 簡介

每次 EV 測試皆支援匯出 HTML 報告。HTML 報告包含每個測試項目、測試

結果、最大/最小值、長條圖與波形截圖。

| 🐻 另存為 HTML                                     | ×      |
|------------------------------------------------|--------|
| C:\Users\sam\OneDrive\文件/Acute/MS3K//EV_Report | 瀏覽     |
| 報告標題 Bectrical Validation Report               |        |
| 儲存設定                                           |        |
| 將 HTML 儲存為:<br>不合併 ▼<br>設定用戶標誌<br><br>不合併      | 瀏覽     |
| □ 附加用戶資訊                                       |        |
|                                                |        |
| 進階設定 OK                                        | Cancel |

### 儲存設定:

A. 將 HTML 儲存為:不合併/合併

不合併:圖片會與 HTML 分開儲存。

合併:圖片會嵌入在 HTML 檔案中(單一檔案)。

B. 設定用户標誌 Logo:

勾選後可選擇圖片檔作為報告中的公司/用戶標誌。

C. 附加用戶資訊:

可在此輸入任何想要加入到報告中的補充說明或使用者資訊。

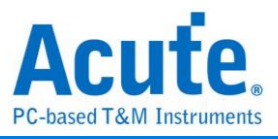

### 進階設定:

|   | Name                | User-Defined Name | Mag. Min | Mag. Max |   | f <sub>SCL</sub><br>User Defined Name: |
|---|---------------------|-------------------|----------|----------|---|----------------------------------------|
| 1 | f <sub>SCL</sub>    |                   | 1        | 1        |   |                                        |
| 2 | t <sub>HD,STA</sub> |                   | 1        | 1        |   |                                        |
| 3 | t <sub>su,sta</sub> |                   | 1        | 1        |   | Magnification Minimum Im               |
| 4 | t <sub>HD,DAT</sub> |                   | 1        | 1        |   | x1                                     |
| 5 | t <sub>SU,DAT</sub> |                   | 1        | 1        |   | Magnification Maximum II               |
| 6 | tsu,sto             |                   | 1        | 1        |   | x1                                     |
| 7 | tLow                |                   | 1        | 1        |   |                                        |
| 8 | thigh               |                   | 1        | 1        | • | Apply                                  |

A. 使用者可自訂測試項目於 HTML 報告中的顯示名稱

B. 使用者亦可調整 HTML 報告中圖片的顯示倍率

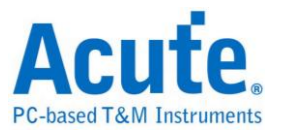

## 進階設定

## ■ 簡介

EV 测试允許使用者根據每次擷取的需求,調整預設的擷取時間。由於不同的協定有不同的預設時脈或傳輸速率,這些差異主要來自於協定的傳輸速度與 封包長度的不同。有時候,為了更準確地分析資料,可能需要擷取更長的封 包。因此,Acute 提供了 進階設定 功能,讓使用者可以個別調整各項參數 的擷取時間。

### \*僅在進入 EV 參數設定 時,才會顯示 進階設定 按鈕

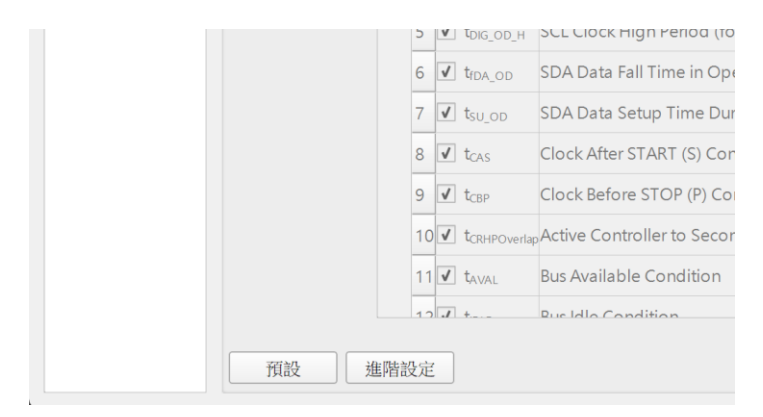

### EV 進階設定:

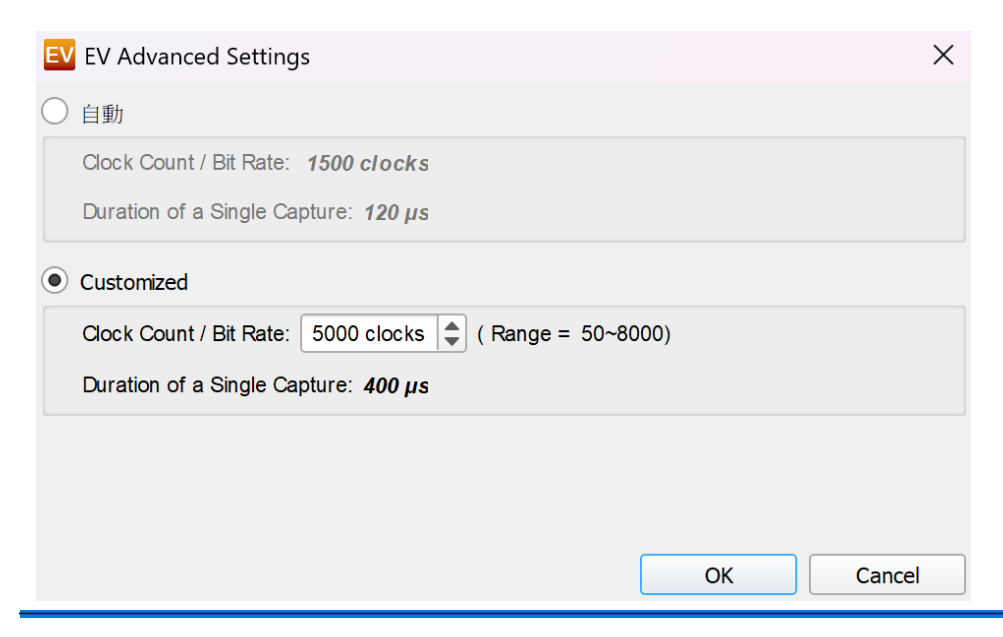

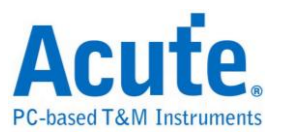

# MSO/TS3000 系列多機堆疊

# ■ 簡介

Acute MSO3K / TS3K示波器的特點之一是其多機組合堆疊功能,這使得最多可 堆疊16台示波器,同時實現64通道最高250MS/s,或是16通道最高1GS/s的量 測能力。在機殼設計方面,MSO3K / TS3K專為堆疊應用而設計,具備精心設計 的定位導槽,使示波器在堆疊配置中能夠完美擺放。此外,示波器的散熱性 能也得到了充分考慮,配置了雙側散熱孔,確保長時間運行時不會出現過熱 問題。

在訊號連接方面,使用者可以選擇直接將待測訊號通過標準BNC接頭連接到示 波器,或者使用被動探棒或差動探棒進行更廣泛性的量測。此外,Acute還提 供了BNC to Probe Tip Adaptor,可以改善傳統探棒在連接上常見的量測連接品 質問題,確保用戶獲得最準確的測量結果。

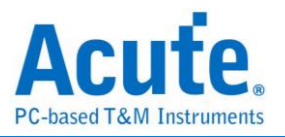

# ■ 軟體畫面

### 1. 64Channel @ 250MS/s

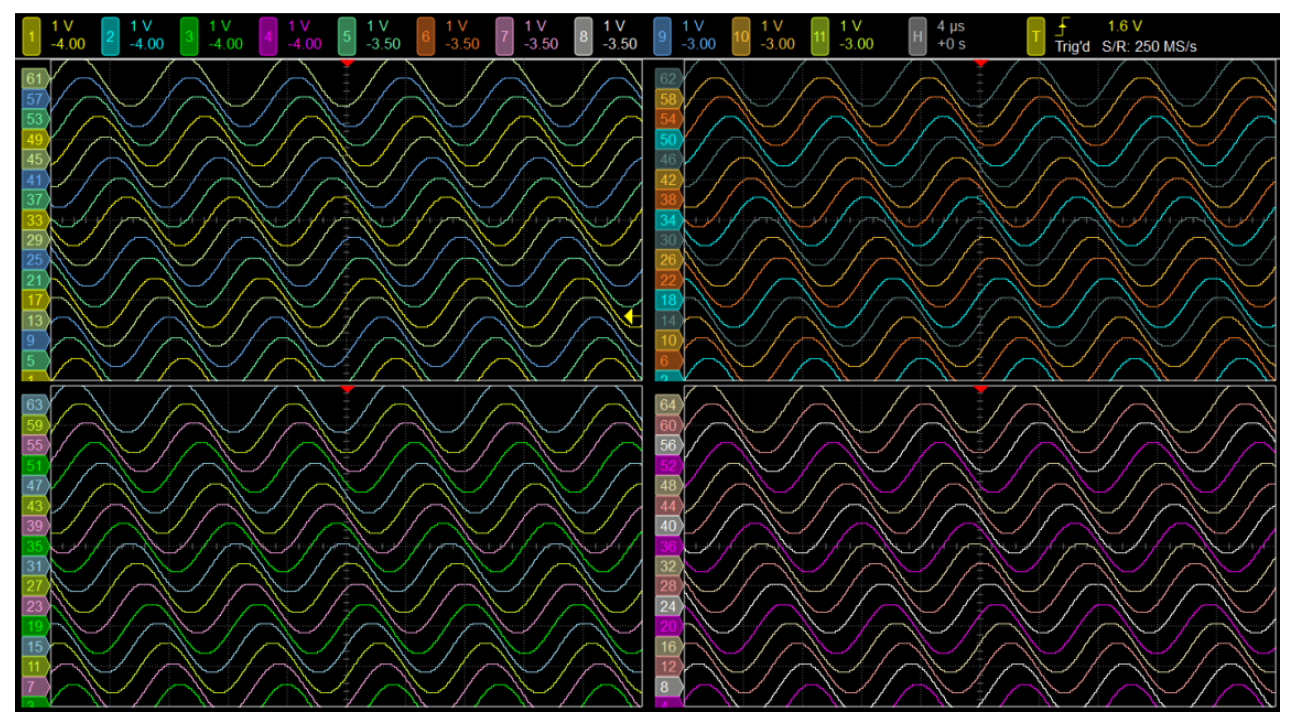

### 2. 16Channel @ 1GS/s

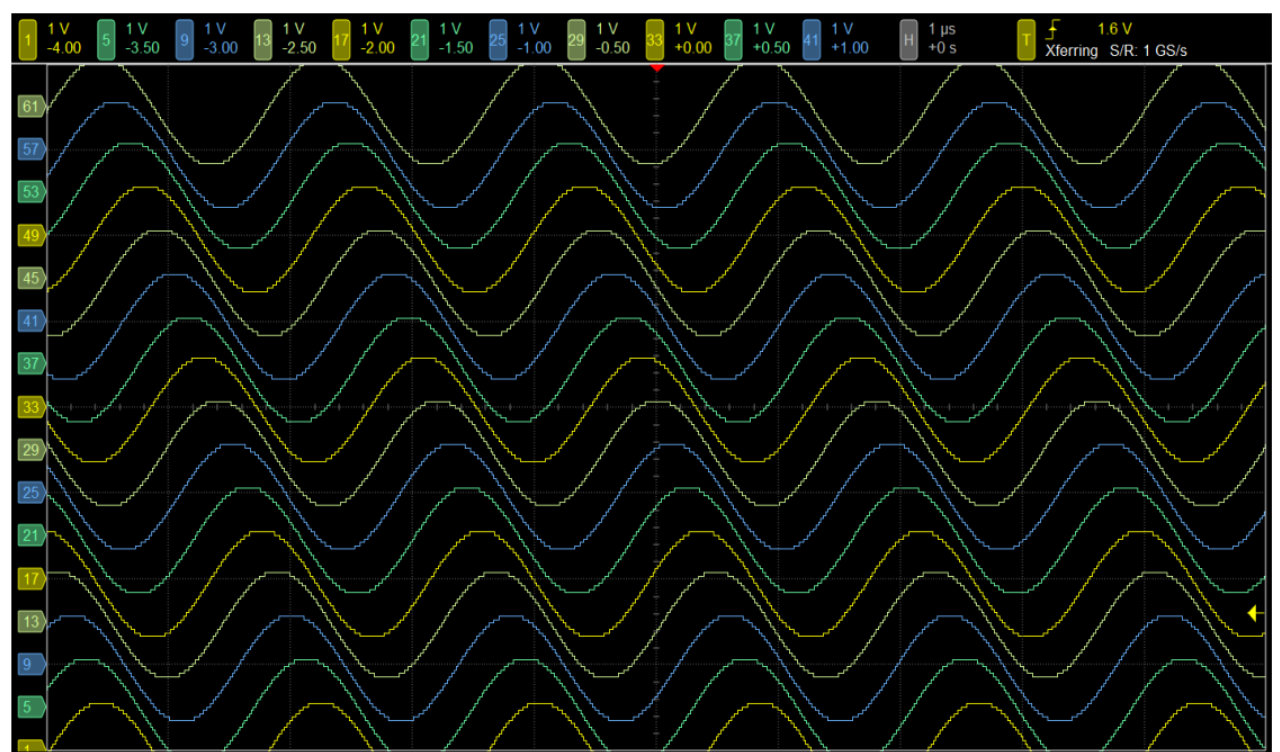

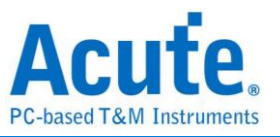

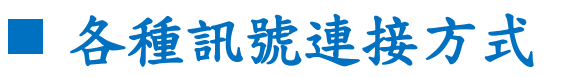

1. 訊號線直接透過BNC to BNC接頭連接

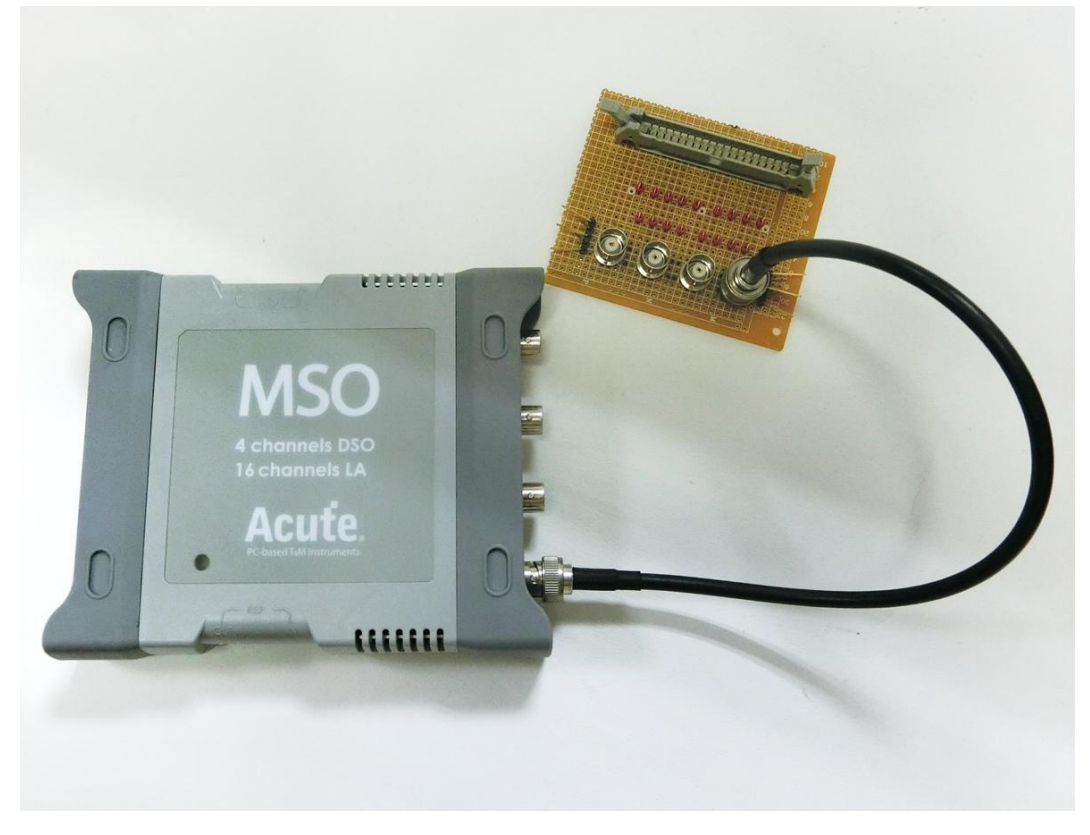

2. 搭配被動探棒量测

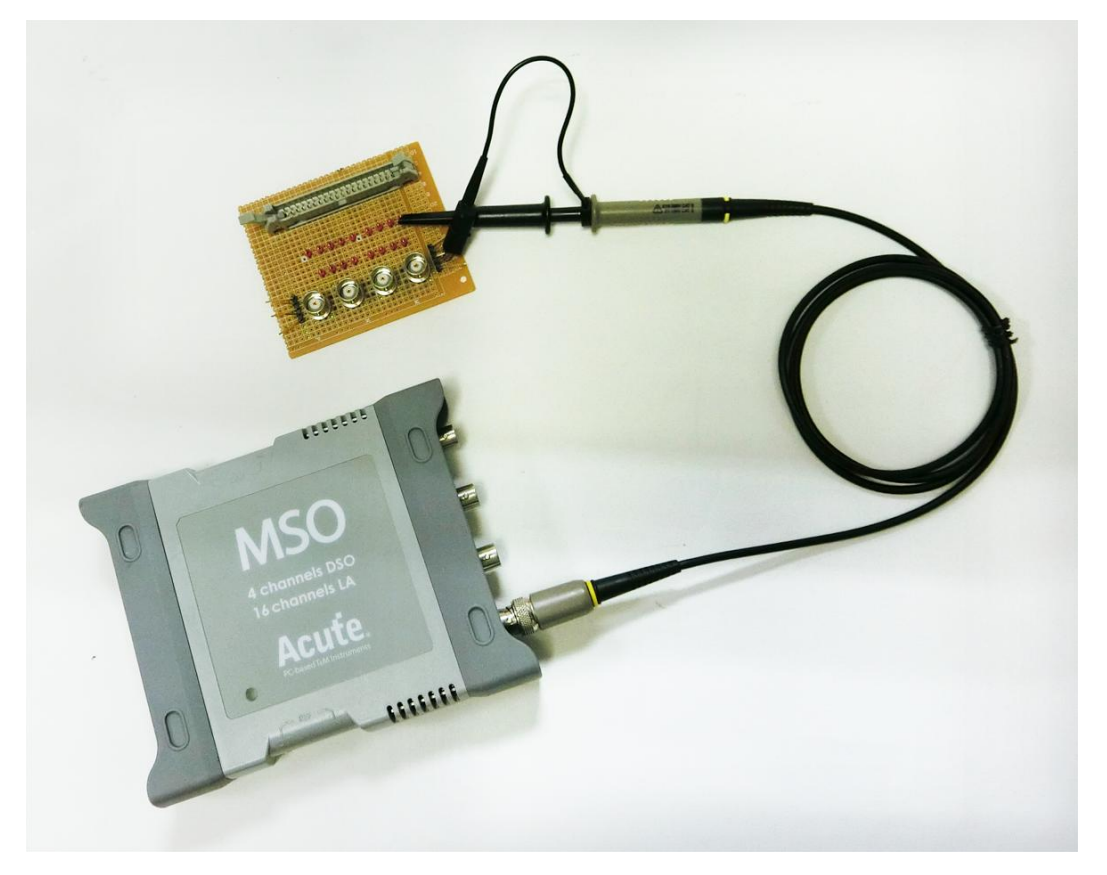
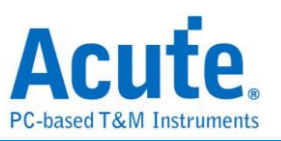

3. 搭配被動探棒以及BNC to Probe Tip Adaptor量测

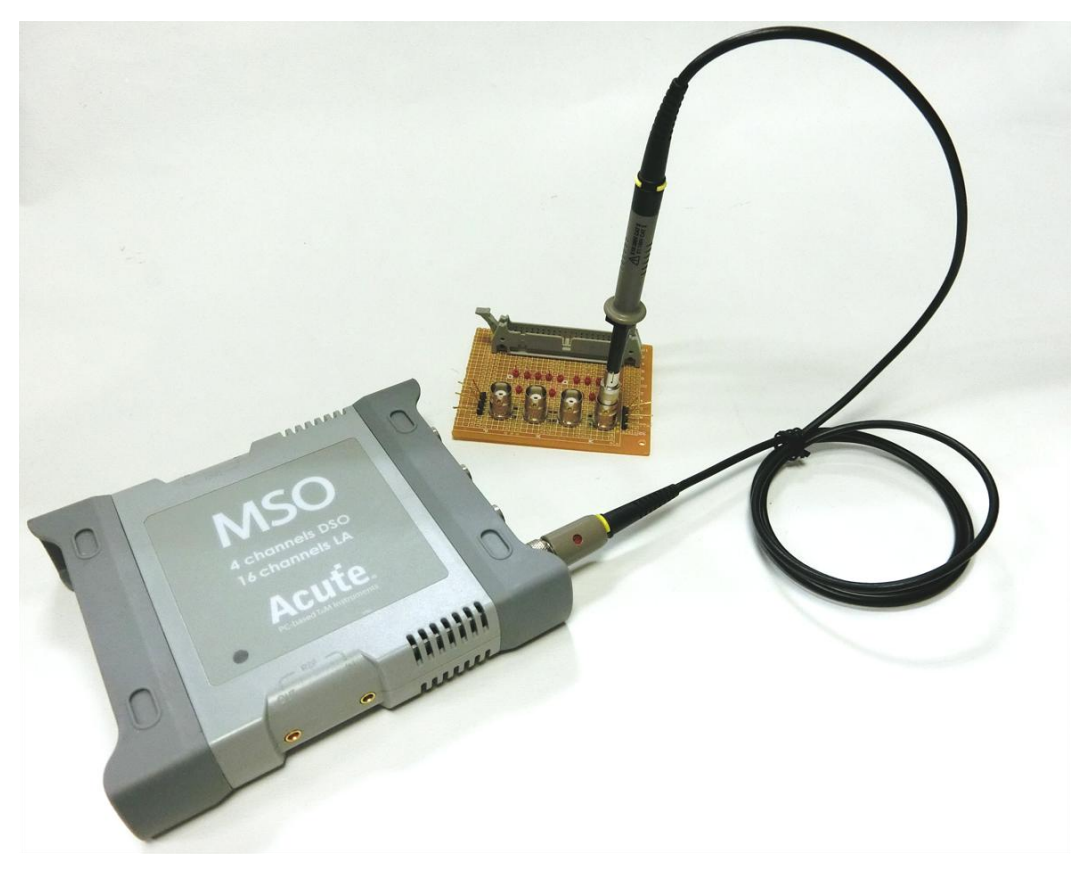

4. 搭配高壓差動探棒量測

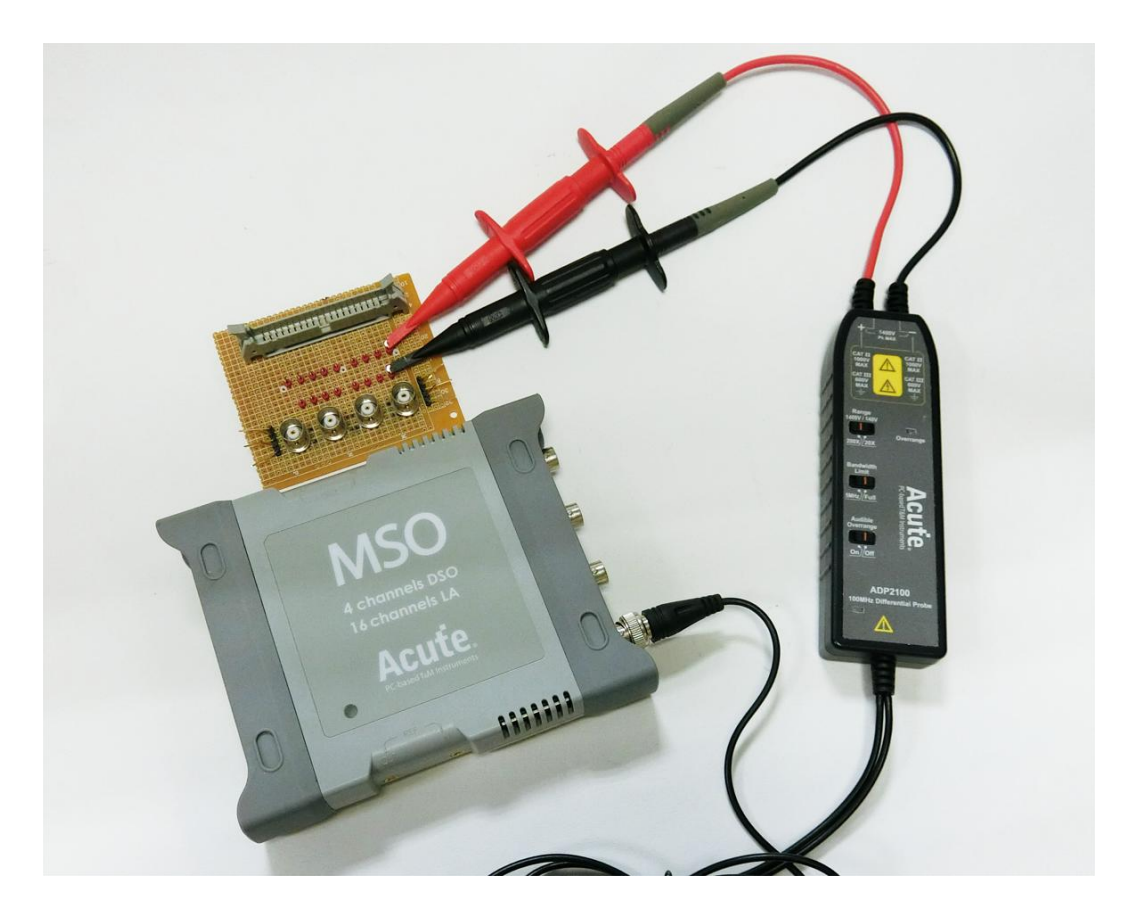

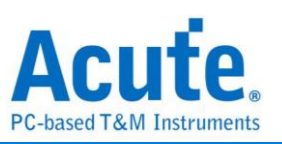

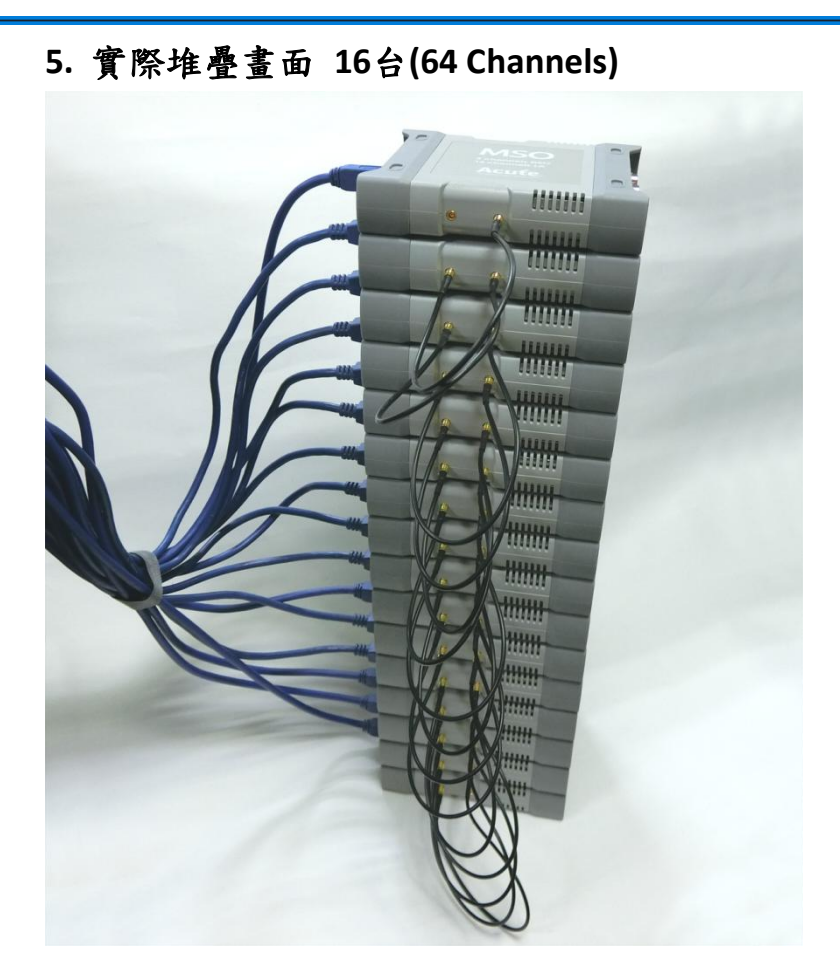

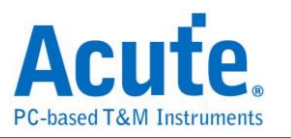

## ■ 注意事項

- MSO3K / TS3K 示波器為 USB3.0 介面的儀器,運作時需消耗 4.5~7.7W,使 用時建議連接至電腦後方的 USB3.0 插槽或是使用具有獨立供電的 USB3.0 hub,以提供最佳的電力供應及最佳量測性能。
- MSO3K / TS3K 示波器經過內部測試,在堆疊狀態下仍可保持長時間運作不 致過熱,但若長時間於高溫或不利於散熱環境使用時,仍須注意示波器使 用溫度並適度提供額外散熱方式,以避免示波器過熱 (>80 度 C) 而影響操 作。

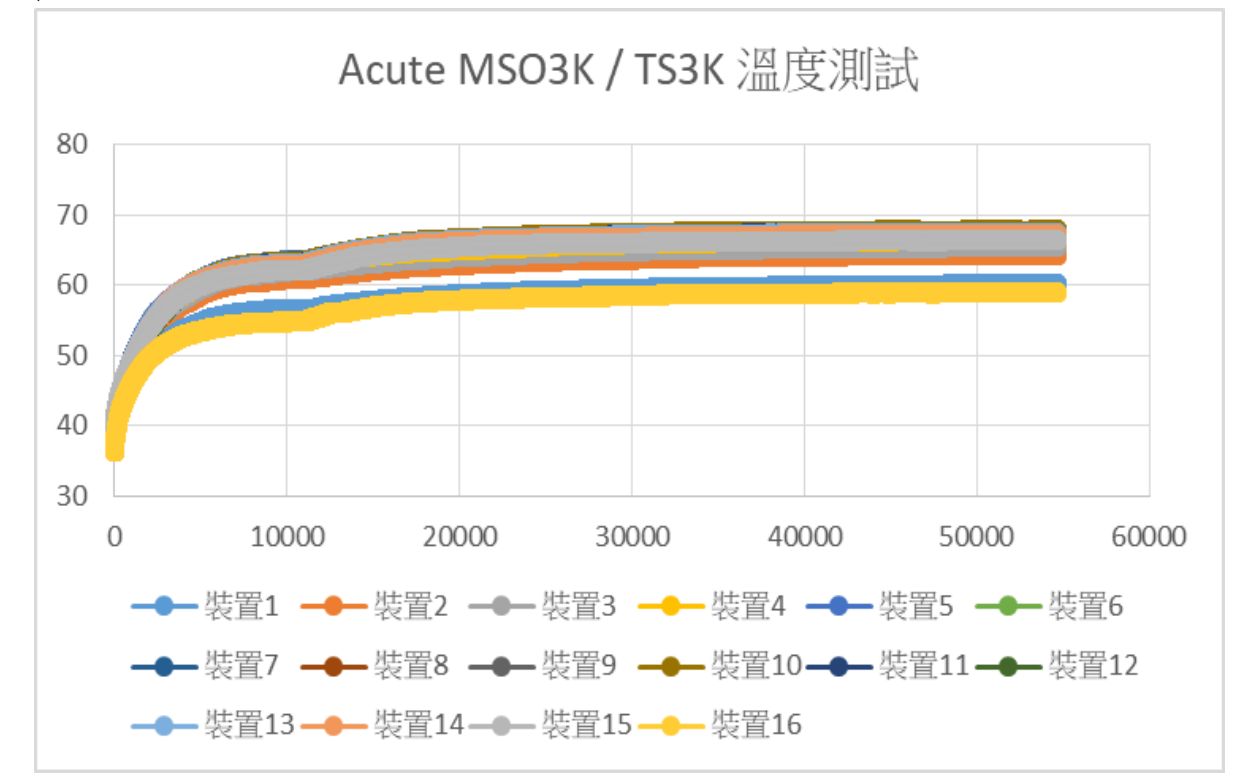

 3. 多機堆疊時,各機器間根據取樣率不同,會產生一定程度的相位差,以 1GS/s 取樣率為例,主機和第一台從機間的相位差為 <±2ns,和最後一台 從機間的相位差為 <±3ns。</li>

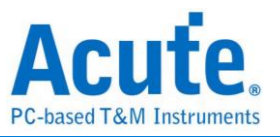

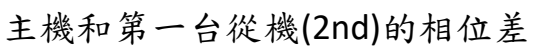

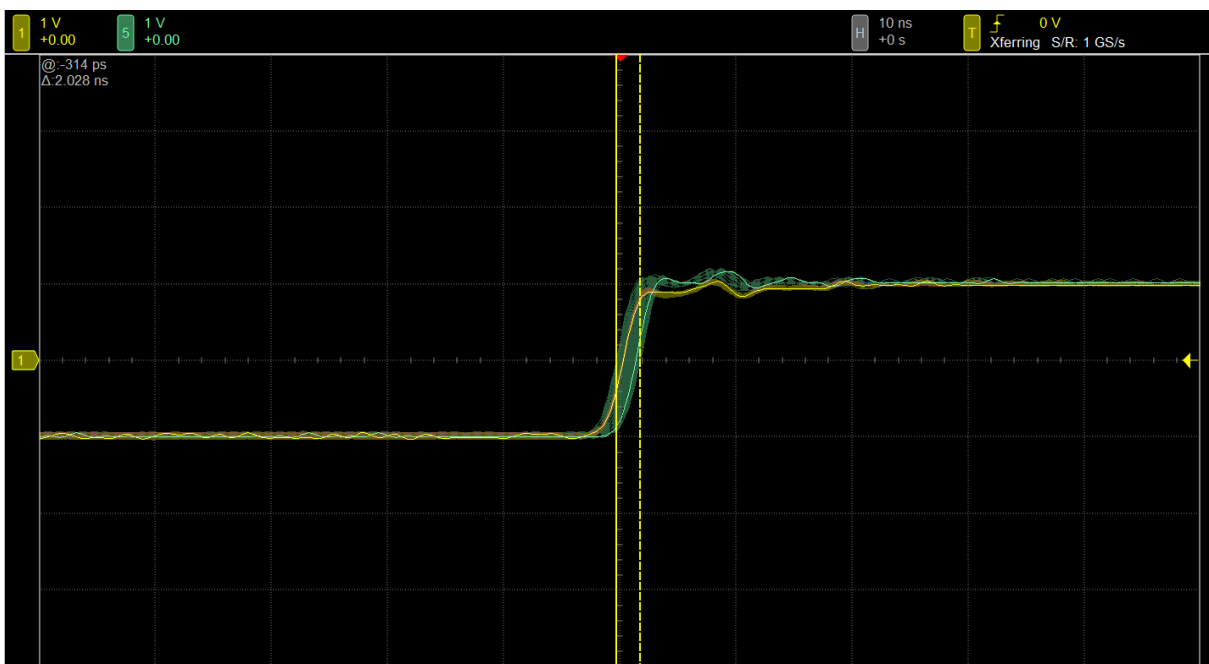

主機和最後一台從機(16th)的相位差

| 1 | 500 mV<br>+0.00 5      | 500 mV<br>+0.00 9 | 500 mV<br>+0.00 13 500<br>+0.0 | mV17 500 mV21<br>00 17 +0.00 21 | 500 mV<br>+0.00 25 500 mV<br>+0.00 | 29 500 mV 500 m<br>+0.00 33 +0.00 | 500 mV 5<br>+0.00 41 + | 600 mV 45 5 | 00 mV 500 m\<br>0.00 +0.00 | 53 500 mV<br>+0.00 57 | 500 mV<br>+0.00 <sup>61</sup> | 500 mV H 10 n<br>+0.00 H +0 s | is Trig'd S/ | 11 mV<br>R: 1 GS/s |
|---|------------------------|-------------------|--------------------------------|---------------------------------|------------------------------------|-----------------------------------|------------------------|-------------|----------------------------|-----------------------|-------------------------------|-------------------------------|--------------|--------------------|
|   | @:-722 p:<br>∆:6.468 n | ŝ                 |                                |                                 |                                    |                                   |                        | -<br>-      |                            |                       |                               |                               |              |                    |
|   |                        |                   |                                |                                 |                                    |                                   |                        |             |                            |                       |                               |                               |              |                    |
|   |                        |                   |                                |                                 |                                    |                                   |                        |             | $\sim$                     |                       |                               |                               |              |                    |
|   |                        |                   |                                |                                 |                                    |                                   |                        |             |                            |                       |                               |                               |              |                    |
|   |                        |                   |                                |                                 |                                    |                                   |                        |             |                            |                       |                               |                               |              |                    |
| 1 |                        | ****              | 0.0000                         |                                 | 00004-0000                         | 000000000                         | *******                |             |                            | 000000                |                               | <del></del>                   | 0000000      |                    |
|   |                        |                   |                                |                                 |                                    |                                   |                        |             |                            |                       |                               |                               |              |                    |
|   |                        |                   |                                |                                 |                                    |                                   |                        |             |                            |                       |                               |                               |              |                    |
|   |                        |                   |                                |                                 |                                    |                                   |                        | -           |                            |                       |                               |                               |              |                    |
|   |                        |                   |                                |                                 |                                    |                                   |                        |             |                            |                       |                               |                               |              |                    |
|   |                        |                   |                                |                                 |                                    |                                   |                        |             |                            |                       |                               |                               |              |                    |
|   |                        |                   |                                |                                 |                                    |                                   |                        |             |                            |                       |                               |                               |              |                    |